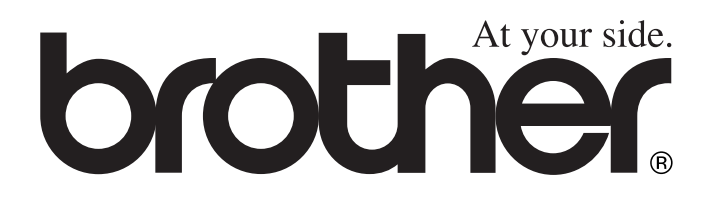

# GEBRUIKERSHANDLEIDING

# MFC-5440CN MFC-5840CN

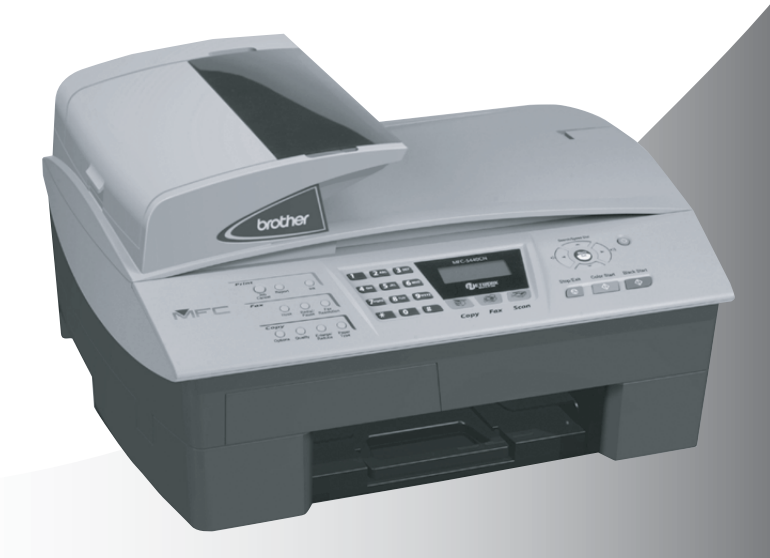

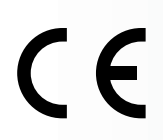

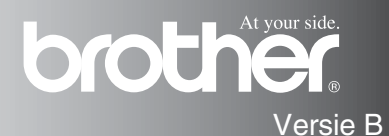

| Als u de Klantenservice moet bellen                                                                                                    |
|----------------------------------------------------------------------------------------------------|
| A.u.b. de volgende gegevens invullen voor toekomstige referentie:                                                                                                    |
| Modelnummer: MFC-5440CN en MFC-5840CN<br>(omcirkel uw modelnummer)                                                                                                    |
| Serienummer:*                                                                                                    |
| Aankoopdatum:                                                                                                    |
| Aankoopplaats:                                                                                                    |
| * Het serienummer staat op de achterkant van het toestel.<br>Bewaar deze Gebruikershandleiding samen met uw<br>kassabon als bewijs van uw aankoop, in geval van<br>diefstal, brand of service in geval van garantie. |

#### Registreer uw product online op

http://www.brother.com/registration

Door uw product bij Brother te registreren, wordt u geregistreerd als de originele eigenaar van het product.

DEZE APPARATUUR IS ONTWORPEN VOOR GEBRUIK MET EEN DUBBELDRAADS ANALOOG PSTN-SNOER, VOORZIEN VAN DE PASSENDE CONNECTOR.

# INFORMATIE OVER GOEDKEURING

Brother wijst erop dat dit product mogelijk niet goed functioneert in een ander land dan dat waarin het oorspronkelijk werd aangekocht, en biedt geen garantie indien dit product wordt gebruikt op openbare telecommunicatielijnen in een ander land.

# Samenstelling en Publicatie

Deze handleiding is samengesteld en gepubliceerd onder supervisie van Brother Industries, Ltd. De nieuwste productgegevens en -specificaties zijn in deze handleiding verwerkt.

De inhoud van deze handleiding en de specificaties van dit product kunnen zonder voorafgaande kennisgeving worden gewijzigd.

Brother behoudt zich het recht voor om de specificaties en de inhoud van deze handleiding zonder voorafgaande kennisgeving te wijzigen. Brother is niet verantwoordelijk voor enige schade (met inbegrip van gevolgschade) voortvloeiend uit het gebruik van deze handleiding of de daarin beschreven producten, inclusief maar niet beperkt tot zetfouten en andere fouten in deze publicatie.

# brother

#### "EC" Declaration of Conformity

Manufacturer

Brother Industries, Ltd. 15-1, Naeshiro-cho, Mizuho-ku, Nagoya 467-8561, Japan

Plant

Brother Industries (Shen Zhen) Ltd G02414-1, Bao Chang Li Bonded Transportation Industrial Park, Bao Long Industrial Estate, Longgang, Shenzhen, China

 Herewith declare that:

 Products description:
 Facsimile Machine

 Type:
 : Group 3

 Model Name
 : MFC-5440CN, MFC-5840CN

is in conformity with provisions of the R & TTE Directive (1999/5/EC) and we declare compliance with the following standards :

Standards applied : Harmonized :

Safety : EN60950:2000

EMC : EN55022:1998 Class B EN55024:1998 EN61000-3-2:2000 EN61000-3-3:1995

Year in which CE marking was First affixed : 2004

Issued by : Brother Industries, Ltd.

:

Date : 25th February, 2004

Place

: Nagoya, Japan

......

Signature

Jakashu Maeda

Takashi Maeda Manager Quality Management Group Quality Management Dept. Information & Document Company

#### EG Conformiteitsverklaring onder de Richtlijn R & TTE

#### Producent

Brother Industries, Ltd. 15-1, Naeshiro-cho, Mizuho-ku, Nagoya 467-8561, Japan

#### Fabriek

Brother Industries (Shen Zhen) Ltd G02414-1, Bao Chang Li Bonded Transportation Industrial Park, Bao Long Industrial Estate, Longgang, Shenzhen, China

Verklaren hierbij dat:

| Productomschrijving: | : Faxapparaat            |
|----------------------|--------------------------|
| Туре                 | : Groep 3                |
| Modelnaam            | : MFC-5440CN, MFC-5840CN |

voldoet aan de voorschriften van de richtlijn R & TTE (1999/5/EG), en we verklaren dat het aan de volgende standaards voldoet.

| : EN60950:2000          |
|-------------------------|
| : EN55022:1998 Klasse B |
| EN55024:1998            |
| EN61000-3-2:2000        |
| EN61000-3-3:1995        |
|                         |

Jaar waarin EG-certificatie voor het Eerst werd toegekend: 2004

| Uitgegeven door | : Brother Industries, Ltd. |
|-----------------|----------------------------|
| Datum           | : 25 februari 2004         |
| Plaats          | : Nagoya, Japan            |

# Veiligheidsmaatregelen

# Veilig gebruik van de MFC

Bewaar deze voorschriften a.u.b., zodat u ze later kunt naslaan. Raadpleeg ze altijd voordat u probeert enig onderhoud te verrichten.

# 

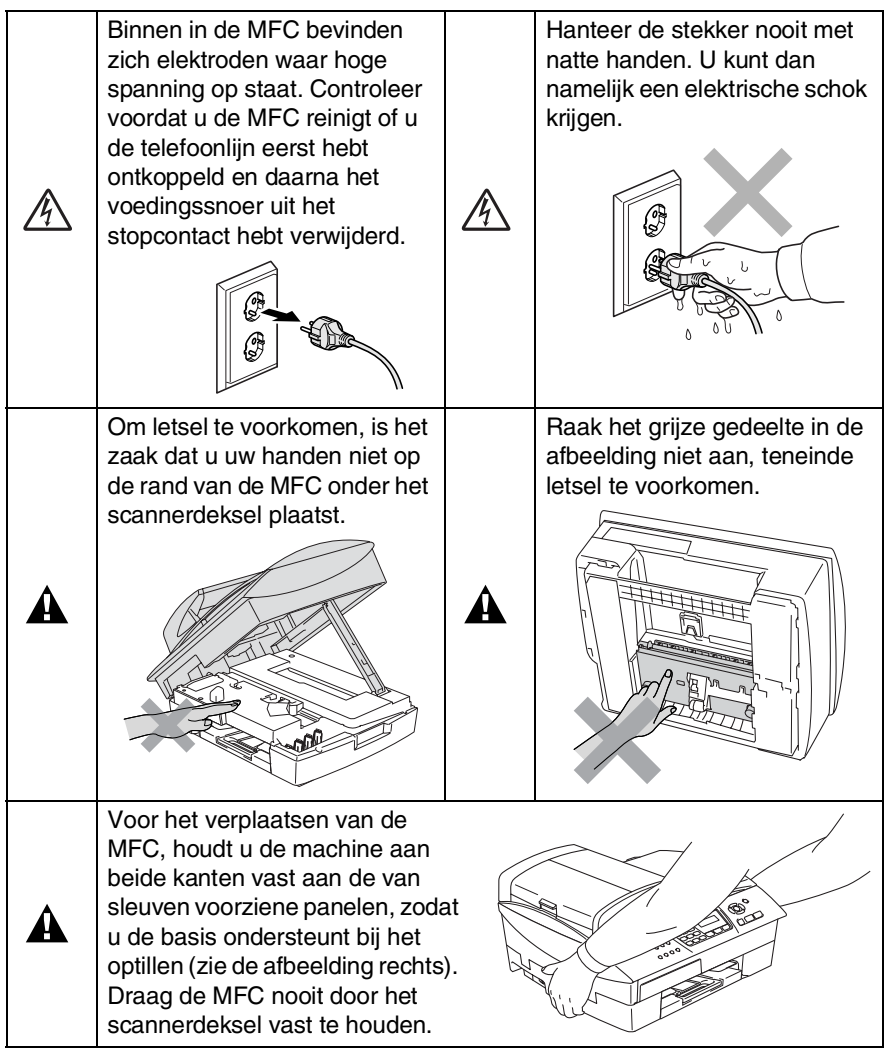

In de meeste illustraties in deze Gebruikershandleiding wordt de MFC-5440CN weergegeven.

# 

- Ga bij het installeren of wijzigen van telefoonlijnen voorzichtig te werk. Raak niet-geïsoleerde telefoondraden of aansluitingen nooit aan, tenzij de telefoonlijn bij het wandcontact is afgesloten. Installeer telefoonbedrading nooit tijdens onweer. Installeer een telefoonwandcontact nooit op een vochtige plaats.
- Installeer dit product in de nabijheid van een goed bereikbaar stopcontact. In geval van nood moet u het netsnoer uit het stopcontact trekken om de stroom volledig uit te schakelen.

### BELANGRIJKE VEILIGHEIDSVOORSCHRIFTEN

Volg bij het gebruiken van uw telefoonapparatuur belangrijke veiligheidsvoorschriften (bijvoorbeeld de volgende) altijd op, teneinde het risico van brand, stroomstoot of lichamelijk letsel te verminderen:

A

1. Gebruik dit product niet in de buurt van water, bijvoorbeeld bij een badkuip, wasbak, aanrecht of wasmachine, in een natte kelder of in de buurt van een zwembad.

2. Gebruik dit product niet tijdens een elektrische storm. Bliksem kan mogelijk elektrische schokken veroorzaken.

3. Gebruik dit product niet in de buurt van een gaslek, wanneer u dit gaslek wilt melden.

BEWAAR DEZE VOORSCHRIFTEN

# Een geschikte plaats kiezen

Zet uw MFC op een vlakke, stabiele ondergrond die niet trilt en schokt, zoals een bureau. Plaats de MFC in de buurt van een telefoonaansluiting en een standaard geaard stopcontact. Kies een plaats waar de temperatuur tussen de 10°C en 35°C blijft. Om ervoor te zorgen dat de ADF de max. 35 pagina's kan invoeren, dient u te zorgen voor een temperatuur tussen 20°C en 30°C.

## Voorzichtig

- Zet de MFC niet op een plaats waar veel mensen heen en weer lopen.
- Plaats uw MFC niet op het tapijt.
- Plaats het apparaat niet in de buurt van verwarmingstoestellen, airconditioners, water, chemicaliën of koelkasten.
- Zorg dat de MFC niet wordt blootgesteld aan direct zonlicht, overmatige warmte, vocht of stof.
- Sluit de MFC niet aan op een stopcontact dat is voorzien van een wandschakelaar of een automatische tijdschakeling.
- Bij een stroomonderbreking kunnen de gegevens in het geheugen van de MFC verloren gaan.
- Sluit de MFC niet aan op een stopcontact dat op dezelfde stroomkring zit als grote apparaten of andere apparatuur die de stroomtoevoer kan verstoren.
- Vermijd bronnen die storingen kunnen veroorzaken, zoals luidsprekers of de basisstations van draadloze telefoons.

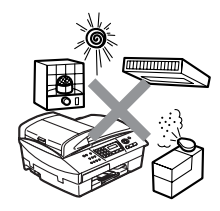

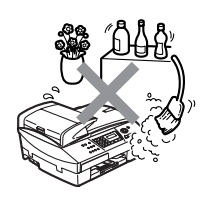

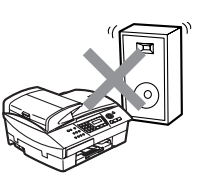

# **Beknopt Overzicht**

# Faxen verzenden

# Automatisch Verzenden

- Wanneer het lampje niet groen oplicht, druk op
   (Fax).
- 2 Uw document laden. 3 Toets het gewenste
- **3** Toets het gewenste faxnummer in. U kunt hiervoor de Snelkiestoetsen gebruiken, u kunt het nummer Zoeken of gewoon de kiestoetsen gebruiken.
- 4 Druk op Mono Start of Colour Start.

# Nummers opslaan

# Snelkiesnummers opslaan

- **1** Druk op **Menu/Set**, **2**, **3**, **1**.
- 2 Voer met behulp van de kiestoetsen een tweecijferige locatie voor het Snelkiesnummer in, en druk vervolgens op **Menu/Set**.
- Toets een nummer in (max.
   20 cijfers) en druk
   vervolgens op Menu/Set.
- 4 Toets een naam in van maximaal 15 tekens (of niet invullen) en druk vervolgens op **Menu/Set**.
- 5 Druk op Stop/Exit.

# Nummers kiezen

# Snelkiezen

- Wanneer het lampje niet groen oplicht, druk op
   (Fax).
- 2 Uw document laden. 3 Druk on
- 3 Druk op Search/Speed Dial, daarna op # en toets vervolgens het tweecijferige Snelkiesnummer in.
- 4 Druk op Mono Start of Colour Start.

# Zoeken gebruiken

- Wanneer het lampje niet groen oplicht, druk op
   (Fax).
- 2 Uw document laden. 3 Druk on
- 3 Druk op Search/Speed Dial, en toets de eerste letter in van de naam die u zoekt.
- 4 Druk op ◀ of ► om in het geheugen te zoeken.
- 5 Druk op Mono Start of Colour Start.

# Kopiëren

- 1 Druk op (Copy) zodat deze toets groen oplicht.
- 2 Uw document laden.
- *3* Druk op Mono Start of Colour Start.

# Inhoudsopgave

| Inleiding                                      | 1-1    |
|------------------------------------------------|--------|
| Gebruik van deze Handleiding                   | 1-1    |
| Informatie opzoeken                            | 1-1    |
| De symbolen die in deze Handleiding worden     |        |
| gebruikt                                       | 1-1    |
| Overzicht bedieningspaneel                     | 1-2    |
| De MFC in de Energiebesparende stand zetten    | 1-5    |
| Energiebesparende Stand                        | 1-6    |
| Documenten laden                               | 1-7    |
| De automatische documentinvoer (ADF) gebruiken | 1-7    |
| Aanbevolen omgeving                            | 1-7    |
| De glasplaat gebruiken                         | 1-9    |
| Over papier                                    | . 1-10 |
| Aanbevolen Papiersoorten                       | . 1-10 |
| Omgaan met speciaal papier                     | 1-11   |
| Type en formaat papier voor elke functie       | 1-12   |
| Gewicht, dikte en capaciteit papier            | 1-13   |
| Papiercapaciteit in de uitvoerpapierlade       | . 1-13 |
| Bedrukbaar gedeelte                            | . 1-14 |
| Papier, enveloppen en briefkaarten laden       | . 1-15 |
| Papier of ander materiaal plaatsen             | 1-15   |
| Papier in de papieriade#2 plaatsen             | 4 4 7  |
| (alleen MFC-5840CN)                            | . 1-17 |
| Enveloppen plaatsen                            | 1 01   |
|                                                | 1 20   |
| Eastonon on concluitboyostiging                | 1 22   |
| FCM (Modus Equipportectio)                     | 1-22   |
|                                                | . 1-20 |
| Aan de slag                                    | 2-1    |
| Ferste Instellingen                            | 2-1    |
| De Datum en Tiid instellen                     | 2-1    |
| De Stations-ID instellen                       |        |
| Het Type Telefoonlijn instellen                | 2-3    |
| PABX en DOORVERBINDEN                          | 2-3    |
| Standaardinstellingen                          | 2-4    |

| Het Belvolume instellen                       | 2-6   |
|-----------------------------------------------|-------|
| Het Volume van de Waarschuwingstoon instellen | 2-6   |
| Het Volume van de Luidspreker instellen       | 2-7   |
| Automatisch Zomer-/Wintertijd inschakelen     | 2-7   |
| Het Contrast van het LCD-scherm instellen     | 2-8   |
| De Lade voor Kopieermodus instellen           |       |
| (alleen MFC-5840CN)                           | 2-8   |
| De Lade voor Faxmodus instellen               |       |
| (alleen MFC-5840CN)                           | 2-9   |
|                                               |       |
| et Verzenden instellen                        | 3-1   |
| De Faxmodus instellen                         | 3-1   |
| Nummers kiezen                                | 3-1   |
| Handmatig verzenden                           | 3-1   |
| Snelkiezen                                    | 3-2   |
| Zoeken                                        | 3-2   |
| Faxnummer opnieuw kiezen                      | 3-2   |
| Faxen versturen (Zwart-Wit en Kleur)          | 3-3   |
| Een fax in kleur verzenden                    | 3-3   |
| Faxen verzenden vanaf de ADF                  | 3-3   |
| Faxen via de glasplaat                        | 3-4   |
| Automatisch verzenden                         | 3-5   |
| Handmatig verzenden                           | 3-5   |
| Basishandelingen bij het verzenden            | 3-6   |
| Faxen met meer instellingen verzenden         | 3-6   |
| Contrast                                      | 3-6   |
| Faxresolutie                                  | 3-7   |
| Tweevoudige Werking                           |       |
| (niet beschikbaar voor kleurenfaxen)          | 3-8   |
| Direct Verzenden                              | 3-9   |
| De status van taken controleren               | .3-10 |
| Een fax wanneer actief annuleren              | .3-10 |
| Een taak in de wachtrij annuleren             | .3-10 |
| Geavanceerde verzendopties                    | .3-11 |
| Groepsverzenden                               |       |
| (niet beschikbaar voor kleurenfaxen)          | .3-11 |
| Internationale Modus                          | .3-12 |
| Uitgestelde Fax                               |       |
| (niet beschikbaar voor kleurenfaxen)          | .3-13 |
| Vertraagde Groepsverzending                   |       |
| (niet beschikbaar voor kleurenfaxen)          | .3-14 |

| Verzend Pollen instellen (Standaard)             |            |
|--------------------------------------------------|------------|
| (niet beschikbaar voor kleurenfaxen)             | . 3-14     |
| Verzend Pollen instellen met Beveiligingscode    |            |
| (niet beschikbaar voor kleurenfaxen)             | . 3-15     |
| Verzendslot                                      | . 3-16     |
| Het wachtwoord instellen                         | . 3-17     |
| Het wachtwoord voor het Verzendslot wijzigen     | . 3-17     |
| Verzendslot inschakelen                          | . 3-17     |
| Verzendslot uitschakelen                         | . 3-18     |
| Documenten in Letter-formaat verzenden via de    |            |
| glasplaat                                        | . 3-18     |
|                                                  |            |
| De Ontvangstmodus instellen                      | 4-1        |
| Basishandelingen bij het ontvangen               | 4-1        |
| De Ontvangstmodus kiezen                         | 4-1        |
| Uw Ontvangstmodus kiezen of wijzigen             | 4-2        |
| De Belvertraging instellen                       | 4-2        |
| De F/T-Beltijd instellen                         |            |
| (alleen in Fax/Tel-modus)                        | 4-3        |
| Fax Waarnemen                                    | 4-4        |
| Een verkleinde afdruk van een inkomend documen   | t          |
| maken (Automatische Verkleining)                 | 4-5        |
| Een fax uit het geheugen afdrukken               | 4-5        |
| Ontvangst in het geheugen (niet beschikbaar voor |            |
| het ontvangen van kleurentaxen)                  | 4-6        |
| Pollen                                           | 4-7        |
| Beveiligd Pollen                                 | 4-7        |
| Ontvang Pollen instellen (Standaard)             | 4-7        |
| Uitvang Pollen met Beveiligingscode Instellen    | 4-8        |
| Oligesteid Ontvangen Pollen Instellen            | 4-8        |
| Opeenvolgend Pollen                              | 4-9        |
| Snelkiesnummers en kiesonties                    | 5-1        |
| Nummers onslean om snel te kiezen                | <b>J-1</b> |
| Snelkiesnummers opslaan                          | 5-1        |
| Shelkiesnummers wijzigen                         | 5-2        |
| Nummeraroepen voor het Groensverzenden           | 5-2        |
| instellen                                        | 5-3        |
| Kiesonties                                       | 5-5        |
| Toegangscodes en creditcard-nummers              | 5-5        |
| Pauzo                                            | 5-5        |
|                                                  |            |

| 6 | Opties voor Afstandsbediening                     |      |
|---|---------------------------------------------------|------|
|   | (niet beschikbaar voor kleurenfaxen)              | 6-1  |
|   | Fax Doorzenden instellen                          | 6-1  |
|   | Fax Opslaan instellen                             | 6-2  |
|   | PC-Fax Ontvangen instellen                        | 6-2  |
|   | Opties voor Afstandsbediening uitschakelen        | 6-3  |
|   | De Toegangscode instellen                         | 6-4  |
|   | Afstandsbediening                                 | 6-5  |
|   | Uw Toegangscode gebruiken                         | 6-5  |
|   | Opdrachten op Afstand                             | 6-6  |
|   | Faxberichten opvragen                             | 6-7  |
|   | Het nummer wijzigen waarnaar faxberichten worde   | en   |
|   | doorgestuurd                                      | 6-7  |
| 7 |                                                   | - 4  |
|   | Rapporten afdrukken                               | /-1  |
|   | Faxinstellingen en -activiteiten                  | /-1  |
|   | Het Verzendrapport aanpassen                      | /-1  |
|   | De Journaalperiode instellen                      | /-2  |
|   | Rapporten afdrukken                               | 7-3  |
|   | Een rapport afdrukken                             | /-3  |
| 8 | Koniëren                                          | 8-1  |
|   | De MFC als konjeerannaraat gebruiken              | 8-1  |
|   | Konjeermodus instellen                            | 01   |
|   | Fén konie maken                                   | 8-2  |
|   | Meerdere konjeën maken                            | 8-2  |
|   | Kopiëren onderbreken                              | 8-2  |
|   | Tiideliike Konjeertoetsen gebruiken               | 8-3  |
|   | Konjeersnelheid of -kwaliteit verhogen            | 00   |
|   | De gekonjeerde afbeelding vergroten of verkleinen | 8-5  |
|   | De papiersoort instellen                          |      |
|   | (alleen MFC-5440CN)                               | 8-6  |
|   | Toets voor Ladekeuze gebruiken                    |      |
|   | (alleen MFC-5840CN)                               | 8-7  |
|   | Tiideliike konjeerinstellingen veranderen         | 8-8  |
|   | De papiersoort instellen                          |      |
|   | (alleen MEC-5840CN)                               | 8-9  |
|   | Papierformaat instellen                           |      |
|   | Helderheid instellen                              | 8-10 |
|   | Contrast instellen                                | 8-10 |
|   | Kopieën sorteren bij gebruik van de ADF           | 8-11 |
|   | N in 1-kopieën of poster maken                    |      |
|   | (Lavout Pagina)                                   | 8-11 |
|   | (,,,,,,,                                          |      |

|    | De standaardinstellingen voor het kopiëren wijzigen         | 8-15 |
|----|-------------------------------------------------------------|------|
|    | Kopieersnelheid of -kwaliteit verhogen                      | 8-15 |
|    | Helderheid instellen                                        | 8-15 |
|    | Contrast instellen                                          | 8-15 |
|    | Kleurverzadiging instellen                                  | 8-16 |
|    | Wettelijke beperkingen                                      | 8-17 |
| 0  |                                                             |      |
| 9  | PhotoCapture Center <sup>™</sup> (alleen MFC-5840CN)        | 9-1  |
|    | Inleiding                                                   | 9-1  |
|    | Vereisten voor het PhotoCapture Center <sup>™</sup>         | 9-2  |
|    | Aan de slag                                                 | 9-3  |
|    | De Index afdrukken (Miniaturen)                             | 9-5  |
|    | Afbeeldingen afdrukken                                      | 9-6  |
|    | DPOF-afdrukken                                              | 9-8  |
|    | De standaardinstellingen wijzigen                           | 9-9  |
|    | Kopieersnelheid of –kwaliteit verhogen                      | 9-9  |
|    | Papiertype & -formaat instellen                             | 9-9  |
|    | Helderheid instellen                                        | 9-10 |
|    | Contrast instellen                                          | 9-10 |
|    | Kleurverbetering                                            | 9-10 |
|    | Trimmen                                                     | 9-12 |
|    | Zonder marges                                               | 9-12 |
|    | Uitleg bij de Foutmeldingen                                 | 9-13 |
|    | PhotoCapture Center <sup>™</sup> vanaf uw PC gebruiken      | 9-14 |
|    | PhotoCapture Center <sup>™</sup> gebruiken voor het scannen |      |
|    | van documenten                                              | 9-14 |
| 10 |                                                             | 40.4 |
|    | Belangrijke informatie                                      | 10-1 |
|    | voor uw veiligneid                                          | 10-1 |
|    | LAIN-aansiulting                                            | 10-1 |
|    | Naleving van de International                               | 10.1 |
|    | ENERGY STAR® normen                                         | 10-1 |
|    | Belangrijke veiligneidsinstructies                          | 10-2 |
| _  | Handelsmerken                                               | 10-4 |
| 11 | Problemen oplossen en routineonderhoud                      | 11-1 |
|    | Problemen oplossen                                          | 11-1 |
|    | Foutmeldingen                                               | 11-1 |
|    | Vastgelopen papier.                                         | 11-5 |
|    | Het document is bovenaan de ADF vastgelopen                 | 11-5 |
|    | Het document is in de ADF vastgelopen                       | 11-5 |
|    | Papier vastgelopen in de machine                            | 11-6 |
|    | Papier is vastgelopen hinnen de nanierlade                  | 11-6 |
|    | Papier is vastgelopen binnen in de MFC                      | 11-7 |
|    |                                                             |      |

| Als u problemen met uw MFC hebt                 | 11-9   |
|-------------------------------------------------|--------|
| Wijzigen van de taal op het LCD-scherm          | 11-14  |
| Compatibiliteit                                 | 11-14  |
| De afdrukkwaliteit verbeteren                   | 11-15  |
| De printkop reinigen                            | 11-15  |
| De afdrukkwaliteit controleren                  | 11-16  |
| De uitlijning controleren                       | .11-18 |
| Het inktvolume controleren                      | 11-19  |
| De MFC inpakken en vervoeren                    | 11-20  |
| Routineonderhoud                                | 11-23  |
| De scanner reinigen                             | 11-23  |
| De geleiderol van de MFC reinigen               | 11-24  |
| De inktcartridges vervangen                     | 11-25  |
|                                                 | ۸_1    |
| Geavanceerde ontvangsthandelingen               | Δ-1    |
| Werken met een tweede toestel                   | Δ-1    |
| Fax/Tel-modus                                   | Δ-1    |
| Fax/Tel-modus in de energiebesparende stand     | Δ-2    |
| Fen draadloze externe telefoon gebruiken        | Δ-2    |
| De codes voor afstandsbediening wijzigen        | A-2    |
| Een extern apparaat aansluiten op uw MEC        | A-3    |
| Fen extern toestel aansluiten                   | A-3    |
| Fen extern antwoordapparaat (ANTW APP)          | / ( 0  |
| aansluiten                                      | Α-4    |
| Volgorde                                        | A-4    |
| Aansluitingen                                   | A-6    |
| Fen uitgaand bericht op een extern ANTW APP     |        |
| opnemen                                         | A-6    |
| Aansluiting op meerdere liinen (PBX)            | A-7    |
| Als u de MFC installeert om met een PBX te late | en     |
| werken                                          | A-7    |
| Speciale functies op uw telefoonlijn            | A-7    |
|                                                 | D 1    |
| Bijiage B                                       | B-I    |
| Programmeren op net scherm                      | B-I    |
|                                                 | B-I    |
| Opslag in geneugen                              | B-I    |
|                                                 | B-2    |
| I EKST INVOEREN                                 | . B-12 |
| Spaties invoeren                                | B-12   |
|                                                 | . B-12 |
| Letters herhalen                                | . B-12 |
| Speciale tekens en symbolen                     | . в-13 |

# A

B

| Verklarende woordenlijst | V-1 |
|--------------------------|-----|
| Specificaties            | S-1 |

| V |  |
|---|--|
| S |  |

| Specificaties                                 | S-1  |
|-----------------------------------------------|------|
| Productomschrijving                           | S-1  |
| Algemeen                                      | S-1  |
| Afdrukmedia                                   | S-3  |
| Kopiëren                                      | S-4  |
| PhotoCapture Center (alleen MFC-5840CN)       | S-5  |
| Fax                                           | S-6  |
| Scanner                                       | S-7  |
| Printer                                       | S-8  |
| Interfaces                                    | S-8  |
| Vereisten voor de computer                    | S-9  |
| Verbruiksartikelen                            | S-10 |
| Netwerk (LAN)                                 | S-11 |
| Optionele Externe Draadloze Print-/Scanserver |      |
| (NC-2200w)                                    | S-12 |
| Index                                         | I-1  |
| Afstandsbediening - Overzicht                 | Af-1 |

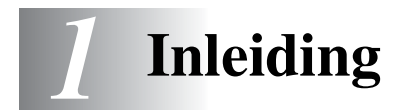

# Gebruik van deze Handleiding

Dank u voor de aanschaf van een Multifunctionele Centrale (MFC) van Brother. Uw MFC is eenvoudig te gebruiken, met een LCD-scherm waarop aanwijzingen verschijnen die u helpen bij het programmeren ervan. Neemt u echter een paar minuten de tijd om deze Handleiding te lezen, zodat u optimaal gebruik kunt maken van uw MFC.

# Informatie opzoeken

De titels en subtitels van alle hoofdstukken staan in de Inhoudsopgave. U kunt informatie over specifieke functies of handelingen opzoeken in de Index achteraan in deze Handleiding.

# De symbolen die in deze Handleiding worden gebruikt

In deze Handleiding worden speciale symbolen gebruikt die u attenderen op belangrijke waarschuwingen, informatie en handelingen. Om duidelijk te zijn en u te illustreren op welke toetsen u moet drukken, hebben wij speciale lettertypen gebruikt en bepaalde berichten afgebeeld die op het LCD-scherm verschijnen.

| Vet         | Vetgedrukte tekst identificeert specifieke toetsen op het bedieningspaneel van de MFC.                       |
|-------------|----------------------------------------------------------------------------------------------------|
| Cursief     | Cursief gedrukte tekst legt de nadruk op een<br>belangrijk punt of verwijst u naar een verwant<br>onderwerp. |
| Courier New | Het lettertype Courier New identificeert de meldingen op het LCD-scherm van de MFC.                          |

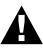

Waarschuwingen vestigen uw aandacht op maatregelen die u moet treffen om te voorkomen dat u letsel oploopt.

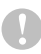

Deze waarschuwingen wijzen u op procedures die u wel of niet moet volgen om te voorkomen dat de MFC wordt beschadigd.

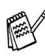

<sup>o</sup> Opmerkingen leggen uit hoe u op een bepaalde situatie moet reageren, of hoe de huidige bewerking met andere functies werkt.

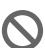

Dit symbool waarschuwt u voor niet-compatibele apparaten of voor bewerkingen die niet met de MFC kunnen worden uitgevoerd.

# **Overzicht bedieningspaneel**

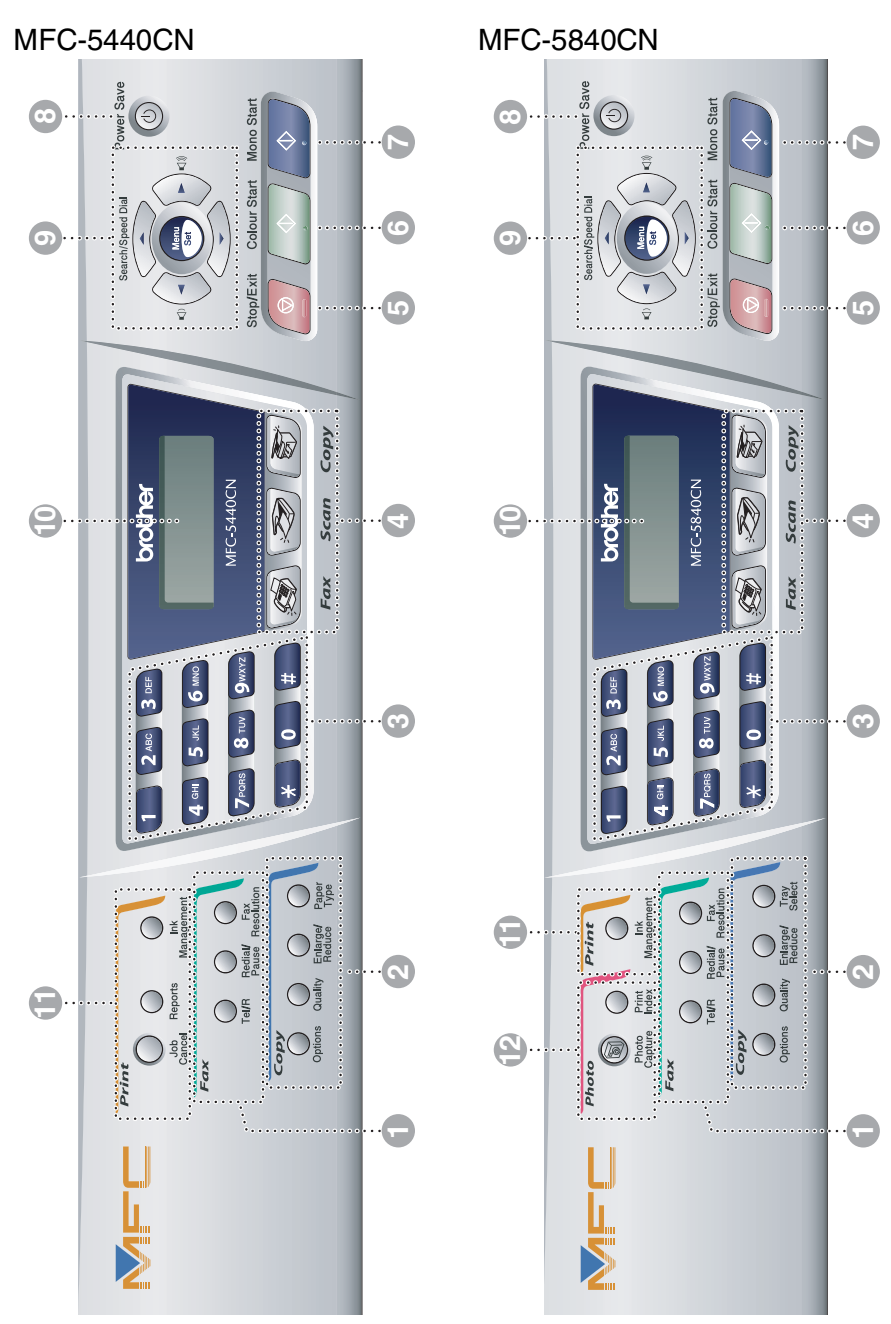

#### Fax- en Telefoontoetsen:

#### Tel/R

Deze toets wordt gebruikt voor een telefoongesprek nadat de externe handset met het dubbele belsignaal is opgepakt.

U kunt deze toets ook gebruiken om een telefoontje over te zetten naar een ander toestel dat ook op de PABX is aangesloten.

#### **Redial/Pause**

Met een druk op deze toets wordt het laatst gekozen nummer herhaald. Deze toets wordt tevens gebruikt voor het invoegen van een pauze in snelkiesnummers.

#### **Fax Resolution**

Hiermee stelt u de faxresolutie in.

#### Kopieertoetsen (tijdelijke instellingen):

#### Options

U kunt snel en gemakkelijk tijdelijke instellingen selecteren voor het kopiëren.

#### Quality

Gebruik deze toets om de kwaliteit voor het kopiëren tijdelijk te wijzigen.

#### Enlarge/Reduce

Hiermee kunt u kopieën vergroten of verkleinen, afhankelijk van het door u geselecteerde percentage.

#### Paper Type (alleen MFC-5440CN)

Hiermee selecteert u welk type papier u wilt gebruiken voor de volgende kopie.

#### Tray Select (alleen MFC-5840CN)

Hiermee selecteert u welke lade u wilt gebruiken voor de volgende kopie.

#### Kiestoetsen

Met deze toetsen kunt u telefoonen faxnummers kiezen. Ze kunnen ook als toetsenbord worden gebruikt om informatie in de MFC in te voeren.

#### 4 Modus-toetsen:

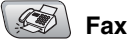

Voor het Faxen van documenten.

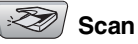

Voor het Scannen van documenten.

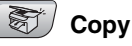

Voor het Kopiëren van documenten.

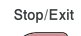

6

6

7

# Stop/Exit

Met een druk op deze toets wordt een bewerking gestopt of de programmeermodus afgesloten.

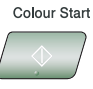

### Colour Start

Met deze toets start u het faxen of maakt u kopieën in kleur.

Hiermee kunt u ook een scanbewerking uitvoeren (kleur of zwart, afhankelijk van de scaninstelling op uw PC).

Mono Start

### Mono Start

Met deze toets start u het faxen of maakt u kopieën in zwart-wit.

Hiermee kunt u ook een scanbewerking uitvoeren (kleur of zwart, afhankelijk van de scaninstelling op uw PC).

#### 8 Power Save

U kunt de MFC in de energiebesparende stand zetten.

#### Navigatietoetsen:

#### Menu/Set

Dezelfde toets wordt voor het bedienen van het Menu en de Instellingen gebruikt.

Met deze toets krijgt u toegang tot de Menu's en de programmeermodus, en kunt u instellingen opslaan in de MFC.

#### () ()

Met deze toetsen kunt u het volume van de eenweg luidspreker of het belvolume in de faxmodus aanpassen.

#### ▲ Search/Speed Dial

Met deze toets kunt u nummers opzoeken die in het kiesgeheugen zijn opgeslagen. Hiermee kunt u tevens opgeslagen nummers kiezen door te drukken op **#** en vervolgens met de kiestoetsen een tweecijferig nummer in te voeren.

#### ◀

Druk op deze toets om achteruit door een menuselectie te bladeren.

#### ▲ of ▼

Druk op deze toets om door de menu's en opties te bladeren.

### Liquid Crystal Display (LCD)

Op het LCD-scherm verschijnen boodschappen die u helpen bij het instellen en gebruiken van uw MFC.

#### Afdruktoetsen:

#### Job Cancel (alleen MFC-5440CN)

Annuleert de huidige afdruktaak en verwijdert de gegevens uit het printergeheugen.

#### Reports (alleen MFC-5440CN)

Hiermee kunt u lijsten met informatie over uw MFC afdrukken.

#### Ink Management

Met deze toets kunt u de printkop reinigen, en de afdrukkwaliteit en de hoeveelheid toner controleren.

#### Fototoetsen: (alleen MFC-5840CN)

#### PhotoCapture

Hiermee krijgt u toegang tot de stand PhotoCapture Center<sup>™</sup>.

#### Print Index

Hiermee kunt u snel en gemakkelijk de index met miniatuurbeelden vanaf uw mediakaart afdrukken.

# De MFC in de Energiebesparende stand zetten

Wanneer de MFC inactief is, kunt u hem in de Energiebesparende stand zetten door op de toets voor de Energiebesparende stand te drukken. In de Energiebesparende stand ontvangt de MFC gewoon telefoonoproepen. Voor verdere informatie over het ontvangen van faxen in de energiebesparende stand, raadpleegt u de tabel op pagina 1-6. De uitgestelde, geprogrammeerde faxberichten worden nu verzonden. Als u zich niet bij uw MFC bevindt, kunt u uw faxen ook met de Afstandsbediening opvragen. Voor andere bewerkingen moet de MFC weer worden geactiveerd.

### De MFC in de Energiebesparende stand zetten

Houd de toets Power Save ingedrukt, totdat op het LCD-scherm wordt weergegeven: Het lampje van het LCD-scherm gaat uit.

### De MFC uit de Energiebesparende stand halen

Houd de toets Power Save ingedrukt, totdat op het LCD-scherm wordt weergegeven.

Op het LCD-scherm worden de datum en de tijd weergegeven (Faxmodus).

De machine zal de printkop, zelfs als u de MFC op Uit hebt gezet, toch regelmatig reinigen om de afdrukkwaliteit te handhaven.

Als u de stekker uit het stopcontact hebt gehaald, is de MFC volledig uitgeschakeld.

U kunt de MFC uitzetten door de toets Power Save aan te passen, zoals u op de volgende pagina ziet. In deze UIT-stand, zijn geen bewerkingen met de MFC mogelijk (Raadpleeg Energiebesparende Stand op pagina 1-6).

De externe telefoon of ANTW.APP. is altijd beschikbaar.

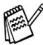

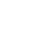

Wachten a.u.b.

Afsluiten

# **Energiebesparende Stand**

De standaardstand is Faxontvang.: Aan, zodat uw machine faxen of oproepen kan ontvangen, zelfs als de machine in de Energiebesparende stand staat. Wanneer u wilt dat uw machine geen faxberichten of oproepen ontvangt, moet u deze instelling op Faxontvang.: Uit zetten (Raadpleeg *De MFC in de Energiebesparende stand zetten* op pagina 1-5).

- 1 Druk op Menu/Set, 1, 6.
- 2 Druk op ▲ of ▼ om Faxontvang.:Uit (of Faxontvang.:Aan) te selecteren.
- 3 Druk op Menu/Set.
- **4** Druk op **Stop/Exit**.

| On/Off-instellingen         | Ontvangstmodus                 | Beschikbare Bewerkingen                                                                                                    |
|-----------------------------|--------------------------------|----------------------------------------------------------------------------------------------------|
| Faxontvang.:Aan (standaard) | Alleen Fax<br>Telefoon/Beantw. | <ul> <li>Faxen Ontvangen, Faxen Waarnemen,<br/>Uitgestelde Fax, Optie<br/>Afstandbediening, Opvragen op<br/>Afstand:</li> <li>U kunt geen fax ontvangen met<br/>Mono Start of Colour Start.</li> <li>De opties Uitgestelde fax en<br/>Afstandsbediening moeten zijn<br/>ingesteld, voordat u de MFC<br/>uitzet.</li> </ul>     |
|                             | Handmatig<br>Fax/Tel*          | <ul> <li>Uitgestelde Fax, Faxen Waarnemen:</li> <li>U kunt geen fax ontvangen met<br/>Mono Start of Colour Start.</li> <li>*U kunt niet automatisch een fax<br/>ontvangen, ook al heeft u de<br/>ontvangstmodus ingesteld op<br/>Fax/Tel.</li> <li>Uitgestelde Fax moet zijn ingesteld<br/>voordat u de MFC uitzet.</li> </ul> |
| Faxontvang.:Uit             |                                | Er zijn geen bewerkingen mogelijk met de MFC.                                                                                                    |

# **Documenten laden**

U kunt een fax verzenden, kopiëren en scannen vanuit de ADF (automatische documentinvoer) of vanaf de glasplaat.

# De automatische documentinvoer (ADF) gebruiken

De ADF heeft een capaciteit van maximaal 35 vellen en voert het papier vel voor vel in. Gebruik standaardpapier (80 g/m<sup>2</sup>) en blader de stapel altijd door alvorens het papier in de ADF te plaatsen.

# Aanbevolen omgeving

| Temperatuur: | 20 °C – 30 °C |
|--------------|---------------|
| Vochtigheid: | 50 % - 70 %   |
| Papier:      | 80 g/m² A4    |

GEBRUIK GEEN omgekruld, verkreukeld, gevouwen, gescheurd of geniet papier, en ook geen papier met paperclips, lijm of plakband.

Gebruik GEEN karton, krantenpapier of stof (raadpleeg *De glasplaat gebruiken* op pagina 1-9 voor het faxen, kopiëren of scannen van dergelijke documenten).

Zorg dat in inkt geschreven documenten helemaal droog zijn.

Documenten die u faxt, moeten tussen 14,8 en 21,6 cm breed en 14,8 tot 35,6 cm lang.

## 1 Vouw de steun van de ADF uit.

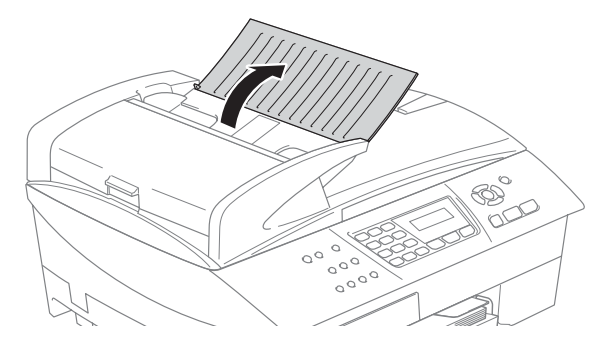

- 2 Blader de pagina's en schuif ze onderling in lengterichting verschoven in de lade. Leg uw documenten met de bedrukte kant naar boven en de bovenrand eerst in de ADF tot u voelt dat ze de invoerrol raken.
- **3** Stel de papiergeleiders in op de breedte van uw documenten.
- **4** Vouw de ADF steunklep uit.

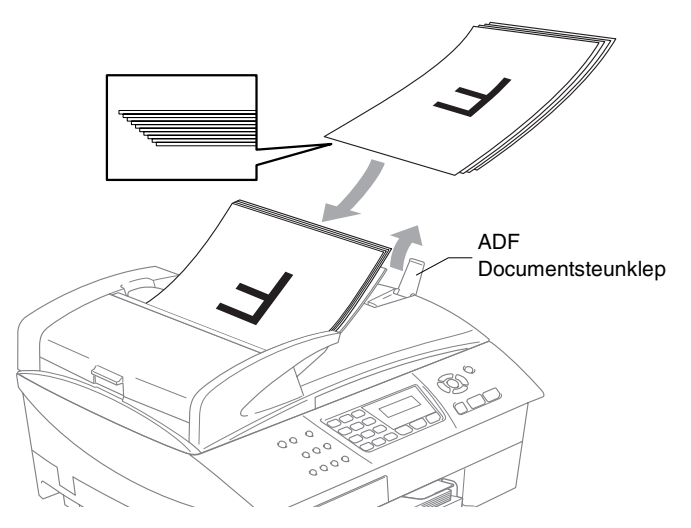

Trek NIET aan het document wanneer het doorschuift.

Als u de ADF wilt gebruiken, moet de glasplaat leeg zijn.

# De glasplaat gebruiken

U kunt de glasplaat gebruiken om pagina's van een boek te faxen, of om een document pagina voor pagina te faxen. Documenten mogen max. A4-formaat (21,6 tot 29,7 cm) groot zijn.

Als u de glasplaat wilt gebruiken, moet de ADF leeg zijn.

1 Til het documentdeksel op.

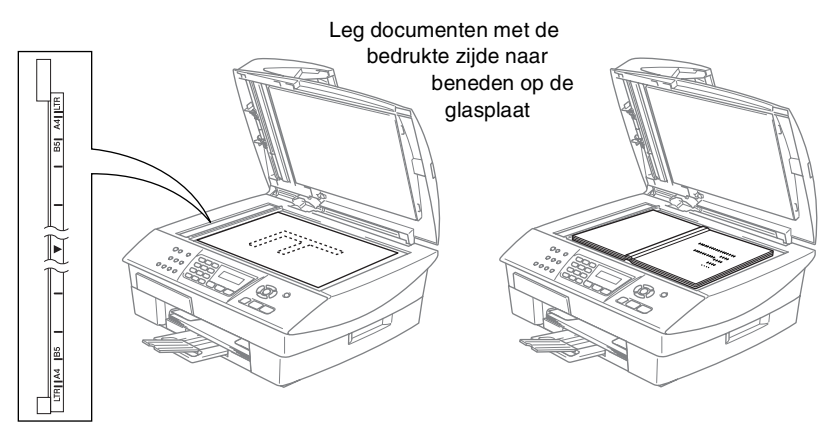

- **2** Gebruik de documentgeleiders aan de linkerkant om het document in het midden van de glasplaat te leggen, met de bedrukte zijde naar beneden.
- *3* Sluit het documentdeksel.
  - Als u een boek of een lijvig document wilt scannen, laat het deksel dan niet dichtvallen en druk er niet op.

# **Over papier**

De afdrukkwaliteit kan worden beïnvloed door het soort papier dat u in de MFC gebruikt.

Om de beste afdrukkwaliteit te krijgen voor de instellingen die u hebt gekozen, moet u de Papiersoort altijd instellen op het type papier dat u plaatst.

U kunt normaal papier, inkjetpapier (gecoat papier), glanzend papier, transparanten en enveloppen gebruiken.

Wij raden u aan om verschillende soorten papier te testen alvorens een grote hoeveelheid aan te schaffen.

Voor de beste resultaten dient u uitsluitend het aanbevolen papier te gebruiken.

🔊 🔳 Wanneer u print op inkjetpapier (gecoat papier),

transparanten en glanzend papier, moet in het tabblad 'Normaal' van de printerdriver of in de instelling Papiersoort in het menu menu (**Menu/Set**, **1**, **2**) altijd de juiste media zijn geselecteerd.

- Wanneer u op glanzend Brother-papier afdrukt, plaats eerst het instructieblad dat met het glanzend papier wordt geleverd in de papierlade, en plaats dan het glanzend papier op het instructieblad.
- Als u transparanten of glanzend papier gebruikt, dient u elk vel onmiddellijk te verwijderen; dit om te voorkomen dat de vellen aan elkaar plakken of verstopt raken.
- Raak het afgedrukte oppervlak van het papier niet aan vlak na het afdrukken; de inkt kan nog nat zijn en op uw vingers vlekken.

# Aanbevolen Papiersoorten

Om de beste afdrukkwaliteit te verkrijgen raden wij u aan Brother-papier te gebruiken (zie onderstaande tabel).

Als er in uw land geen Brother-papier beschikbaar is, raden wij u aan verschillende soorten papier te testen voor u grote hoeveelheden papier koopt.

Wij adviseren "3M Transparency Film" te gebruiken wanneer u op transparanten afdrukt.

### **Brother-Papier**

| Papiersoort     | Item    |
|-----------------|---------|
| A4 Normaal      | BP60PA  |
| A4 Glanzend     | BP60GLA |
| A4 Inkjet (Mat) | BP60MA  |

#### 1-10 INLEIDING

# Omgaan met speciaal papier

- Bewaar papier in de originele verpakking en zorg dat deze gesloten blijft. Bewaar het papier plat en verwijderd van vocht, direct zonlicht en warmte.
- De gecoate zijde van glanzend papier glimt. Zorg dat u de glimmende (gecoate) zijde niet aanraakt. Plaats glanzend papier met de glimmende zijde naar beneden toe.
- Voorkom dat u de voor- of achterkant van transparanten aanraakt, daar deze gemakkelijk water en transpiratie absorberen, wat afbreuk doet aan de afdrukkwaliteit. Transparanten die voor laserprinters en -kopieerapparaten ontworpen zijn, kunnen het volgende document bevlekken. Gebruik alleen transparanten die worden aanbevolen voor inkjetprinters.

A Het gebruik van het volgende papier dient te worden vermeden:

enveloppen en papier die beschadigd, gekruld of gekreukt zijn of een onregelmatige vorm hebben

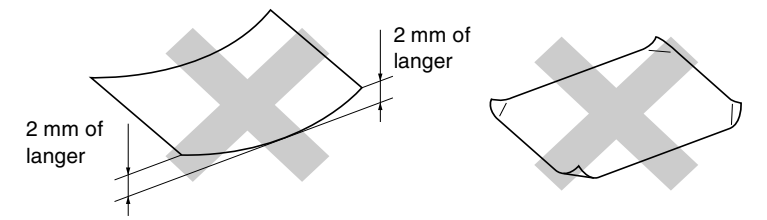

- hoogglanzende of uit een speciale structuur bestaande enveloppen en papier
- reeds door een printer bedrukte enveloppen en papier
- enveloppen en papier die niet netjes kunnen worden gestapeld
- enveloppen en papier vervaardigd uit kortlopend papier

| - 1  |                |                       |                                 |     |          |                                     |         |
|------|----------------|-----------------------|---------------------------------|-----|----------|-------------------------------------|---------|
| 2    | Papiersoort    | Papierformaat         |                                 |     | Geb      | ruik                                |         |
| NLEI |                |                       |                                 | Fax | Kopiëren | PhotoCapture<br>(alleen MFC-5840CN) | Printer |
| DIN  | Losse Vellen   | Letter                | 216 x 279 mm (8 1/2" x 11")     | Ja* | Ja*      | Ja*                                 | Ja*     |
| IG   |                | A4                    | 210 x 297 mm (8,3" x 11,7")     | Ja* | Ja*      | Ja*                                 | Ja*     |
|      |                | Legal                 | 216 x 356 mm (8 1/2" x 14")     | Ja* | Ja*      | 1                                   | Ja*     |
|      |                | Executive             | 184 x 267 mm (7 1/4" x 10 1/2") | ı   |          |                                     | Ja*     |
|      |                | JIS B5                | 182 x 257 mm (7,2" x 10,1")     | I   | 1        |                                     | Ja*     |
|      |                | A5                    | 148 x 210 mm (5,8" x 8,3")      | I   | Ja       |                                     | Ja      |
|      |                | A6                    | 105 x 148 mm (4,1" x 5,8")      | I   |          |                                     | Ja      |
|      | Kaarten        | Foto                  | 102 x 152 mm (4" x 6")          | 1   | Ja       | Ja                                  | Ja      |
|      |                | Foto L                | 89 x 127 mm (3 1/2" x 5")       | I   | ı        |                                     | Ja      |
|      |                | Foto 2L               | 127 x 178 mm (5" x 7")          | I   | ı        | Ja                                  | Ja      |
|      |                | Indexkaart            | 127 x 203 mm (5" x 8")          | I   | ı        |                                     | Ja      |
|      |                | Briefkaart 1          | 100 x 148 mm (3,9" x 5,8")      | I   | ı        |                                     | Ja      |
|      |                | Briefkaart 2 (Dubbel) | 148 x 200 mm (5,8" x 7,9")      | I   |          |                                     | Ja      |
|      | Enveloppen     | C5-Envelop            | 162 x 229 mm (6,4" x 9")        | 1   | -        | -                                   | Ja      |
|      |                | DL-Envelop            | 110 x 220 mm (4,3" x 8,7")      | I   | ı        |                                     | Ja      |
|      |                | COM-10                | 105 x 241 mm (4 1/8" x 9 1/2")  | I   | ı        |                                     | Ja      |
|      |                | Monarch               | 98 x 191 mm (3 7/8" x 7 1/2")   | I   | ı        |                                     | Ja      |
|      |                | JE4-Envelop           | 105 x 235 mm (4,1" x 9,3")      | -   |          |                                     | Ja      |
|      | Transparanten  | Letter                | 216 x 279 mm (8 1/2" x 11")     | I   | Ja       |                                     | Ja      |
|      |                | A4                    | 210 x 297 mm (8,3" x 11,7")     | -   | Ja       |                                     | Ja      |
|      | * Lade#2 is oo | k beschikbaar. (all   | leen MFC-5840CN)                |     |          |                                     |         |

| Papiersoor    | t                  | Gewicht                                        | Dikte                                  | Aantal vellen                                        |
|---------------|--------------------|------------------------------------------------|----------------------------------------|------------------------------------------------------|
| Losse Vellen  | Normaal            | 64 tot 120 g/m <sup>2</sup>                    | 0,08 tot 0,15 mm                       | 100*1*2                                              |
|               | Papier             | (7,7 tot 14,5 kg)                              | (0.003" tot 0,006")                    | 250 <sup>*3</sup> (Lade#2)<br>(alleen<br>MFC-5840CN) |
|               | Inkjetpapier       | 64 tot 200 g/m <sup>2</sup><br>(7,7 tot 24 kg) | 0,08 tot 0,25 mm<br>(0.003" tot 0,01") | 20                                                   |
|               | Glanzend<br>Papier | max. 220 g/m <sup>2</sup><br>(max. 26,3 kg)    | max. 0,25 mm<br>(max. 0,01")           | 20                                                   |
| Kaarten       | Fotokaart          | max. 240 g/m <sup>2</sup><br>(max. 29 kg)      | max. 0,28 mm<br>(max. 0,01")           | 20                                                   |
|               | Indexkaart         | max. 120 g/m <sup>2</sup><br>(max. 14,5 kg)    | max. 0,15 mm<br>(max. 0,006")          | 30                                                   |
|               | Briefkaart         | max. 200 g/m <sup>2</sup><br>(max. 24 kg)      | max. 0,23 mm<br>(max. 0,01")           | 30                                                   |
| Enveloppen    |                    | 75 tot 95 g/m <sup>2</sup><br>(9 tot 11,3 kg)  | max. 0,52 mm<br>(max. 0,02")           | 10                                                   |
| Transparanten |                    | -                                              | -                                      | 10                                                   |

# Gewicht, dikte en capaciteit papier

<sup>\*1</sup> max. 50 vellen voor papier van formaat Legal (80 g/m<sup>2</sup>).

\*<sup>2</sup> max. 100 vel van 80 g/m<sup>2</sup>.

\*<sup>3</sup> max. 250 vel van 80 g/m<sup>2</sup>.

# Papiercapaciteit in de uitvoerpapierlade

| Uitvoerpapierlade | max. 50 vel van 80 g/m <sup>2</sup> (A4)                                                                                      |
|-------------------|----------------------------------------------------------------------------------------------------|
|                   | Om vlekken te voorkomen moeten<br>transparanten of glanzend papier vel voor<br>vel uit de uitvoerpapierlade worden<br>genomen |
|                   | <ul> <li>Legal-papier kan niet in de<br/>uitvoerpapierlade worden geplaatst.</li> </ul>                                       |

### Bedrukbaar gedeelte

Hoe groot het bedrukbaar gedeelte is, is afhankelijk van de instellingen binnen de door u gebruikte toepassing. De onderstaande afbeeldingen tonen de niet-bedrukbare gedeelten op losse vellen papier en enveloppen.

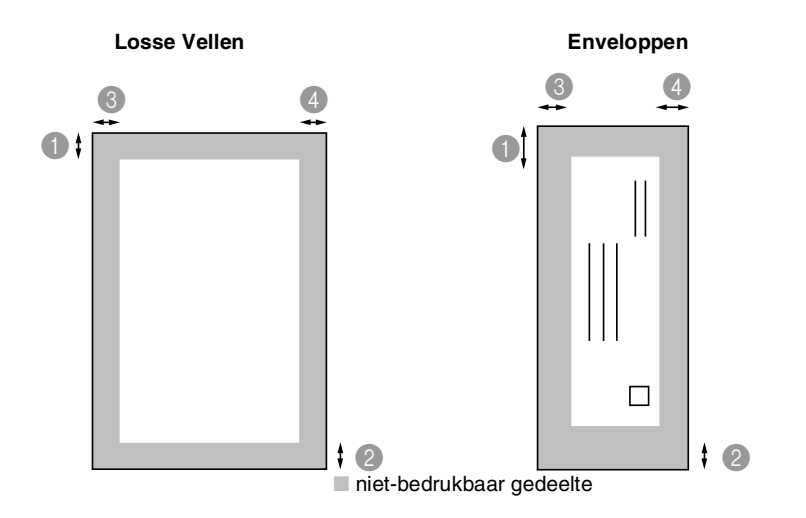

|              | Bovenkant                    | Onderkant                    | 3Links                       | 4 Rechts                     |
|--------------|------------------------------|------------------------------|------------------------------|------------------------------|
| Losse Vellen | 3 mm<br>(0 mm)* <sup>1</sup> | 3 mm<br>(0 mm)* <sup>1</sup> | 3 mm<br>(0 mm)* <sup>1</sup> | 3 mm<br>(0 mm)* <sup>1</sup> |
| Enveloppen   | 12 mm                        | 24 mm                        | 3 mm                         | 3 mm                         |

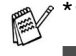

\*1 Wanneer u de optie Zonder Marges op Aan zet.

- Het bedrukbare gedeelte is afhankelijk van de instellingen van de Printerdriver.
- De hierboven genoemde cijfers zijn een benadering en het bedrukbare gedeelte kan variëren, afhankelijk van het soort losse vellen dat u gebruikt.
- (alleen MFC-5840CN)
   U kunt de optie Zonder Marges alleen met Lade#1 gebruiken.

# Papier, enveloppen en briefkaarten laden

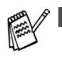

- Voor Lade#2, raadpleeg *Papier in de papierlade#2 plaatsen (alleen MFC-5840CN)* op pagina 1-17.
- (Alleen voor de MFC-5840CN)
   Bij gebruik van Auto Select, opent u na het bijvullen van de papierlade het deksel van de scanner en sluit u het weer, om de papierlade gebruiksklaar te zetten.

## Papier of ander materiaal plaatsen

**1** Trek de papierlade volledig uit de MFC en verwijder de uitvoerpapierlade.

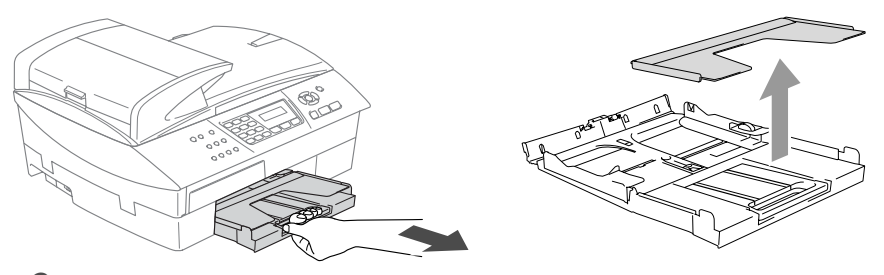

**2** Houd de papiergeleider ingedrukt en stel deze af op de breedte van het papier.

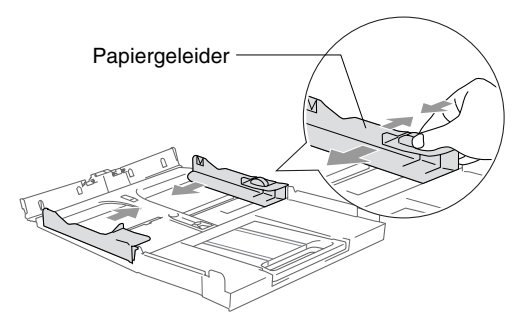

**3** Trek de papiersteun er uit en vouw de papiersteunklep uit.

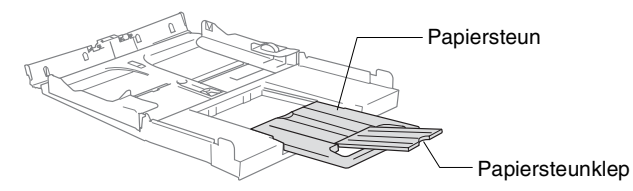

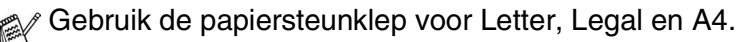

**4** Blader de stapel papier goed door om te voorkomen dat papier vastloopt of scheef wordt ingevoerd.

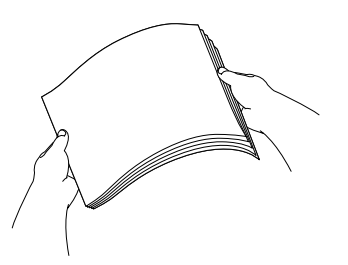

5 Steek het papier voorzichtig in de papierlade met de afdrukzijde omlaag en de bovenste rand (bovenkant van het papier) eerst. Controleer of het papier vlak in de lade ligt en of het papier niet boven het aangegeven maximum komt.

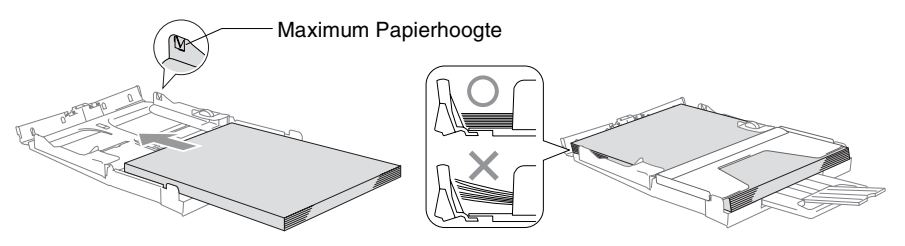

- Zorg dat de papiergeleiders aan de zijkant de randen van het papier aanraken.
  - Zorg ervoor dat u het papier niet te ver erin duwt; het kan aan de achterkant van de lade omhoog gaan staan en problemen veroorzaken bij de invoer.
- **6** Plaats de uitvoerpapierlade weer terug en schuif de papierlade stevig terug in de MFC.

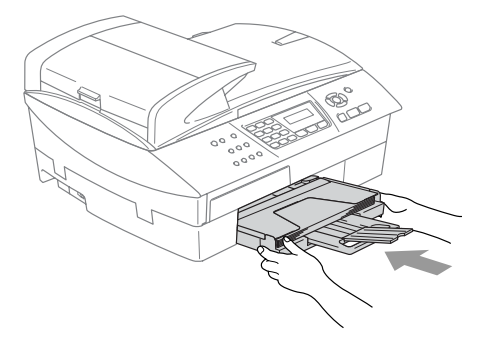

### Papier in de papierlade#2 plaatsen (alleen MFC-5840CN)

U kunt alleen de papierformaten Letter, Legal, A4, Executive of B5 voor normaal papier in Lade#2 gebruiken.

**1** Trek de papierlade helemaal uit de MFC.

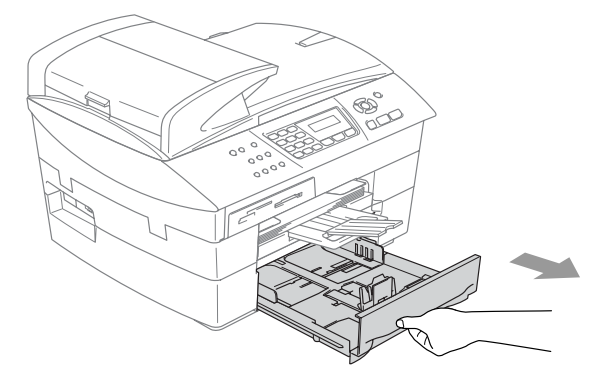

**2** Houd de papiergeleider ingedrukt en stel deze af op de breedte en lengte van het papier.

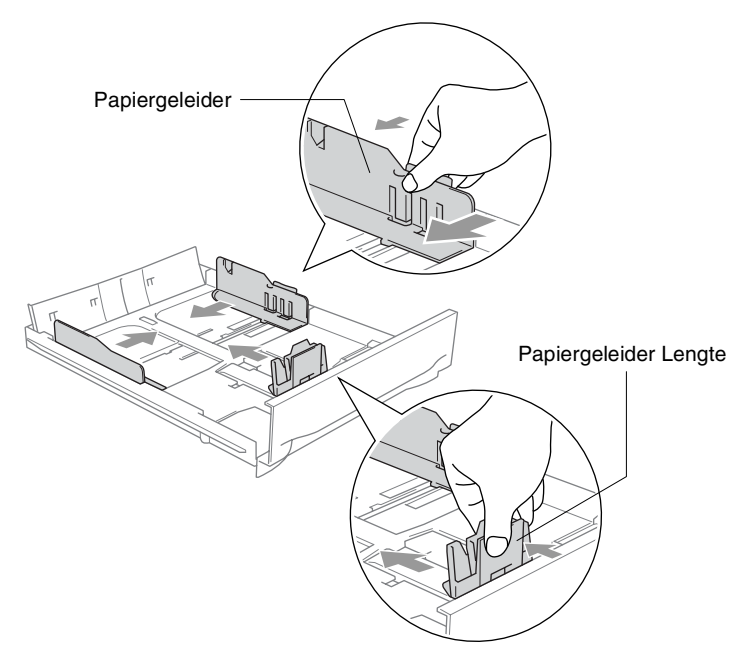

Voor het formaat Legal drukt u op de universele ontgrendeling en trekt u aan de achterkant van de papierlade.

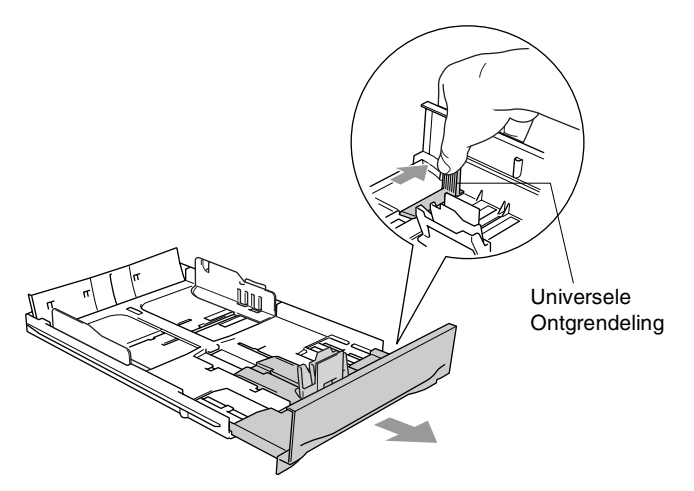

**3** Blader de stapel papier goed door om te voorkomen dat papier vastloopt of scheef wordt ingevoerd.

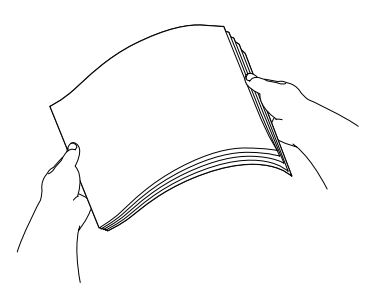

4 Steek het papier voorzichtig in de papierlade met de afdrukzijde omlaag en de bovenste rand (bovenkant van het papier) eerst. Controleer of het papier vlak in de lade ligt en of het papier niet boven het aangegeven maximum komt.

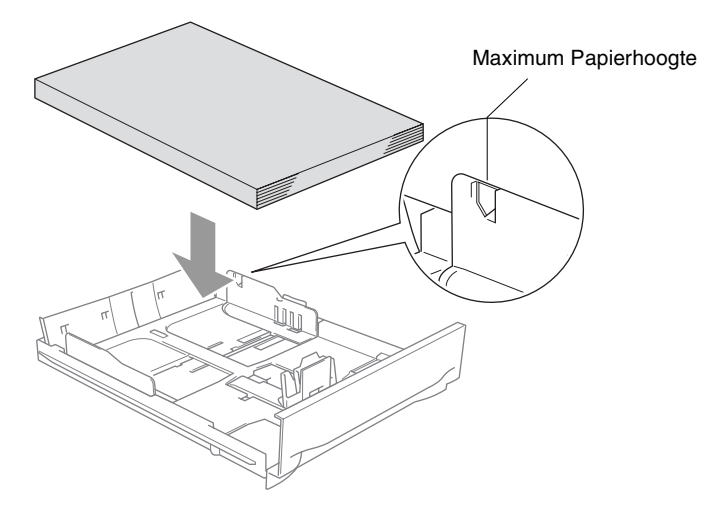

- Zorg dat de papiergeleiders voor breedte en lengte de randen van het papier aanraken.
- **5** Plaats de papierlade stevig terug in de MFC.

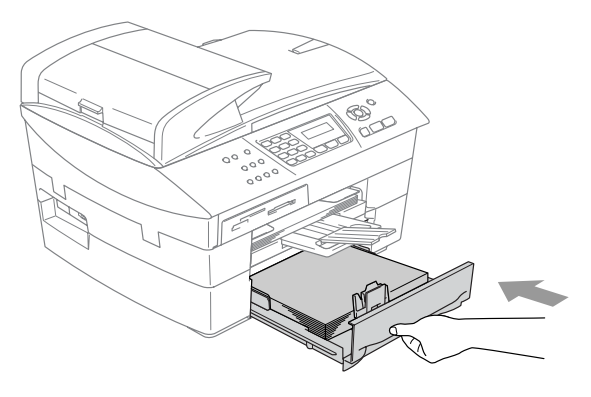

## Enveloppen plaatsen

- Gebruik enveloppen van 75-95 g/m<sup>2</sup>.
- Voor sommige enveloppen is het nodig de marge in te stellen in de toepassing. Zorg ervoor dat u eerst een testafdruk maakt.

Om te voorkomen dat het invoermechanisme wordt beschadigd, dient het gebruik van onderstaande soorten enveloppen te worden vermeden.

### HET GEBRUIK VAN DE VOLGENDE ENVELOPPEN DIENT TE WORDEN VERMEDEN:

- zakachtige enveloppen
- enveloppen met reliëf (met verhoogd opschrift)
- enveloppen met sluithaken
- enveloppen die geen scherpe vouw hebben
- enveloppen die aan de binnenkant zijn voorbedrukt

| Lijm | <ul> <li>Omslag<br/>met ronde<br/>hoeken</li> </ul> | Dubbele<br>omslag | Driehoekige<br>omslag |
|------|-----------------------------------------------------|-------------------|-----------------------|
|      |                                                     |                   |                       |

### Enveloppen laden

**1** Druk de hoeken en zijkanten van de enveloppen zo plat mogelijk alvorens deze te plaatsen.

Als er verscheidene enveloppen tegelijk naar binnen worden getrokken, plaats dan één envelop per keer in de papierlade.

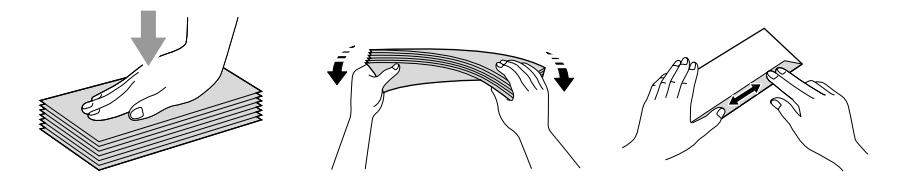
2 Leg de enveloppen in de papierlade met de adreszijde naar beneden en de invoerkant (bovenkant van de enveloppen) eerst. Verschuif de papiergeleider zodanig dat de envelopbreedte erin past.

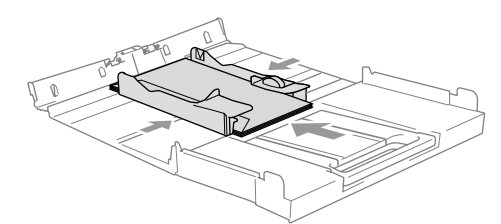

## Als u problemen hebt bij het afdrukken op enveloppen, volg dan de volgende suggesties op:

- 1 Open de omslag van de envelop.
- 2 Zorg ervoor dat de open omslag zich aan de zijkant of aan de achterkant van de envelop bevindt tijdens het afdrukken.
- *3* Stel de maat en marge bij in uw toepassing.

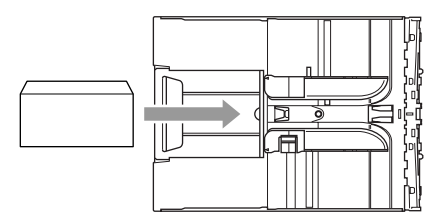

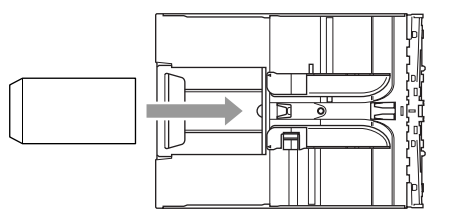

#### Briefkaarten laden

1 Til de papieraanslag op en plaats de briefkaarten in de papierlade. Verschuif de papiergeleider zodanig dat de briefkaartbreedte erin past.

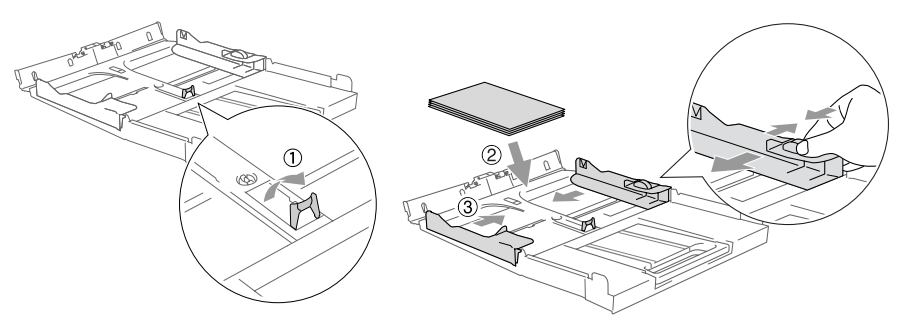

## **Over faxmachines**

## Faxtonen en aansluitbevestiging

Wanneer iemand u een fax stuurt, zendt de MFC faxtonen naar uw MFC (de zogenaamde CNG-tonen). Dit zijn zachte, onderbroken geluidssignalen met een tussenpauze van 4 seconden. U hoort deze tonen als u na het kiezen op Mono Start of Colour Start drukt. Ze houden tot ongeveer 60 seconden na het kiezen aan. Tiidens deze 60 seconden moet de verzendende machine de aansluitbevestiging of aansluiting met het ontvangende apparaat beginnen.

Telkens wanneer u automatisch een fax verzendt, worden er via de telefoonlijn faxtonen uitgezonden. U zult deze zachte geluidssignalen snel genoeg horen elke keer als u de telefoon op uw faxliin beantwoordt, zodat u weet wanneer er een faxbericht binnenkomt.

De ontvangende faxmachine antwoordt met faxontvangsttonen: een luid tijrpend geluid. Een ontvangende faxmachine laat dit tijrpende geluid ongeveer 40 seconden lang horen, en op het LCD-scherm wordt de melding Ontvangst weergegeven.

Als de MFC in de stand Alleen Fax staat, wordt elk telefoontje automatisch met de faxontvangsttonen beantwoord. Zelfs als de andere partij ophangt, blijft uw MFC gedurende ongeveer 40 seconden faxontvangsttonen uitzenden en blijft de melding Ontvangst op het LCD-scherm staan. Druk op Stop/Exit om het ontvangen te onderbreken.

De aansluitbevestiging vindt plaats op het moment dat de faxtonen van de verzendmachine en de ontvangsttonen van de ontvangende machine elkaar overlappen. Dit moet ten minste 2 tot 4 seconden duren, zodat beide machines kunnen bepalen op welke wijze de fax wordt verzonden en ontvangen. De aansluitbevestiging kan pas beginnen wanneer de oproep is beantwoord. De faxtonen blijven slechts circa 60 seconden actief nadat het nummer is gekozen. Het is dus belangrijk dat de ontvangende machine deze oproep zo snel mogelijk beantwoordt.

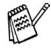

Als er op uw faxlijn een extern Antwoordapparaat (ANTW.APP.) is aangesloten, bepaalt uw ANTW.APP. na hoeveel keer overgaan de oproep wordt beantwoord.

## **ECM (Modus Foutencorrectie)**

In deze modus controleert de MFC de faxtransmissie om te zien of deze zonder storingen verloopt. Wanneer de MFC tijdens de faxtransmissie fouten ontdekt, worden de pagina's die een fout hebben gegeven opnieuw verzonden. ECM-transmissies zijn uitsluitend mogelijk als beide faxmachines over deze functie beschikken. In dat geval worden faxberichten tijdens het verzenden en ontvangen continu gecontroleerd door de MFC.

Deze functie werkt alleen als uw MFC voldoende geheugen heeft.

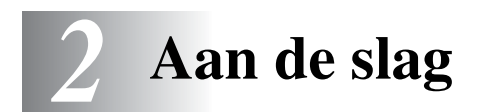

## Eerste Instellingen

## De Datum en Tijd instellen

Als de MFC niet in gebruik is, wordt de datum en tijd weergegeven. Als u het Stations-ID instelt, wordt de datum en tijd die door uw MFC wordt weergegeven op elke verzonden fax afgedrukt. Als de stroom uitvalt, moet u de datum en tijd waarschijnlijk opnieuw instellen. Alle andere instellingen blijven bewaard.

- **1** Druk op **Menu/Set**, **0**, **2**.
- 2 Toets de laatste twee cijfers van het jaartal in.

#### Druk op Menu/Set.

*3* Toets twee cijfers in voor de maand. Druk op **Menu/Set**.

(voer bijvoorbeeld 09 in voor september of 10 voor oktober)

- Toets twee cijfers in voor de dag.
   Druk op Menu/Set. (voer bijvoorbeeld 06 in voor de 6e)
- **5** Toets de tijd in 24-Uursformaat in.

Druk op Menu/Set. (toets bijvoorbeeld 15:25 in voor 3:25 PM)

**6** Druk op **Stop/Exit**.

Op het LCD-scherm wordt de datum en de tijd weergegeven wanneer de MFC in de Faxmodus staat.

Stand.instel. 2.Datum/Tijd

## **De Stations-ID instellen**

U zou uw naam of de naam van uw bedrijf en het faxnummer moeten opslaan, zodat deze worden afgedrukt op alle faxpagina's die u verzendt.

Het is belangrijk dat u het faxnummer in internationaal standaardformaat invoert, dus precies in de onderstaande volgorde:

- Het "+" (plus) teken (druk op \* toets)
- Uw Landnummer (b.v. "31" voor Nederland of "32" voor België)
- Uw netnummer zonder de eerste "0" ("9" in Spanje).
- Een spatie
- Uw abonneenummer, eventueel met spaties voor de duidelijkheid.

Als uw faxmachine bijvoorbeeld in België is geïnstalleerd, en dezelfde lijn wordt gebruikt voor zowel faxen als telefoongesprekken en uw nationale telefoonnummer 02 444 555 is, dan moet de Stations-ID voor uw fax- en telefoonnummer als volgt instellen: +32 2 444 555.

- **1** Druk op **Menu/Set**, **0**, **3**.
- **2** Voer uw faxnummer in (max. 20 cijfers).

Druk op Menu/Set.

- Stand.instel. 3.Stations-ID
- ✓ U kunt geen koppelteken in het faxnummer invoeren. Om een spatie in te voegen, één keer drukken op ► tussen de nummers.
- **3** Toets met de kiestoetsen uw naam in (max. 20 tekens) (Raadpleeg *Tekst invoeren* op pagina B-12).

Druk op Menu/Set.

4 Druk op Stop/Exit.

Als de Stations-ID reeds geprogrammeerd is, wordt u gevraagd om op **1** te drukken om deze te wijzigen, of op **2** te drukken om af te sluiten zonder deze te wijzigen.

## Het Type Telefoonlijn instellen

Als u de MFC aansluit op een lijn met PABX (PBX), ADSL of ISDN voor het versturen en ontvangen van faxen, moet u ook het Type Telefoonlijn wijzigen aan de hand van de volgende stappen.

- 1 Druk op Menu/Set, 0, 5.
- **2** Druk op  $\blacktriangle$  of  $\lor$  om PBX, ADSL, ISDN (of Normaal) te selecteren. Druk op Menu/Set.
- 3 Druk op Stop/Exit.

#### PABX en DOORVERBINDEN

De MFC is in eerste instantie ingesteld om te worden aangesloten op een Openbaar Telefoonnetwerk (PSTN). De meeste kantoren gebruiken echter een centraal telefoonsysteem oftewel een Private Automatic Branch Exchange (PABX). Uw MFC kan op de meeste PABX-telefoonsystemen worden aangesloten. De oproepfunctie van de MFC ondersteunt alleen TBR (Timed Break Recall). TBR werkt met de meeste PABX-systemen, zodat u toegang krijgt tot een buitenlijn of gesprekken naar een andere lijn kunt doorverbinden. U activeert deze functie door te drukken op de toets Tel/R.

U kunt een druk op de toets **Tel/R** programmeren als onderdeel van een nummer dat is opgeslagen als een Snelkiesnummer. Hiertoe drukt u tijdens het programmeren van het Snelkiesnummer (Menu/Set 2-3-1) eerst op Tel/R (op het scherm verschijnt "!"), vervolgens toetst u het telefoonnummer in. Als u dit doet, hoeft u niet meer op Tel/R te drukken voordat u een nummer kiest met een Snelkiesnummer (Raadpleeg Nummers opslaan om snel te kiezen op pagina 5-1).

## Standaardinstellingen

## De Mode Timer instellen

De MFC heeft op het bedieningspaneel drie tijdelijke toetsen: Faxen, Scannen en Kopiëren. De toets PhotoCapture (alleen MFC-5840CN) is ook een tijdelijke toets. U kunt het aantal minuten of seconden wijzigen waarna de MFC na de laatste Scan-, Kopie- of PhotoCapture-bewerking terugkeert naar de Faxmodus. Wanneer u Uit selecteert, blijft de MFC in de laatst gebruikte modus.

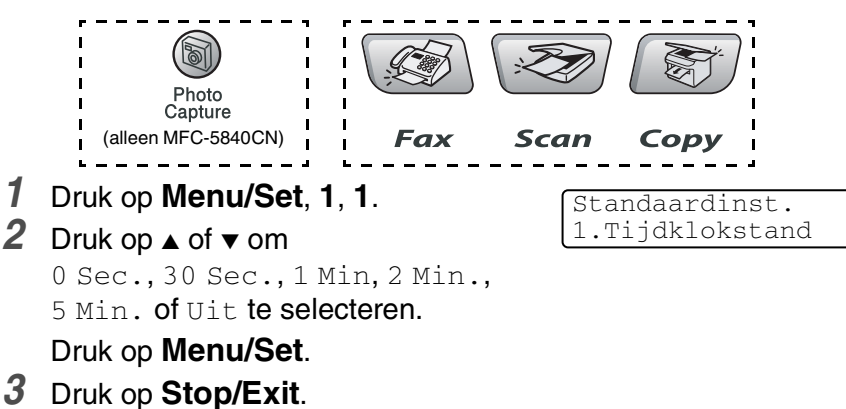

## Het Type Papier instellen

Voor de beste afdrukkwaliteit moet u de MFC op de papiersoort die u gebruikt instellen.

- 1 Druk op Menu/Set, 1, 2.
- 2 Druk op ▲ of ▼ om Normaal, Inkjet, Glossy of Transparanten te selecteren. Druk op Menu/Set.
- 3 Druk op Stop/Exit.

Standaardinst. 2.Papiersoort

- Het papier wordt met de bedrukte zijde naar boven op de uitvoerlade aan de voorkant van de MFC uitgeworpen. Als u transparanten of glanzend papier gebruikt, dient u elk vel onmiddellijk te verwijderen; dit om te voorkomen dat de vellen aan elkaar plakken of verstopt raken.
  - (alleen MFC-5840CN)
     U kunt in Lade#2 alleen normaal papier gebruiken.

## Het Papierformaat instellen

U kunt vijf papierformaten voor het printen van uw kopieën gebruiken: Letter, Legal, A4, A5 en 10 x 15 cm en drie formaten voor het printen van faxen: Letter, Legal en A4. Wanneer u het papierformaat verandert in de MFC, moet u ook de instelling voor het Papierformaat veranderen, zodat uw MFC machine een binnenkomende fax op het blad kan instellen.

- **1** Druk op **Menu/Set**, **1**, **3**.
- 2 (alleen MFC-5840CN) Druk op ▲ of ▼ om Bovenlade of Onderlade te selecteren.

Druk op Menu/Set.

3 Druk op ▲ of ▼ om Letter, Legal, A4, A5 of 10x15cm te selecteren.

Druk op Menu/Set.

- 4 Druk op Stop/Exit.
- (alleen MFC-5840CN)

U kunt in Lade#2 alleen normaal papier van het formaat Letter, Legal of A4 gebruiken.

Standaardinst. 3.Papierformaat

## Het Belvolume instellen

U kunt de beltoon  ${\tt Uit}$  zetten of selecteren hoe luid de bel van de machine overgaat.

- **1** Druk op **Menu/Set**, **1**, **4**, **1**.
- 2 Druk op ▲ of ▼ om Laag, Half, Hoog of Uit te selecteren.

Druk op Menu/Set.

3 Druk op Stop/Exit.

\_0F\_

U kunt het belvolume afstellen wanneer de MFC inactief is (niet wordt gebruikt). In de Faxmodus , drukt u op ♥ of ♥ on het volume aan te passen. Telkens wanneer u op deze toetsen drukt, gaat de MFC even over, zodat u hoort hoe luid het belvolume met de huidige instelling is. Op het LCD-scherm wordt de door u geselecteerde instelling getoond. Telkens wanneer u op één van deze toetsen drukt, wordt het volume gewijzigd. De nieuwe instelling blijft van kracht totdat u deze wijzigt.

## Het Volume van de Waarschuwingstoon instellen

U kunt het volume van de waarschuwingstoon wijzigen. De standaard (fabrieks)instelling is Laag. Wanneer de waarschuwingstoon aanstaat zal de MFC een geluidssignaal geven wanneer u een toets indrukt, een vergissing maakt of een fax hebt verzonden of ontvangen.

- **1** Druk op **Menu/Set**, **1**, **4**, **2**.
- 2 Druk op ▲ of ▼ om uw optie te selecteren. (Laag, Half, Hoog of Uit)
  - Druk op **Menu/Set**.
- 3 Druk op Stop/Exit.

Volume 2.Waarsch.toon

Volume 1.Belvolume

#### Het Volume van de Luidspreker instellen

U kunt het volume van de luidspreker aanpassen.

- **1** Druk op **Menu/Set**, **1**, **4**, **3**.
- 2 Druk op ▲ of ▼ om Laag, Half, Hoog of Uit te selecteren. Druk op Menu/Set.
- 3 Druk op Stop/Exit.

## Automatisch Zomer-/Wintertijd inschakelen

U kunt de MFC zo instellen dat de Zomertijd automatisch wordt ingeschakeld. De machine zal automatisch in de Lente een uur vooruit worden gezet en een uur terug in de Herfst. Wees er zeker van dat u de juiste datum en tijd hebt ingevoerd in de instelling Datum/Tijd.

- **1** Druk op **Menu/Set**, **1**, **5**.
- 2 Druk op ▲ of ▼ om Aan (of Uit) te selecteren. Druk op Menu/Set.
- 3 Druk op Stop/Exit.

Volume

3.Luidspreker

#### Het Contrast van het LCD-scherm instellen

U kunt het contrast van het LCD-scherm aanpassen, zodat de weergave duidelijker wordt. Als u het LCD-scherm niet goed kunt lezen vanuit uw positie, kunt u proberen de contrastinstelling te wijzigen voor een betere weergave.

- **1** Druk op **Menu/Set**, **1**, **7**.
- 2 Druk op ▲ of ▼ om Licht of Donker te selecteren.

Druk op Menu/Set.

*3* Druk op **Stop/Exit**.

# De Lade voor Kopieermodus instellen (alleen MFC-5840CN)

U kunt de standaardlade voor het kopiëren veranderen.

- **1** Druk op **Menu/Set**, **1**, **8**.
- 2 Druk op ▲ of ▼ om Alleen lade 1, Alleen lade 2, of Auto Select te selecteren.

Druk op Menu/Set.

- 3 Druk op Stop/Exit.
- Als beide laden van uw MFCzijn ingesteld op hetzelfde formaat en dezelfde papiersoort, kunt u met Auto Select eerst papier uit Lade#1 nemen en daarna uit Lade#2, als het papier in Lade#1 op is.
- U kunt alleen de papierformaten Letter, Legal of A4 voor normaal papier in Lade#2 gebruiken.

Standaardinst. 8.Kopie:lade

Standaardinst. 7.LCD Contrast

#### De Lade voor Faxmodus instellen (alleen MFC-5840CN)

U kunt de standaardlade voor het afdrukken van ontvangen faxen veranderen.

**1** Druk op **Menu/Set**, **1**, **9**.

```
2 Druk op ▲ of ▼ om Alleen lade 1,
Alleen lade 2, of Auto Select
te selecteren.
```

Druk op Menu/Set.

3 Druk op Stop/Exit.

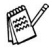

- Met behulp van Auto Select op uw MFC kunt u eerst papier uit Lade#1 nemen, of uit Lade#2 als:
  - Het papier in Lade#1 op is.
  - Lade#2 is ingesteld op een ander papierformaat, dat meer geschikt is voor het ontvangen van faxen.
  - Beide laden hetzelfde papierformaat gebruiken en Lade#1 niet is ingesteld op het gebruik van normaal papier.
- U kunt alleen de papierformaten Letter, Legal of A4 voor normaal papier in Lade#2 gebruiken.

Standaardinst. 9.Fax:lade

# **3** Het Verzenden instellen

## De Faxmodus instellen

Voordat u faxen gaat verzenden moet u nagaan of (Fax)

groen oplicht. Wanneer dit niet zo is, drukt u op (Fax) om de Faxmodus in te stellen. De standaardinstelling is Fax.

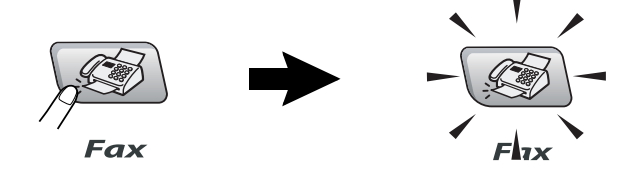

## Nummers kiezen

U kunt op alle volgende manieren nummers kiezen.

## Handmatig verzenden

Toets alle nummers van het telefoon- of faxnummer in.

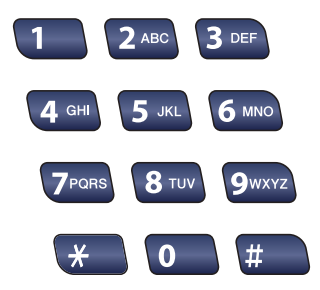

Druk op **Search/Speed Dial**, **#**, en toets vervolgens het Snelkiesnummer van twee cijfers in (Raadpleeg *Snelkiesnummers opslaan* op pagina 5-1).

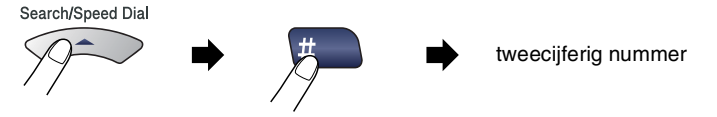

Wanneer het LCD-scherm Niet opgeslagen weergeeft wanneer u het Snelkiesnummer invoert, is er geen nummer opgeslagen onder dit nummer.

## Zoeken

U kunt zoeken naar de namen die in het geheugen voor Snelkiesnummers zijn opgeslagen. Druk op **Search/Speed Dial** en de navigatietoetsen om te zoeken (Raadpleeg *Snelkiesnummers opslaan* op pagina 5-1).

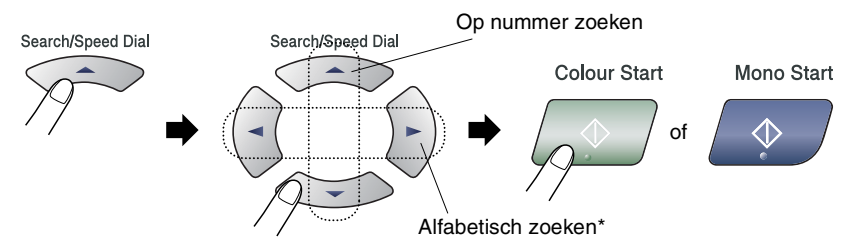

\* Om alfabetisch te zoeken, kunt u het numerieke toetsenbord gebruiken om de eerste letter in te voeren van de naam die u zoekt.

## Faxnummer opnieuw kiezen

Als u handmatig een fax verzendt en het nummer in gesprek is, kunt u op **Redial/Pause** drukken en vervolgens op **Mono Start** of **Colour Start** om het nummer nogmaals te kiezen. Als u het laatst gekozen nummer opnieuw wilt bellen, kunt u tijd besparen door op **Redial/Pause** en **Mono Start** of **Colour Start** te drukken.

**Redial/Pause** werkt alleen wanneer u vanaf het bedieningspaneel kiest.

Als u een fax automatisch wilt verzenden en het nummer in gesprek is, zal de MFC het nummer drie keer met intervallen van vijf minuten automatisch opnieuw proberen.

## Faxen versturen (Zwart-Wit en Kleur)

## Een fax in kleur verzenden

Uw MFC kan een fax in kleur verzenden naar machines die deze functie ondersteunen.

Faxen in kleur kunnen echter niet in het geheugen worden opgeslagen. Als u een kleurenfax verzendt, verstuurt de MFC de fax direct (zelfs wanneer Direct Verzend is ingesteld op Uit).

De functies Uitgestelde fax en Verzend Pollen zijn niet beschikbaar in kleur

## Faxen verzenden vanaf de ADF

Plaats het document met de bedrukte zijde naar boven in de ADF. Druk op Stop/Exit om te annuleren.

- Wanneer het lampje niet groen oplicht, druk op 1 (Fax).
- **2** Uw document laden.
- 3 Kies het faxnummer.

Druk op Mono Start of Colour Start. De MFC begint de eerste pagina te scannen.

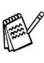

🔊 Als het geheugen vol is en u slechts één pagina verzendt, wordt deze direct verzonden.

## Faxen via de glasplaat

U kunt de glasplaat gebruiken om pagina's van een boek te faxen, of om een document pagina voor pagina te faxen. U kunt documenten van max. A4-formaat gebruiken. Druk op **Stop/Exit** om het faxen te annuleren.

- 1 Wanneer het lampje niet groen oplicht, druk op
- **2** Leg uw document op de glasplaat.
- 3 Kies het faxnummer.

#### Druk op Mono Start of Colour Start.

- Als u drukt op Mono Start, begint de machine de eerste pagina te scannen.
- Als u drukt op Colour Start, begint de machine met verzenden.
- 4 Als u slechts één pagina wilt verzenden, drukt u op 2 (of nogmaals op Mono Start).

| Volge | ende | pagina?  |
|-------|------|----------|
| 1.Ja  | 2.Ne | ee(kies) |

(Fax).

De MFC begint het document te verzenden.

#### -OF-

Wanneer u meer dan één pagina wilt verzenden, druk dan op **1** en ga naar Stap 5.

**5** Leg de volgende pagina op de glasplaat.

| Volge | ende | e pagina |
|-------|------|----------|
| Druk  | op   | Set      |

#### Druk op Menu/Set.

De MFC begint te scannen (herhaal Stappen 4 en 5 voor elke extra pagina).

- Als het geheugen vol is en u slechts één pagina verzendt, wordt deze direct verzonden.
  - Bij kleurenfaxen kunt u niet meer dan één pagina per keer verzenden.

## Automatisch verzenden

#### Dit is de eenvoudigste methode om een fax te verzenden.

- 1 Wanneer het lampje niet groen oplicht, druk op
- 2 Uw document laden.
- 3 Toets het gewenste faxnummer in. U kunt hiervoor de kiestoetsen of de Snelkiestoetsen gebruiken, of u kunt het nummer Zoeken (Raadpleeg Nummers kiezen op pagina 3-1).

(Fax).

4 Druk op Mono Start of Colour Start.

## Handmatig verzenden

Als u faxen handmatig verzendt, hoort u de kiestoon, de beltonen en de faxontvangsttonen.

- 1 Wanneer het lampje niet groen oplicht, druk op (Fax).
- **2** Uw document laden.
- **3** Neem de hoorn van het externe toestel van de haak en wacht totdat u de kiestoon hoort.
- **4** Kies het faxnummer dat u wilt bereiken.
- **5** Druk op **Mono Start** of **Colour Start**, als u de faxtoon hoort.
- 6 Als u de hoorn van een extern toestel hebt opgenomen, moet u de hoorn weer op de haak leggen.

## Basishandelingen bij het verzenden

## Faxen met meer instellingen verzenden

Wanneer u een fax gaat verzenden, kunt u een combinatie van deze instellingen kiezen: contrast, resolutie, internationale modus, timer voor uitgestelde faxen, pollen of directe verzendingen.

- Wanneer het lampje niet groen oplicht, druk op (Fax).
   Telkens nadat een instelling is geaccepteerd, wordt u gevraagd of u nog meer instellingen wilt invoeren:
- 2 Druk op 1 om verdere instellingen te selecteren. Op het LCD-scherm wordt weer het Verzendmenu weergegeven.

| Volgende |       |  |
|----------|-------|--|
| 1.Ja     | 2.Nee |  |

\_\_OF\_\_

Druk op **2** als u klaar bent met het kiezen van instellingen, en ga naar de volgende stap.

## Contrast

Als uw document erg licht of erg donker is, wilt u het contrast wellicht wijzigen.

Gebruik Licht voor het verzenden van een licht document.

Gebruik Donker voor het verzenden van een donker document.

- 1 Wanneer het lampje niet groen oplicht, druk op
- **2** Uw document laden.
- 3 Druk op Menu/Set, 2, 2, 1.
- 4 Druk op ▲ of ▼ om Auto, Licht of Donker te selecteren.

Druk op Menu/Set.

Verzendmenu 1.Contrast (Fax).

#### HET VERZENDEN INSTELLEN 3-7

(Fax).

Verzendmenu 2.Faxresolutie

#### Faxresolutie

U kunt de toets **Fax Resolution** gebruiken om de instelling tijdelijk te veranderen (uitsluitend voor deze fax). Druk in de Faxmodus , op **Fax Resolution** en  $\blacktriangle$  of  $\checkmark$  om de door u gewenste instelling te selecteren, en druk vervolgens op **Menu/Set**.

\_\_OF\_\_

U kunt de standaardinstelling wijzigen:

- 1 Wanneer het lampje niet groen oplicht, druk op
- 2 Uw document laden.
- 3 Druk op Menu/Set, 2, 2, 2.

4 Druk op ▲ of ▼ om de door u gewenste resolutie te selecteren.

#### Druk op Menu/Set.

| Standaard | Geschikt voor de meeste getypte documenten.                                                                                                  |  |
|-----------|----------------------------------------------------------------------------------------------------|--|
| Fijn      | Geschikt voor documenten met een klein<br>lettertype. De transmissiesnelheid is iets<br>lager dan bij de Standaardresolutie.                 |  |
| Superfijn | Geschikt voor kleine lettertjes of artwork. De transmissiesnelheid is lager dan bij de Fijne resolutie.                                      |  |
| Foto      | Gebruiken wanneer het document<br>verschillende grijstinten heeft of een foto is<br>Deze instelling heeft de laagste<br>transmissiesnelheid. |  |

#### **Tweevoudige Werking** (niet beschikbaar voor kleurenfaxen)

U kunt een nummer kiezen en de fax in het geheugen scannen, zelfs wanneer de MFC een fax uit het geheugen verstuurt of faxen ontvangt. Het LCD-scherm toont het nieuwe taaknummer en het beschikbare geheugen.

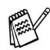

W MFC maakt meestal gebruik van de Tweevoudige Werking. Als u echter een kleurenfax verzendt, zal de MFC het document direct verzenden (zelfs wanneer Direct Verzend op Uit staat).

Hoeveel pagina's u in het geheugen kunt inlezen, is afhankelijk van de gegevens die erop zijn afgedrukt.

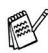

Als u tijdens het scannen van de eerste pagina van een fax een melding Geheugen vol ontvangt, moet u op Stop/Exit drukken om de scan te annuleren. Als u tijdens het scannen van een volgende pagina een melding Geheugen vol ontvangt. kunt u op Mono Start drukken om de tot op dat moment gescande pagina's te verzenden, of op Stop/Exit drukken om de bewerking te annuleren.

## Direct Verzenden

Als u een fax gaat verzenden, zal de MFC de documenten eerst in het geheugen scannen. Zodra de lijn vrij is, kiest de MFC het nummer en wordt de fax verzonden.

Als het geheugen vol is, zal de MFC het document direct verzenden (zelfs als Direct Verzend is ingesteld op Uit).

Soms wilt u een belangrijk document onmiddellijk verzenden, zonder te wachten totdat het vanuit het geheugen wordt verzonden. U kunt Direct Verzend op Aan zetten voor alle documenten of uitsluitend voor de volgende fax.

Wanneer u meerdere pagina's vanaf de glasplaat wilt faxen, moet Direct Verzenden zijn ingesteld op Uit.

- 1 Wanneer het lampje niet groen oplicht, druk op
- 2 Uw document laden.
- 3 Druk op Menu/Set, 2, 2, 5.
- Om de standaardinstelling te wijzigen, drukt u op ▲ of ▼ om Aan (of Uit) te selecteren.

Druk op Menu/Set.

\_\_OF\_\_

Als de instelling alleen voor de eerstvolgende faxtransmissie geldt, drukt u op ▲ of ▼ om Alleen deze fax te selecteren. Druk op Menu/Set en ga naar Stap 5.

5 Als de instelling alleen voor de eerstvolgende fax geldt, drukt u op ▲ of ▼ om Aan (of Uit) te selecteren.

Druk op Menu/Set.

Bij Direct Verzenden werkt de functie voor opnieuw kiezen niet.

Als u een kleurenfax verzendt, verstuurt de MFC deze direct (zelfs wanneer Direct Verzend is ingesteld op Uit).

Verzendmenu 5.Direct Verzend

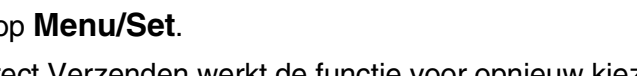

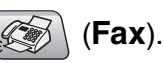

#### De status van taken controleren

U kunt controleren welke taken er nog in het geheugen op verzending wachten (als er geen taken zijn, wordt de melding Geen opdrachten op het LCD-scherm weergegeven).

- 1 Druk op Menu/Set, 2, 6.
- 2 Als er meer dan één taak in de wachtrij staat, drukt u op ▲ of ▼ om door de lijst te bladeren.
- 3 Druk op Stop/Exit.

## Een fax wanneer actief annuleren

Als u een fax wilt annuleren terwijl de MFC aan het scannen, kiezen of verzenden is, drukt u op **Stop/Exit**.

## Een taak in de wachtrij annuleren

U kunt een faxtaak die in het geheugen is opgeslagen en op verzending wacht annuleren.

**1** Druk op **Menu/Set**, **2**, **6**.

Op het LCD-scherm verschijnen alle taken die in de wachtrij staan.

2 Als er meer dan één taak in de wachtrij staat, drukt u op ▲ of ▼ om de taak die u wilt annuleren te selecteren.

Druk op Menu/Set.

\_\_OF\_\_

Als er slechts één taak in de wachtrij staat, gaat u door naar Stap 3.

*3* Druk op **1** om de taak te annuleren.

Herhaal Stap 2 als u nog een taak wilt annuleren.

—OF—

Druk op **2** om af te sluiten zonder te annuleren.

4 Druk op Stop/Exit.

Fax 6.Rest. jobs

Fax 6.Rest. jobs

n

## Geavanceerde verzendopties

#### Groepsverzenden (niet beschikbaar voor kleurenfaxen)

Een groepsverzending is het automatisch verzenden van één faxbericht naar meerdere faxnummers. U kunt een fax naar Groepen, Snelkiesnummers en maximaal 50 met de hand gekozen nummers tegelijkertijd sturen

Druk tussen ieder nummer op Menu/Set. Gebruik

**Search/Speed Dial** om de nummers gemakkelijk te kunnen kiezen (om Groepsnummers in te stellen, raadpleeg *Nummergroepen voor het Groepsverzenden instellen* op pagina 5-3).

Als de groepsverzending is voltooid, wordt er automatisch een Groepsverzendrapport geprint om u de resultaten te laten weten.

- 1 Wanneer het lampje niet groen oplicht, druk op (Fax).
- 2 Uw document laden.
- *3* Voer het gewenste nummer in. U kunt een Snelkiesnummer of een Groepsnummer gebruiken, of u kunt het nummer Zoeken of met de hand invoeren.

(voorbeeld: Groepsnummer)

**4** Wanneer het LCD-scherm het faxnummer of de naam van de tegenpartij weergeeft, drukt u op **Menu/Set**.

U wordt gevraagd het volgende nummer in te toetsen.

- **5** Toets het volgende nummer in. (voorbeeld: Snelkiesnummer)
- 6 Wanneer het LCD-scherm het faxnummer of de naam van de tegenpartij weergeeft, drukt u op **Menu/Set**.
- 7 Nadat u alle faxnummers heeft ingevoerd, naar Stap 8 gaan om de groepsverzending te starten.
- 8 Druk op Mono Start.

- Als u geen locaties voor Groepsnummers, toegangscodes en creditcardnummers gebruikt, kunt u naar maximaal 90 (MFC-5440CN) of 150 (MFC-5840CN) verschillende nummers faxen.
  - Hoeveel geheugen er beschikbaar is, hangt af van het type taken die in het geheugen zijn opgeslagen en van het aantal nummers waarnaar u de fax verzendt. Als u de fax naar het maximale aantal nummers probeert te verzenden, kunt u de Tweevoudige Werking en Uitgesteld faxen niet gebruiken.
  - Voer de lange kiesnummers in op dezelfde manier als u dat normaal zou doen, maar denk eraan dat elke Snelkiestoets telt als één locatie. Het aantal locaties dat u kunt opslaan is dus beperkt.
  - Als het geheugen vol is, kunt u op Stop/Exit drukken om de taak af te breken of, als er meer dan één pagina gescand is, op Mono Start om het gedeelte te verzenden dat reeds in het geheugen is gescand.

#### **Internationale Modus**

Als u problemen hebt met het internationaal verzenden van een fax, bijvoorbeeld vanwege ruis op de lijn, raden wij u aan om de Internationale Modus te activeren. Nadat u een fax in deze modus hebt verzonden, wordt deze functie vanzelf weer uitgeschakeld.

- 1 Wanneer het lampje niet groen oplicht, druk op
- 2 Uw document laden.
- 3 Druk op Menu/Set, 2, 2, 7.
- 4 Druk op ▲ of ▼ om Aan (of Uit) te selecteren.

Druk op Menu/Set.

Verzendmenu 7.Internationaal

(Fax).

#### Uitgestelde Fax (niet beschikbaar voor kleurenfaxen)

Tijdens de dag kunt u max. 50 faxen in het geheugen opslaan om ze binnen 24 uur te verzenden. Deze faxen zullen verzonden worden op het tijdstip van de dag dat u in Stap 4 invoert.

- 1 Wanneer het lampje niet groen oplicht, druk op
- (**Fax**).

- 2 Uw document laden.
- 3 Druk op Menu/Set, 2, 2, 3.
- 4 Druk op Menu/Set om de weergegeven tijd te accepteren.

| Verzendmenu |  |
|-------------|--|
| 3.Tijdklok  |  |

#### \_\_OF\_\_

Voer in om hoe laat de fax moet worden verzonden (in 24 uursformaat).

#### Druk op Menu/Set.

(bijvoorbeeld, voer 19:45 in voor 7:45 PM)

Het aantal pagina's dat u in het geheugen kunt inlezen, is afhankelijk van de gegevens die op elke pagina zijn afgedrukt.

#### Vertraagde Groepsverzending (niet beschikbaar voor kleurenfaxen)

Alvorens uitgestelde faxen te verzenden, zal de MFC alle faxen in het geheugen eerst sorteren op bestemming waarnaar en tijdstip waarop ze verzonden moeten worden. Alle vertraagde faxen die geprogrammeerd zijn om op hetzelfde tijdstip naar hetzelfde faxnummer te worden verzonden, worden als één fax verzonden om transmissietijd te besparen.

- 1 Wanneer het lampje niet groen oplicht, druk op
- 2 Druk op Menu/Set, 2, 2, 4.
- 3 Druk op ▲ of ▼ om Aan (of Uit) te selecteren.

Druk op Menu/Set.

4 Druk op Stop/Exit.

#### Verzend Pollen instellen (Standaard) (niet beschikbaar voor kleurenfaxen)

Verzend Pollen betekent dat u de MFC met een document in de invoer wacht, totdat ze door een ander faxapparaat wordt gebeld om dit document op te vragen.

1 Wanneer het lampje niet groen oplicht, druk op

(Fax).

Verzendmenu

4.Verzamelen

- **2** Uw document laden.
- 3 Druk op Menu/Set, 2, 2, 6.
- 4 Druk op ▲ of ▼ om Stand. te selecteren. Druk op Menu/Set.

# Verzend Pollen instellen met Beveiligingscode (niet beschikbaar voor kleurenfaxen)

Wanneer u Verzend Pollen: Beveilig kiest, moet iedereen die de machine wenst te pollen, de beveiligingscode invoeren.

- 1 Wanneer het lampje niet groen oplicht, druk op (Fax).
- 2 Uw document laden.
- 3 Druk op Menu/Set, 2, 2, 6.
- 4 Druk op ▲ of ▼ om Beveilig te selecteren. Druk op Menu/Set.
- **5** Toets een viercijferig nummer in.

Druk op Menu/Set.

- Het document wordt opgeslagen en kan vanaf iedere andere faxmachine worden opgevraagd totdat u de fax in het geheugen wist met behulp van de menu-optie voor het Annuleren van een taak (Raadpleeg *Een taak in de wachtrij annuleren* op pagina 3-10).
  - U kunt Beveiligd Pollen uitsluitend met een andere Brother-faxmachine gebruiken.

## Verzendslot

Met Verzendslot voorkomt u dat onbevoegden toegang krijgen tot de MFC.

Wanneer Verzendslot Aan is, zijn de volgende opties beschikbaar.

- Faxen ontvangen
- Fax Doorzenden (als Fax Doorzenden reeds stond op Aan)
- Afstandsbediening (als Fax Opslaan reeds stond op Aan)
- PC-FAX Ontvangen

Wanneer Verzendslot Aan is, zijn de volgende opties NIET beschikbaar:

- Faxen verzenden
- Kopiëren
- Afdrukken vanaf de PC
- Scannen met de PC
- PhotoCapture (alleen MFC-5840CN)
- U kunt geen Uitgestelde Faxen of Pollingtaken plannen. Voordien geplande Uitgestelde Faxen worden echter wel verzonden wanneer u Verzendslot Aan zet. De documenten gaan dus niet verloren.

Als u Fax Doorzenden of Fax Opslaan geselecteerd hebt (**Menu/Set**, **2**, **5**) *voordat* u Geheugenbeveiliging Aan zet, dan zullen Fax Doorzenden en Afstandsbediening blijven functioneren.

7 Zet Verzendslot Uit om faxen in het geheugen af te drukken.

#### Het wachtwoord instellen

Als u het wachtwoord bent vergeten waarmee u het verzenden hebt geblokkeerd, moet u contact opnemen met uw Brother-leverancier of met Brother.

- **1** Druk op **Menu/Set**, **2**, **0**, **1**.
- 2 Toets een viercijferig nummer in voor het wachtwoord. Druk op Menu/Set.
- **3** Als het LCD-scherm Nogmaals : toont, voert u het wachtwoord opnieuw in.

Druk op Menu/Set.

**4** Druk op **Stop/Exit**.

#### Het wachtwoord voor het Verzendslot wijzigen

- **1** Druk op **Menu/Set**, **2**, **0**, **1**.
- 2 Druk op ▲ of ▼ om Wachtwoord te selecteren. Druk op Menu/Set.
- **3** Toets een viercijferig nummer als wachtwoord in. Druk op **Menu/Set**.
- **4** Voor een viercijferig nummer als nieuw wachtwoord in. Druk op **Menu/Set**.
- **5** Als het LCD-scherm Nogmaals: toont, voert u het wachtwoord opnieuw in.

Druk op Menu/Set.

6 Druk op Stop/Exit.

#### Verzendslot inschakelen

- **1** Druk op **Menu/Set**, **2**, **0**, **1**.
- 2 Druk op ▲ of ▼ om Stel TX-slot in te selecteren. Druk op Menu/Set.
- 3 Voer het viercijferige wachtwoord in.Druk op Menu/Set.

De MFC gaat offline en op het LCD-scherm verschijnt TX Slot Mode.

#### Verzendslot uitschakelen

- 1 Druk op Menu/Set.
- 2 Voer het viercijferige wachtwoord in.

Druk op Menu/Set.

Verzendslot wordt automatisch uitgeschakeld.

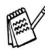

Als u een verkeerd Wachtwoord invoert, geeft het LCD-scherm Fout wachtwoord weer en blijft de machine offline. De MFC bliift in de stand Verzendslot tot het correcte wachtwoord is ingevoerd.

#### Documenten in Letter-formaat verzenden via de glasplaat

Als u documenten van het formaat Letter gebruikt, moet u de Maat van de Glasplaat instellen op Letter. Als u dit niet doet, zullen de zijkanten van de faxen wegvallen.

- 1 Druk op Menu/Set, 2, 2, 0.
- 2 Druk op ▲ of ▼ om Letter (of A4) te selecteren. Druk op Menu/Set.
- 3 Druk op Stop/Exit.

# **4** De Ontvangstmodus instellen

## Basishandelingen bij het ontvangen

#### De Ontvangstmodus kiezen

Er zijn vier verschillende Ontvangstmodi voor uw MFC. Kies de stand die het beste aan uw eisen voldoet.

| LCD-scherm                                                                                              | Hoe dit werkt                                                                                                    | Wanneer te gebruiken                                                                                                    |
|----------------------------------------------------------------------------------------------------|----------------------------------------------------------------------------------------------------|----------------------------------------------------------------------------------------------------|
| Alleen Fax<br>(automatisch<br>ontvangen)                                                                | De MFC beantwoordt elk<br>telefoontje automatisch<br>alsof het een faxbericht<br>betreft.                                                                                                    | Voor aparte faxlijnen.                                                                                                    |
| Fax/Tel<br>(fax en telefoon)<br>(met een extern of<br>tweede toestel)                                   | De MFC beheert de lijn<br>en beantwoordt<br>automatisch elke<br>oproep. Is de oproep een<br>fax, dan wordt de fax<br>ontvangen. Is de oproep<br>geen fax, dan krijgt u het<br>dubbele belsignaal om u<br>te laten weten de oproep<br>te beantwoorden. | Gebruik deze stand, als u talrijke faxberichten<br>verwacht en slechts weinig telefoontjes. U kunt<br>geen antwoordapparaat op dezelfde lijn aansluiten,<br>zelfs niet als dit op een ander<br>wandcontact/telefoonstekker wordt aangesloten. In<br>deze stand kunt u de Voicemail van uw<br>telefoonbedrijf niet gebruiken.             |
| Telefoon/Beantw.<br>(met alleen een extern<br>antwoordapparaat)                                         | Het externe<br>antwoordapparaat<br>(ANTW.APP.)<br>beantwoordt alle<br>telefoontjes automatisch.<br>Ingesproken berichten<br>worden op het externe<br>ANTW.APP.<br>opgeslagen.<br>Faxberichten worden<br>afgedrukt.                                    | Gebruik deze stand als u een antwoordapparaat op<br>uw MFC hebt aangesloten.<br>De instelling Extern ANTW.APP. werkt alleen met<br>een extern antwoordapparaat. Belvertraging werkt<br>in deze instelling niet.                                                                                                    |
| Handmatig<br>(handmatig<br>ontvangen)<br>(met een extern of<br>tweede toestel of met<br>Aparte Beltoon) | U beheert de telefoonlijn<br>en moet elk telefoontje<br>zelf beantwoorden.                                                                                                    | Gebruik deze stand als u niet veel faxberichten<br>ontvangt, als u BT Call Sign gebruikt of als u een<br>computer op dezelfde lijn gebruikt.<br>Als u beantwoordt en faxtonen hoort, moet u<br>wachten tot de MFC het telefoontje automatisch<br>overneemt, en daarna ophangen (Raadpleeg <i>Fax</i><br><i>Waarmemen</i> op pagina 4-4). |

#### Uw Ontvangstmodus kiezen of wijzigen

- **1** Druk op **Menu/Set**, **0**, **1**.
- 2 Druk op ▲ of ▼ om Alleen Fax, Fax/Tel, Telefoon/Beantw. of Handmatig te selecteren.
  - Druk op **Menu/Set**.
- *3* Druk op **Stop/Exit**.

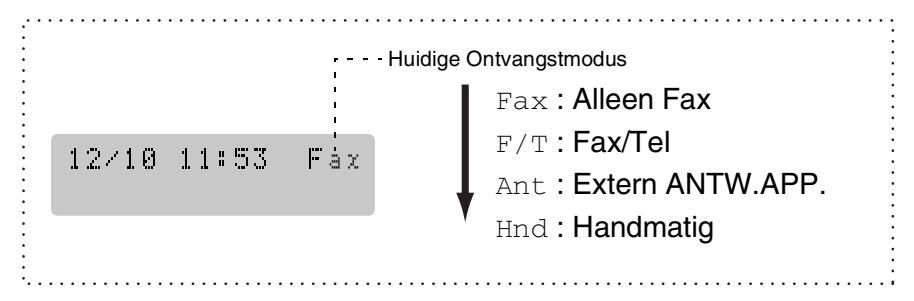

## De Belvertraging instellen

De functie Belvertraging bepaalt hoe vaak de MFC overgaat voordat de oproep wordt beantwoord in de stand Alleen Fax of Fax/Tel. Wanneer u een tweede toestel hebt aangesloten op dezelfde lijn als de MFC of bent geabonneerd op de service Aparte Beltoon van het telefoonbedrijf, stelt u de Belvertraging in op 4

(Raadpleeg Werken met een tweede toestel op pagina A-1 en Fax Waarnemen op pagina 4-4).

1 Wanneer het lampje niet groen oplicht, druk op

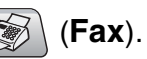

- 2 Druk op Menu/Set, 2, 1, 1.
- 3 Druk op ▲ of ▼ om te selecteren hoe vaak de telefoon moet overgaan voordat de MFC opneemt (02-10).
   Druk op Menu/Set.
- 4 Druk op Stop/Exit.

## De F/T-Beltijd instellen (alleen in Fax/Tel-modus)

Als u de ontvangststand instelt op Fax/Tel, moet u specificeren hoe lang de MFC met een dubbele bel moet overgaan om u te laten weten dat iemand u probeert te *bellen* (als het een inkomend faxbericht is, zal de MFC de fax afdrukken).

Dit dubbel belsignaal hoort u na het eerste signaal van het telefoonbedrijf. Alleen de MFC gaat over, de andere toestellen op deze lijn geven dit dubbele belsignaal niet. U kunt het gesprek echter aannemen op een toestel dat is aangesloten op dezelfde lijn als de MFC (Raadpleeg *Fax/Tel-modus* op pagina A-1).

1 Wanneer het lampje niet groen oplicht, druk op () (Fa

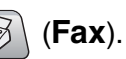

- 2 Druk op Menu/Set, 2, 1, 2.
- 3 Druk op ▲ of ▼ om te selecteren hoe lang (20, 30, 40 of 70 seconden) de MFC moet overgaan om u op een normaal telefoongesprek te attenderen.

Druk op Menu/Set.

- **4** Druk op **Stop/Exit**.
- Zelfs als de beller tijdens het dubbele belsignaal ophangt, zal dit signaal het aantal seconden dat u hebt geselecteerd aanhouden.

#### Fax Waarnemen

Als u deze functie gebruikt, hoeft u niet op **Mono Start, Colour Start** of op de Faxontvangstcode **\* 51** te drukken, wanneer u een faxbericht ontvangt. Als u Aan selecteert, kan de MFC faxberichten automatisch ontvangen, zelfs als u de hoorn van een tweede of extern toestel hebt opgenomen. Zodra u Ontvangst op het LCD-scherm ziet of als u scherpe piepjes door de hoorn van een tweede telefoontoestel dat op een ander contact is aangesloten hoort, kunt u de hoorn terugplaatsen en uw MFC doet de rest.

- Als deze functie is ingesteld op Aan, maar de MFC neemt de faxoproep niet over als u de hoorn van een ander toestel opneemt, moet u de Faxontvangstcode \* 51 intoetsen.
  - Als u faxen verzendt vanaf een computer die op dezelfde telefoonlijn is aangesloten en de MFC onderschept de faxen, dan moet u Fax Waarnemen op Uit instellen.
  - Als u Uit selecteert, moet u de MFC zelf activeren door de hoorn van een extern of tweede toestel op te nemen, en vervolgens te drukken op Mono Start of Colour Start op de MFC

\_\_OF\_\_

door te drukken op  $\times$  **51**, als u niet in de buurt van uw MFC bent (Raadpleeg *Werken met een tweede toestel* op pagina A-1).

1 Wanneer het lampje niet groen oplicht, druk op

) (**Fax**).

- 2 Druk op Menu/Set, 2, 1, 3.
- 3 Gebruik ▲ of ▼ om Aan (of Uit) te selecteren. Druk op Menu/Set.
- 4 Druk op Stop/Exit.

# Een verkleinde afdruk van een inkomend document maken (Automatische Verkleining)

Als u Aan kiest, verkleint de MFC automatisch een binnenkomende fax, zodat deze op een pagina van het formaat A4, letter of legal past. De MFC berekent het verkleiningspercentage aan de hand van het papierformaat van het document en uw Instelling voor Papierformaat (**Menu/Set**, **1**, **3**).

- 1 Wanneer het lampje niet groen oplicht, druk op
- **2** Druk op **Menu/Set**, **2**, **1**, **5**.
- 3 Gebruik ▲ of ▼ om Aan (of Uit) te selecteren.

Druk op Menu/Set.

4 Druk op Stop/Exit.

Ontvangstmenu 5. Auto reductie

(Fax).

- Zet deze instelling aan, als u faxen ontvangt die over twee pagina's zijn verdeeld. Als het document te lang is, kan het echter zijn dat de MFC het op twee pagina's print.
  - Zet deze instelling aan wanneer de linker- en rechtermarges zijn afgesneden.

## Een fax uit het geheugen afdrukken

Als u Fax Doorzenden of Fax Opslaan hebt geselecteerd (**Menu/Set**, **2**, **5**, **1**), kunt u nog altijd een fax uit het geheugen afdrukken als u zich bij uw MFC bevindt (Raadpleeg *Fax Opslaan instellen* op pagina 6-2).

- **1** Druk op **Menu/Set**, **2**, **5**, **3**.
- 2 Druk op Mono Start.

# Ontvangst in het geheugen (niet beschikbaar voor het ontvangen van kleurenfaxen)

Zodra de papierlade leeg is tijdens het ontvangen van een fax, verschijnt op het scherm Papier nazien; plaats a.u.b. papier in de papierlade (Raadpleeg *Papier, enveloppen en briefkaarten laden* op pagina 1-15).

#### Als de Geh. ontvangst op Aan staat...

De machine gaat door met het ontvangen van de fax en de overige pagina('s) wordt/worden in het geheugen opgeslagen, als er genoeg geheugen beschikbaar is. Faxen die daarna worden ontvangen, worden ook in het geheugen opgeslagen totdat het geheugen vol is, waarna verdere inkomende faxoproepen niet automatisch worden beantwoord. Om alle gegevens af te drukken, doet u nieuw papier in de papierlade en drukt u op **Mono Start** of **Colour Start**.

#### Als de Geh. ontvangst op Uit staat...

De machine gaat door met het ontvangen van de fax en de overige pagina('s) wordt/worden in het geheugen opgeslagen, als er genoeg geheugen beschikbaar is. Verdere faxoproepen worden pas weer automatisch beantwoord nadat er nieuw papier in de papierlade is geplaatst. Om de laatst binnengekomen fax af te drukken, doet u papier in de papierlade en drukt u op **Mono Start** of **Colour Start**.

1 Wanneer het lampje niet groen oplicht, druk op

3 (**Fax**).

- **2** Druk op **Menu/Set**, **2**, **1**, **6**.
- 3 Gebruik ▲ of ▼ om Aan (of Uit) te selecteren. Druk op Menu/Set.
- 4 Druk op Stop/Exit.
## Pollen

Pollen is het opvragen van faxberichten van een andere faxmachine. U kunt uw MFC gebruiken om andere machines te pollen of u kunt de andere partij vragen uw MFC te pollen.

Alle partijen die bij het Pollen betrokken zijn dienen hun faxmachines zo in te stellen, dat er gepolld kan worden. De partij die uw MFC belt om documenten op te vragen, betaalt voor het telefoontje. Als u de faxmachine van derden belt om te pollen, betaalt u het telefoontje.

Sommige faxmachines reageren niet op de Pollingfunctie.

### **Beveiligd Pollen**

Met Beveiligd Pollen kunt u voorkomen dat uw documenten in verkeerde handen terechtkomen wanneer de MFC in de polling-wachtstand staat. U kunt Beveiligd Pollen uitsluitend met een andere Brother-faxmachine gebruiken. Op de machine die uw documenten opvraagt, moet de beveiligingscode worden ingevoerd.

#### **Ontvang Pollen instellen (Standaard)**

Ontvang Pollen betekent dat u een andere faxmachine belt om daar een fax op te vragen.

- 1 Wanneer het lampje niet groen oplicht, druk op
- **2** Druk op **Menu/Set**, **2**, **1**, **7**.
- 3 Druk op ▲ of ▼ om Stand. te selecteren. Druk op Menu/Set.
- 4 Toets het te pollen faxnummer in.Druk op Mono Start of Colour Start.

(Fax).

#### Ontvang Pollen met Beveiligingscode instellen

Het is belangrijk dat u dezelfde beveiligingscode gebruikt als de andere partij.

- 1 Wanneer het lampje niet groen oplicht, druk op
- 2 Druk op Menu/Set, 2, 1, 7.
- 3 Druk op ▲ of ▼ om Beveilig te selecteren. Druk op Menu/Set.
- Toets een viercijferige beveiligingscode in.
   Deze is dezelfde als de beveiligingscode van de faxmachine die u gaat pollen.
   Druk en Manu/Set
  - Druk op Menu/Set.
- **5** Toets het te pollen faxnummer in.
- 6 Druk op Mono Start of Colour Start.

# Uitgesteld Ontvangen Pollen instellen

U kunt de MFC zo instellen, dat zij op een later tijdstip gaat pollen.

- 1 Wanneer het lampje niet groen oplicht, druk op
- (Fax).

- 2 Druk op Menu/Set, 2, 1, 7.
- 3 Druk op ▲ of ▼ om Tijdklok te selecteren. Druk op Menu/Set.
- Voer in om hoe laat u het pollen wilt starten (in 24-uursformaat).
   Bijvoorbeeld, voor 09:45 PM voert u 21:45 in.
   Druk op Menu/Set.
- 5 Toets het te pollen faxnummer in.
   Druk op Mono Start of Colour Start.
   De MFC begint op het door u gespecificeerde tijdstip met het pollen.
- U kunt slechts één Uitgestelde Pollingtaak instellen.

**(Fax**).

#### **Opeenvolgend Pollen**

De MFC kan in één bewerking documenten van diverse andere faxmachines opvragen. In Stap 5 kunt u meerdere bestemmingen invoeren. Daarna wordt er een Rapport Opeenvolgend Pollen afgedrukt.

- 1 Wanneer het lampje niet groen oplicht, druk op (Fax).
- 2 Druk op Menu/Set, 2, 1, 7.
- 3 Druk op ▲ of ▼ om Stand., Beveilig of Tijdklok te selecteren.

Druk op **Menu/Set** wanneer de gewenste instelling op het LCD-scherm wordt weergegeven.

- **4** Als u Stand. hebt geselecteerd, gaat u naar Stap 5.
  - Als u Beveilig hebt geselecteerd, voert u een viercijferig nummer in en drukt u op Menu/Set, waarna u doorgaat naar Stap 5.
  - Als u Tijdklok hebt geselecteerd, voert u in hoe laat met pollen moet worden begonnen (in 24-uursformaat), waarna u op Menu/Set drukt en doorgaat naar Stap 5.
- **5** Voer het faxapparaat waarnaar u een verzoek tot faxen wilt versturen met behulp van de Snelkiestoetsen, Zoeken, een Groep (raadpleeg *Nummergroepen voor het Groepsverzenden instellen* op pagina 5-3) of de kiestoetsen. Druk tussen elke locatie op **Menu/Set**.

#### 6 Druk op Mono Start of Colour Start.

Elk nummer of elk groepsnummer wordt op volgorde gekozen en de documenten worden op de betreffende faxmachines opgevraagd.

Druk op **Stop/Exit** terwijl de MFC een nummer kiest om de huidige pollingtaak te annuleren.

Om alle opeenvolgende taken voor Ontvang Pollen te annuleren, drukt u op **Menu/Set**, **2**, **6** (Raadpleeg *Een taak in de wachtrij annuleren* op pagina 3-10).

# Snelkiesnummers en kiesopties

# Nummers opslaan om snel te kiezen

U kunt uw MFC op twee manieren laten snelkiezen: met Snelkiesnummers en met Groepsnummers voor het Groepsverzenden van faxberichten. Wanneer u op een snelkiestoets drukt, geeft het LCD-scherm de naam (indien u deze hebt opgeslagen) of het nummer weer.

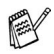

De snelkiesnummers die in het geheugen zijn opgeslagen, gaan niet verloren als de stroom uitvalt.

## Snelkiesnummers opslaan

U kunt Snelkiesnummers opslaan, die dan met een druk op slechts een paar toetsen kunnen worden gekozen (Search/Speed Dial, #, het tweecijferig nummer, en Mono Start of Colour Start). In het geheugen van de MFC-5440CN kunnen 40 Snelkiesnummers worden opgeslagen en in dat van de MFC-5840CN 100 nummers.

1 Druk op Menu/Set, 2, 3, 1.

Kiesgeheugen 1.Snelkies

- 2 Voer met behulp van de kiestoetsen een Snelkieslocatie in (01-40 voor MFC-5440CN, 00-99 voor MFC-5840CN). (druk bijvoorbeeld op 05). Druk op Menu/Set.
- **3** Toets het telefoon- of faxnummer in (max. 20 cijfers). Druk op Menu/Set.

**4** Gebruik de kiestoetsen om de naam in te voeren (max. 15 tekens).

Druk op Menu/Set.

(gebruik het schema op pagina B-12 om de letters in te voeren) —OF—

Druk op **Menu/Set** om het nummer zonder een naam op te slaan.

**5** Ga naar Stap 2 om nog een Snelkiesnummer op te slaan.

\_\_OF\_\_

Druk op Stop/Exit.

## Snelkiesnummers wijzigen

Als u probeert een Snelkiesnummer op te slaan op een locatie waar al een nummer is opgeslagen, verschijnt de naam (of het opgeslagen nummer) op het LCD-scherm en wordt u gevraagd één van de volgende opties te kiezen:

1 Druk op 1 om het opgeslagen nummer te wijzigen. —OF—

Druk op **2** om af te sluiten zonder wijzigingen.

Opgeslagen nummer of naam wijzigen:

- Als u een teken wilt wijzigen, drukt u op ◄ of ► om de cursor onder het betreffende teken te plaatsen en typt u het nieuwe teken.
- Als u het hele nummer of de hele naam wilt wissen, drukt u op Stop/Exit wanneer de cursor onder het eerste cijfer of de eerste letter staat. Alle tekens die boven en rechts van de cursor staan, worden nu verwijderd.
- **2** Toets een nieuw nummer in.
  - Druk op Menu/Set.
- **3** Volg de aanwijzingen bij Stap 4 in Snelkiesnummers opslaan (zie pagina 5-1).

# Nummergroepen voor het Groepsverzenden instellen

Met groepen kunt u één en hetzelfde faxbericht naar meerdere faxnummers verzenden door op slechts een paar toetsen te drukken (**Search/Speed Dial**, **#**, het tweecijferige nummer en **Mono Start**). Eerst moet elk faxnummer als een Snelkiesnummer worden opgeslagen.

Daarna kunt u deze nummers in Groepen combineren. Elke Groep gebruikt een Snelkiesnummer. U kunt maximaal zes kleine Groepen hebben, of maximaal 39 nummers (MFC-5440CN) of 99 nummers (MFC-5840CN) toewijzen aan een grote Groep

(Raadpleeg *Snelkiesnummers opslaan* op pagina 5-1 en *Groepsverzenden (niet beschikbaar voor kleurenfaxen)* op pagina 3-11).

- 1 Druk op Menu/Set, 2, 3, 2.
- **2** Gebruik de kiestoetsen om het tweecijferige Snelkiesnummer in te voeren waaronder u de Groep wilt opslaan.

#### Druk op Menu/Set

(druk bijvoorbeeld op 07 en Menu/Set).

**3** Toets het Groepsnummer met de kiestoetsen (1 tot 6) in.

Groepsinstell. Inst. groep:G01

#### Druk op Menu/Set.

(druk bijvoorbeeld op **1** voor Groep 1)

ℰ Kies een Groepsnummer tussen 1 en 6.

4 Als u Snelkiesnummers in de Groep wilt opnemen, gaat u als volgt te werk:

| Groepsinstell. |  |
|----------------|--|
| G01:#05#09     |  |

Druk bijvoorbeeld voor Snelkiesnummers 05 en 09 op Search/Speed Dial, 05, Search/Speed Dial, 09. Op het LCD-scherm wordt het volgende weergegeven: #05#09.

Kiesgeheugen 2.Groepsinstell.

Groepsinstell. Snelkiesnr? #

- **5** Druk op **Menu/Set** om de Snelkiesnummers voor deze Groep te accepteren.
- Gebruik de kiestoetsen en het schema op pagina B-12 om een naam voor de Groep in te voeren.
   Druk op Menu/Set.

(typ bijvoorbeeld NIEUWE KLANTEN)

- 7 Druk op Stop/Exit.
- U kunt een lijst van alle Snelkiesnummers afdrukken. Groepsnummers staan in de kolom "GROEP" (Raadpleeg *Rapporten afdrukken* op pagina 7-3).

# **Kiesopties**

/ U kunt op drie manieren kiezen (Raadpleeg Nummers kiezen op pagina 3-1).

### **Toegangscodes en creditcard-nummers**

Soms is het voordeliger om een keuze te maken uit verschillende serviceproviders voor uw interlokale gesprekken. Tarieven variëren, al naar gelang de tijd van de dag en de bestemming. Om de lagere tarieven te kunnen gebruiken, kunt u de toegangscodes of nummers van interlokale serviceproviders en creditcards opslaan als Snelkiesnummers. U kunt deze lange kiesreeksen opslaan door ze van elkaar te scheiden en ze als aparte Snelkiesnummers in iedere combinatie in te stellen. U kunt zelfs handmatig kiezen toepassen door de kiestoetsen te gebruiken (Raadpleeg Snelkiesnummers opslaan op pagina 5-1).

U kunt bijvoorbeeld '555' op Snelkiestoets #03 en '7000' op Snelkiestoets #02 invoeren. Als u op Search/Speed Dial, #03, Search/Speed Dial. #02 en Mono Start of Colour Start drukt. kiest u dus '555-7000'.

Als u dit nummer tijdelijk wilt wijzigen, kunt u een deel van het nummer vervangen door een met de hand ingevoerd nummer.

Als u het nummer bijvoorbeeld wilt wijzigen in 555-7001, drukt u op Search/Speed Dial, #03 en toetst u vervolgens met de kiestoetsen 7001 in.

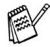

Als u ergens in het nummer moet wachten op een andere toon of een ander signaal, slaat u op de betreffende plaats in het nummer een pauze op door op Redial/Pause te drukken. Telkens wanneer u op deze toets drukt, wordt er een pauze van 3.5 seconden ingelast.

#### Pauze

Druk op **Redial/Pause** om een pauze van 3,5 seconden tussen de cijfers in te lassen. Als u internationaal belt, kunt u zo vaak als nodig op **Redial/Pause** drukken om de pauze langer te maken.

# **6** Opties voor Afstandsbediening (niet beschikbaar voor kleurenfaxen)

U kunt slechts één optie voor afstandsbediening tegelijkertijd gebruiken:

Fax Doorzenden—OF—Fax Opslaan—OF—PC-FAX Ontvangen —OF—Uit.

U kunt uw selectie op elk gewenst moment wijzigen (**Menu/Set**, **2**, **5**, **1**).

(Raadpleeg Opties voor Afstandsbediening uitschakelen op pagina 6-3)

# Fax Doorzenden instellen

Als u Fax Doorzenden selecteert, slaat uw MFC de ontvangen fax op in het geheugen. Vervolgens zal de MFC het faxnummer dat u geprogrammeerd hebt kiezen en het faxbericht verzenden.

- 1 Druk op Menu/Set, 2, 5, 1.
- 2 Druk op ▲ of ▼ om Fax Doorzenden te selecteren. Druk op Menu/Set.

U wordt gevraagd om het faxnummer in te voeren waarnaar de faxen moeten worden doorgestuurd.

**3** Toets het nummer in (max. 20 cijfers).

#### Druk op Menu/Set.

4 Druk op  $\blacktriangle$  of  $\checkmark$  om

```
Backup Print:Aan of
Backup Print:Uit te selecteren.
Druk op Menu/Set.
```

Fax Doorzenden Backup Print:Aan

Als u Backup Print: Aan selecteert, drukt de MFC de fax ook op uw MFC af, zodat u een kopie hebt mocht de stroom bijvoorbeeld uitvallen voordat de fax is doorgestuurd.

- Als Fax doorzenden is ingeschakeld, kan uw machine geen kleurenfax ontvangen, tenzij de verzendende machine de fax voor het zenden in een monochrome fax omzet.
- 5 Druk op Stop/Exit.

# Fax Opslaan instellen

Als u Fax Opslaan selecteert, slaat uw MFC de ontvangen fax op in het geheugen. U kunt faxberichten op een andere locatie ophalen met de functies voor Afstandsbediening.

- **1** Druk op **Menu/Set**, **2**, **5**, **1**.
- 2 Druk op ▲ of ▼ om Fax Opslaan te selecteren. Druk op Menu/Set.
- *3* Druk op **Stop/Exit**.
  - Als u Fax Opslaan hebt ingeschakeld, wordt er automatisch een reservekopie op de MFC afgedrukt.
    - Als Fax Opslaan is ingeschakeld, kan uw machine geen kleurenfax ontvangen, tenzij de verzendende machine de fax voor het zenden in een monochrome fax omzet.

# PC-Fax Ontvangen instellen

Als u PC-Fax Ontvangen instelt, zal uw MFC het ontvangen faxbericht tijdelijk in het geheugen opslaan en de faxen daarna automatisch naar de PC sturen. U kunt vervolgens uw PC gebruiken voor het weergeven en het opslaan van deze faxen.

- **1** Druk op **Menu/Set**, **2**, **5**, **1**.
- 2 Druk op ▲ of ▼ om PC-Fax ontv. te selecteren. Druk op Menu/Set.
- 3 Druk op ▲ of ▼ om Backup Print:Aan of Backup Print:Uit te selecteren. Druk op Menu/Set.

| PC-Fax | ontv.     |
|--------|-----------|
| Backup | Print:Aan |

4 Druk op Stop/Exit.

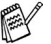

Voordat u PC-Fax Ontvangen kunt instellen, moet u de software MFL-Pro Suite op uw PC installeren. Controleer of uw PC aangesloten is en aanstaat (voor meer informatie, zie raadpleeg Brother PC-FAX software gebruiken op pagina 5-1 in de softwarehandleiding op de CD-ROM).

- Als u Backup Print: Aan selecteert, drukt de MFC de fax ook op uw MFC af zodat u een kopie hebt mocht de stroom bijvoorbeeld uitvallen voordat de fax naar de PC is gestuurd.
- Als u een foutmelding krijgt en de MFC de faxen niet in het geheugen kan opslaan, kunt u deze instelling gebruiken om de faxen naar uw PC over te brengen (voor meer informatie, zie raadpleeg *Foutmeldingen* op pagina 11-1).
- Als PC Fax ontvangen is ingeschakeld, kan dit apparaat elke ontvangen kleurenfax alleen maar afdrukken. Het kan dan geen kleurenfax in het geheugen opslaan.

# **Opties voor Afstandsbediening uitschakelen**

Als u de Opties voor Afstandsbediening op Uit instelt en er zijn faxen in het geheugen van uw MFC opgeslagen, dan geeft het LCD-scherm u twee opties.

- Als u op 1 drukt, worden alle niet-afgedrukte faxen afgedrukt en gewist voordat de instelling wordt uitgeschakeld. Als er al een reservekopie is afgedrukt, wordt deze niet meer afgedrukt.
- Als u op 2 drukt, wordt het geheugen niet gewist en blijft de instelling ongewijzigd

(Raadpleeg Een fax uit het geheugen afdrukken op pagina 4-5).

# De Toegangscode instellen

De toegangscode biedt u toegang tot de functies voor Afstandsbediening, wanneer u zich niet bij uw MFC bevindt. U moet eerst uw eigen code instellen, pas dan kunt u vanaf een ander toestel toegang tot de functies van uw eigen machine krijgen. De standaardcode is een inactieve code (--- $\star$ ).

- **1** Druk op **Menu/Set**, **2**, **5**, **2**.
- 2 Voer een code van drie cijfers in met 0-9 of \*.

Druk op **Menu/Set** (het vooraf ingestelde ' <del>×</del> ' kan niet worden gewijzigd).

Gebruik niet dezelfde code als die ingesteld in uw Faxontvangstcode (**\* 51**) of Code voor het aannemen van de Telefoon (**#51**).

(Raadpleeg Werken met een tweede toestel op pagina A-1)

- 3 Druk op Stop/Exit.
- U kunt uw code op elk gewenst moment wijzigen door een nieuwe in te voeren. Als u uw code wilt desactiveren, drukt u in Stap 2 op **Stop/Exit** om de inactieve instelling (--- \*) weer in te stellen.

# Afstandsbediening

U kunt uw MFC van elk telefoontoestel of faxapparaat met aanraaktoetsen bellen en daarna uw Toegangscode invoeren en een aantal andere toetsen indrukken om uw faxen op te vragen.

# Uw Toegangscode gebruiken

- 1 Kies op een toetstelefoon of op een andere faxmachine uw faxnummer.
- 2 Zodra u de toon van uw MFC hoort, toetst u uw Toegangscode in (3 cijfers gevolgd door \*).
- **3** De MFC geeft aan of een faxbericht is ontvangen:

#### 1 lange toon — Faxberichten Geen toon — Geen faxberichten

- 4 De MFC geeft twee korte geluidssignalen om aan te geven dat u een opdracht moet invoeren. Als u na 30 seconden nog geen opdracht invoert, wordt de verbinding verbroken. Als u een ongeldige opdracht invoert, hoort u drie piepjes.
- **5** Druk op **90** om de MFC weer te resetten als u klaar bent.
- 6 Hang op.
- Als uw MFC op de stand Handmatig is ingesteld en u wilt de functies voor afstandsbediening gebruiken, kunt u toegang tot de MFC krijgen door de machine ongeveer twee minuten te laten overgaan en daarna uw Toegangscode in te voeren.

# **Opdrachten op Afstand**

U kunt uw MFC vanaf een ander toestel bedienen met behulp van de onderstaande opdrachten. Wanneer u de MFC opbelt en de Toegangscode (3 cijfers gevolgd door \*) invoert, hoort u twee korte piepjes om aan te geven dat u een opdracht moet invoeren.

| Оро | trachten op Afstand                                             | Wat u moet doen                                                                                                    |
|-----|-----------------------------------------------------------------|----------------------------------------------------------------------------------------------------|
| 95  | Wijzig de instellingen voor<br>Fax Doorzenden of Fax<br>Opslaan |                                                                                                    |
|     | 1 UIT                                                           | U kunt Uit selecteren nadat u alle berichten hebt opgehaald of gewist.                                                                                                    |
|     | 2 Fax Doorzenden                                                | Als u één lange toon hoort, is de wijziging                                                                                                    |
|     | 4 Nummer voor Fax<br>Doorzenden                                 | geaccepteerd. Als u drie korte piepjes hoort,<br>kunt u de instelling niet wijzigen omdat er niet<br>aan één van de voorwaarden is voldaan (er is                                                                                                    |
|     | 6 Fax Opslaan                                                   | bijvoorbeeld geen nummer opgegeven<br>waarnaar faxen moeten worden<br>doorgestuurd. Druk op 4 om het nummer voor<br>Fax Doorzenden te registreren (Raadpleeg<br><i>Het nummer wijzigen waarnaar faxberichten</i><br><i>worden doorgestuurd</i> op pagina 6-7). Nadat u<br>het nummer hebt geregistreerd, werkt de<br>functie Fax Doorzenden. |
| 96  | Een fax opvragen                                                |                                                                                                    |
|     | 2 Alle faxen opvragen                                           | Toets het nummer in van de faxmachine<br>waarop de opgeslagen faxbericht(en)<br>moet(en) worden ontvangen (zie pagina 6-7).                                                                                                    |
|     | 3 Faxen in het geheugen<br>wissen                               | Als u één lange toon hoort, zijn de<br>faxberichten uit het geheugen gewist.                                                                                                    |
| 97  | De ontvangststatus<br>controleren                               |                                                                                                    |
|     | 1 Fax                                                           | U kunt controleren of uw MFC faxberichten<br>heeft ontvangen. Als dat het geval is, hoort u<br>één lange toon. Als er geen berichten zijn<br>ontvangen, hoort u drie korte piepjes.                                                                                                    |
| 98  | De Ontvangstmodus<br>wijzigen                                   |                                                                                                    |
|     | 1 Extern ANTW.APP.                                              | Als u één lange toon hoort, is de wijziging                                                                                                    |
|     | 2 Fax/Tel                                                       | geaccepteerd.                                                                                                    |
|     | 3 Uitsluitend Fax                                               |                                                                                                    |
| 90  | Afsluiten                                                       | Druk op <b>90</b> om de Afstandsbediening af te<br>sluiten. Wacht op de lange toon en leg<br>vervolgens de hoorn op de haak.                                                                                                    |

# Faxberichten opvragen

U kunt vanaf iedere toetstelefoon toegang krijgen tot uw MFC en uw faxberichten naar een andere faxmachine laten sturen.

- 1 Kies het nummer van uw faxmachine.
- 2 Zodra u de toon van uw MFC hoort, toetst u uw Toegangscode in (3 cijfers gevolgd door \*). Als u één lange toon hoort, zijn er berichten voor u.
- *3* Zodra u twee korte piepjes hoort, toetst u met de kiestoetsen962 in.
- 4 Wacht op de lange toon en toets vervolgens met de kiestoetsen het nummer in van de faxmachine waar de faxberichten naartoe moeten worden gestuurd, gevolgd door ## (max. 20 cijfers).
- $\swarrow$  U kunt  $\star$  en **#** niet als kiesnummers gebruiken. U kunt **#** echter wel gebruiken om een pauze in een nummer in te lassen.
- **5** Wacht totdat u het piepje van de MFC hoort en hang op. Uw MFC belt het andere apparaat en dit apparaat drukt uw faxberichten af.

# Het nummer wijzigen waarnaar faxberichten worden doorgestuurd

U kunt vanaf een andere telefoon of faxmachine met toetsen de standaardinstellingen voor het nummer voor Fax Doorzenden wijzigen.

- 1 Kies het nummer van uw faxmachine.
- 2 Zodra u de toon van uw MFC hoort, toetst u uw Toegangscode in (3 cijfers gevolgd door \*). Als u één lange toon hoort, zijn er berichten voor u.
- *3* Zodra u twee korte piepjes hoort, toetst u met de kiestoetsen*954* in.
- **4** Wacht op de lange toon en toets vervolgens met de kiestoetsen het nieuwe nummer in van de faxmachine waar de faxberichten naartoe moeten worden gestuurd, gevolgd door **##** (max. 20 cijfers).

U kunt + en # niet als kiesnummers gebruiken. U kunt # echter wel gebruiken om een pauze in een nummer in te lassen.

**5** Wacht totdat u het piepje van de MFC hoort en hang op.

# 7 Rapporten afdrukken

# Faxinstellingen en -activiteiten

U dient het Verzendingsrapport en de Journaalperiode in te stellen via het menu.

Druk op Menu/Set, 2, 4, 1.

\_\_0F\_\_

Druk op Menu/Set, 2, 4, 2.

## Het Verzendrapport aanpassen

U kunt het Verzendrapport gebruiken als bewijs dat u een fax hebt verzonden. In dit rapport staan de datum en de tijd waarop het bericht werd verzonden, en wordt tevens aangegeven of de transmissie geslaagd was (OK). Als u Aan of Aan+Beeld selecteert, wordt dit rapport afgedrukt voor elke fax die u verzendt.

Als u veel faxen naar hetzelfde nummer stuurt, hebt u waarschijnlijk meer nodig dan alleen de taaknummers om te weten welke faxen u opnieuw moet verzenden. Als u Aan+Beeld of Uit+Beeld selecteert, wordt in het rapport een deel van de eerste pagina van de fax afgedrukt om u te helpen herinneren wat er in de fax stond.

Wanneer het Controlerapport op Uit of Uit+Beeld staat, wordt het Rapport alleen afgedrukt als er een fout is opgetreden tijdens het verzenden en wordt in de RESULT-kolom NG gezet.

- 1 Druk op Menu/Set, 2, 4, 1.
- 2 Druk op ▲ of ▼ om Uit+Beeld, Aan, Aan+Beeld of Uit te selecteren.

Druk op Menu/Set.

3 Druk op Stop/Exit.

## De Journaalperiode instellen

U kunt de MFC zo instellen dat er op vaste tijden een journaal wordt afgedrukt (elke 50 faxen, elke 6, 12 of 24 uur, elke 2 of 7 dagen). Als u het interval op Uit zet, kunt u het rapport afdrukken via de procedure op de volgende pagina.

De standaardinstelling is Na 50 faxen.

- **1** Druk op **Menu/Set**, **2**, **4**, **2**.
- 2 Druk op ▲ of ▼ om een interval te kiezen.

Kies rapport 2.Journaal per.

#### Druk op Menu/Set.

(als u 7 dagen kiest, wordt u gevraagd aan te geven welke de eerste dag van de 7-daagse periode moet zijn)

**3** Voer in 24-uursformaat het tijdstip in waarop het journaal moet worden afgedrukt.

#### Druk op Menu/Set.

(bijvoorbeeld: voor 7:45 PM voert u 19:45 in)

**4** Druk op **Stop/Exit**.

Als u elke 6, 12, 24 uur of elke 2 of 7 dagen selecteert, zal de MFC het rapport op het geselecteerde tijdstip afdrukken, waarna alle taken uit het geheugen worden gewist. Als het geheugen van de MFC vol is omdat er 200 taken in zitten en de geselecteerde tijd nog niet verstreken is , zal de MFC het journaal voortijdig afdrukken en alle taken uit het geheugen wissen. Als u een extra rapport wilt, voordat het tijd is om dit automatisch af te drukken, kunt u er één afdrukken zonder dat de taken uit het geheugen worden gewist.

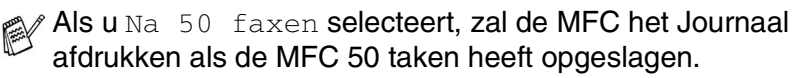

### Rapporten afdrukken

#### De volgende rapporten zijn beschikbaar:

| 1.Helplijst      | Drukt de Helplijst af, zodat u in een oogopslag<br>kunt zien hoe u de MFC kunt programmeren.                                                          |
|------------------|----------------------------------------------------------------------------------------------------|
| 2.Kieslijst      | Een lijst van namen en nummers die zijn<br>opgeslagen in het geheugen voor<br>Snelkiesnummers. De nummers staan in<br>numerieke volgorde in de lijst. |
| 3.Faxjournaal    | In deze lijst staat informatie over de laatste<br>ontvangen en verzonden faxen.<br>(TX betekent Verzenden) (RX betekent<br>Ontvangen)                 |
| 4.Verzendrapport | Drukt een Verzendrapport af van uw laatste transmissie.                                                                                               |
| 5.Gebruikersinst | Drukt een lijst met uw instellingen af.                                                                                                    |
| 6.Netwerkconfig. | Drukt een lijst met uw Netwerkinstellingen af.                                                                                                    |

#### Een rapport afdrukken

- 1 Op de MFC-5440CN drukt u op **Reports**. Voor de MFC-5840CN, drukt u op **Menu/Set**, **6**.
- 2 Druk op ▲ of ▼ om het gewenste rapport te selecteren. Druk op Menu/Set.
  - \_0F\_

Toets het nummer in van het rapport dat u wilt afdrukken. Druk bijvoorbeeld op **1** om de Helplijst af te drukken.

**3** Druk op **Mono Start**.

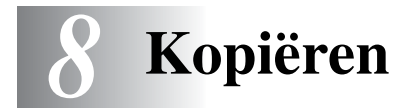

# De MFC als kopieerapparaat gebruiken

U kunt de MFC ook als kopieerapparaat gebruiken en maximaal 99 kopieën per keer maken.

### Kopieermodus instellen

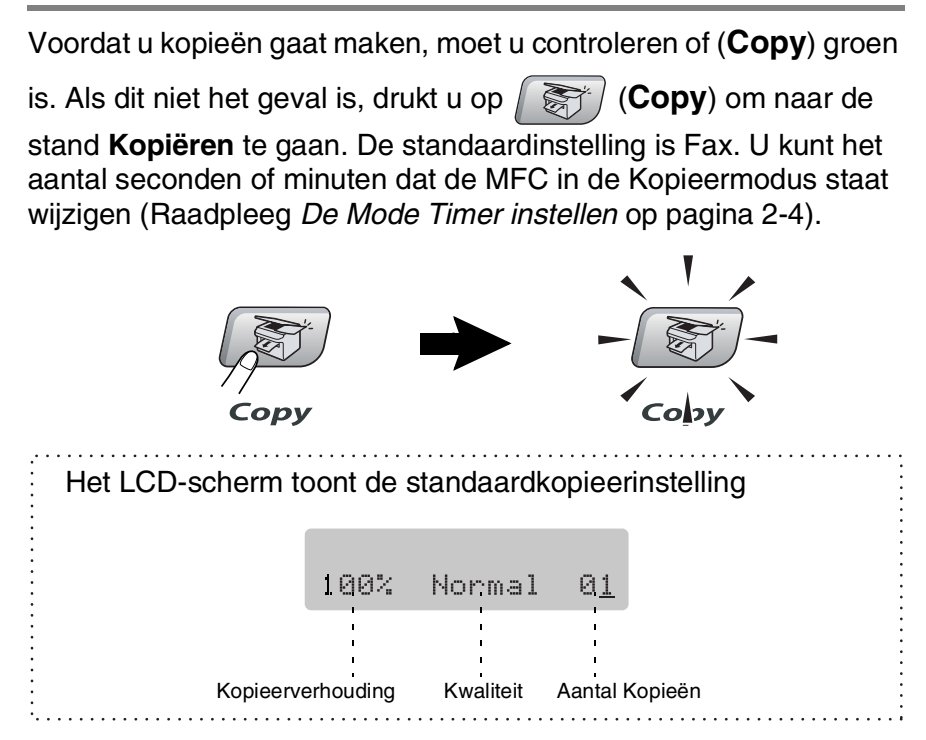

# Eén kopie maken

- 1 Druk op (Copy) zodat deze toets groen oplicht.
- 2 Uw document laden

(Raadpleeg Documenten laden op pagina 1-7).

*3* Druk op **Mono Start** of **Colour Start**.

Druk op Stop/Exit om het kopiëren te stoppen.

# Meerdere kopieën maken

- 1 Druk op (Copy) zodat deze toets groen oplicht.
- 2 Uw document laden.
- 3 Voer met de kiestoetsen in hoeveel kopieën u wilt maken (max. 99).
- 4 Druk op Mono Start of Colour Start.
- Om de kopieën te sorteren, drukt u op de toets **Options** (Raadpleeg *Tijdelijke Kopieertoetsen gebruiken* op pagina 8-3).

# Kopiëren onderbreken

Druk op Stop/Exit om het kopiëren te stoppen.

# Tijdelijke Kopieertoetsen gebruiken

Gebruik de tijdelijke Kopieertoetsen als u snel de kopieerinstellingen tijdelijk voor de volgende kopie wilt wijzigen. U kunt verschillende combinaties gebruiken.

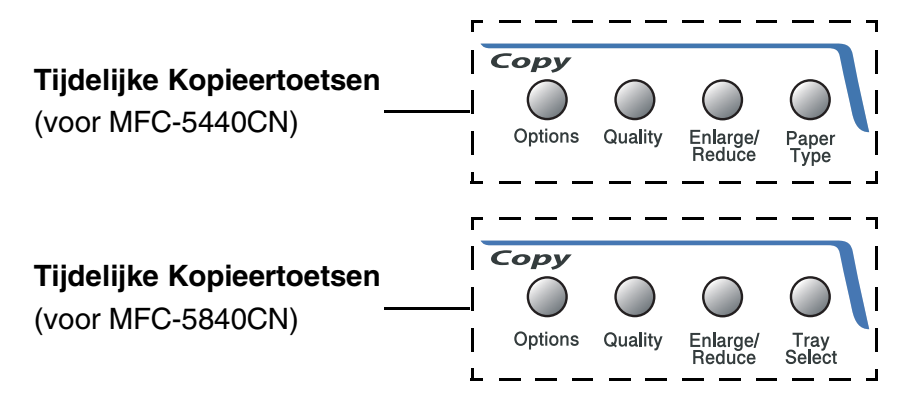

Dit zijn tijdelijke instellingen en de MFC schakelt 60 seconden na het kopiëren weer over naar de standaardinstellingen. Wanneer u echter Mode Timer heeft ingesteld op 0 of 30 seconden, keert de MFC weer terug naar de standaardinstellingen wanneer het aantal seconden voor de Mode Timer is afgelopen (Raadpleeg *De Mode Timer instellen* op pagina 2-4).

U kunt de kopieerinstellingen die u het vaakst gebruikt opslaan door ze als de standaard in te stellen. Raadpleeg *De standaardinstellingen voor het kopiëren wijzigen* op pagina 8-15.

## Kopieersnelheid of -kwaliteit verhogen

Hiermee stelt u de kopieerkwaliteit in. De standaardinstelling is Normaal.

| Druk op<br>Quality<br>Quality<br>en<br>of co | Normaal | Aanbevolen stand voor normale<br>afdrukken. Goede kopieerkwaliteit met<br>adequate kopieersnelheid.                                                                          |
|----------------------------------------------|---------|----------------------------------------------------------------------------------------------------|
|                                              | Snel    | Hoge kopieersnelheid en laagste<br>inktverbruik. Gebruik FAST om tijd te<br>besparen (documenten die u wilt<br>proeflezen, grote documenten of een<br>groot aantal kopieën). |
|                                              | Fijn    | Gebruik deze stand voor het kopiëren<br>van precieze beelden, zoals foto's.<br>BEST gebruikt de hoogste resolutie en<br>de laagste snelheid.                                 |

- **1** Druk op (Copy) zodat deze toets groen oplicht.
- 2 Uw document laden.
- **3** Voer met de kiestoetsen in hoeveel kopieën u wilt maken (max. 99).
- **4** Druk op **Quality**.
- 5 Druk op ▲ of ▼ om de kopieerkwaliteit (Snel, Normaal of Fijn) te selecteren.

Druk op Menu/Set.

6 Druk op Mono Start of Colour Start.

# De gekopieerde afbeelding vergroten of verkleinen

U kunt de volgende vergrotings- of verkleiningspercentages selecteren.

Met Custom(25-400%) kunt u een percentage tussen 25% en 400% instellen.

| Druk op Enlarge/Reduce    | Custom(25-400%) |
|---------------------------|-----------------|
| $\bigcirc$                | 200%            |
| $\mathcal{P}$             | 198% 10x15cm→A4 |
| Enlarge/<br>Reduce        | 186%10x15cm→LTR |
| en 🕥 Of 💬 om              | 142% A5→A4      |
| Vergr./Verklein <b>te</b> | 104% EXE→LTR    |
| selecteren                | 100%            |
|                           | 97% LTR→A4      |
|                           | 93% A4→LTR      |
|                           | 83% LGL→A4      |
|                           | 78%             |
|                           | 69% A4→A5       |
|                           | 50%             |

- **1** Druk op (Copy) zodat deze toets groen oplicht.
- 2 Uw document laden.
- **3** Voer met de kiestoetsen in hoeveel kopieën u wilt maken (max. 99).
- **4** Druk op **Enlarge/Reduce**.
- **5** Druk op ▲ of ▼ om de gewenste vergrotings- of verkleiningsverhouding te selecteren.

#### Druk op Menu/Set.

\_\_OF\_\_

U kunt Custom(25-400%) selecteren en op Menu/Set drukken.

Gebruik de kiestoetsen om een vergrotings- of verkleiningspercentage in te toetsen tussen 25% en 400%. Druk op **Menu/Set**.

(druk bijvoorbeeld op 5 3 om 53% in te voeren)

#### 6 Druk op Mono Start of Colour Start.

De speciale Kopieeropties 2 in 1 (P), 2 in 1 (L), 4 in 1 (P),

4 in 1 (L) of Poster zijn niet beschikbaar met Vergroten/Verkleinen.

# De papiersoort instellen (alleen MFC-5440CN)

Als u op speciaal papier kopieert, selecteer dan het type papier dat u gebruikt om de beste afdrukkwaliteit te verkrijgen.

- **1** Druk op (Copy) zodat deze toets groen oplicht.
- 2 Uw document laden.
- 3 Voer met de kiestoetsen in hoeveel kopieën u wilt maken (max. 99).
- **4** Druk op **Paper Type**.
- 5 Druk op ▲ of ▼ om het type papier dat u gebruikt te selecteren (Normaal, Inkjet, Glossy of Transparanten).
  Druk op Menu/Set

Druk op **Menu/Set**.

- **6** Druk op **Mono Start** of **Colour Start**.
- U kunt de standaardinstelling voor Papiertype op elk gewenst moment wijzigen (Raadpleeg *Het Type Papier instellen* op pagina 2-4).

# Toets voor Ladekeuze gebruiken (alleen MFC-5840CN)

U kunt de lade ook alleen voor de volgende kopie veranderen.

- **1** Druk op (Copy) zodat deze toets groen oplicht.
- 2 Uw document laden.
- **3** Voer met de kiestoetsen in hoeveel kopieën u wilt maken (max. 99).
- **4** Druk op **Tray Select**.
- 5 Druk op ▲ of ▼ om Auto, #1(xxx) of #2(xxx) te selecteren. Druk op Menu/Set.
- 6 Druk op Mono Start of Colour Start.
  - Als beide laden van uw MFCzijn ingesteld op hetzelfde formaat en dezelfde papiersoort, kunt u met Auto eerst papier uit Lade#1 nemen en daarna uit Lade#2, als het papier in Lade#1 op is.
    - U kunt alleen de papierformaten Letter, Legal of A4 voor normaal papier in Lade#2 gebruiken.

# Tijdelijke kopieerinstellingen veranderen

Gebruik de **Options**-toets als u snel de volgende instellingen tijdelijk voor de volgende kopie wilt instellen.

| Druk op | Menuselecties                      | Opties                                                                             | Fabrieksinstelling | Pagina |
|---------|------------------------------------|------------------------------------------------------------------------------------|--------------------|--------|
| Options | selecteren                         | selecteren                                                                         |                    |        |
| Options | Papiersoort<br>(alleen MFC-5840CN) | Normaal/Inkjet/<br>Glossy/<br>Transparanten                                        | Normaal            | 8-9    |
|         | Papierformaat                      | Letter/Legal/<br>A4/A5/<br>10(B) x 15(H)cm                                         | A4                 | 8-9    |
|         | Helderheid                         | +                                                                                  | +                  | 8-10   |
|         | Contrast                           | +                                                                                  | +                  | 8-10   |
|         | Stapel/Sorteer                     | Stapelen/Sorteren                                                                  | Stapelen           | 8-11   |
|         | Pagina lay-out                     | Uit (1 in 1)/<br>2 op 1 P/<br>2 op 1 L/<br>4 op 1 P/<br>4 op 1 L/<br>Poster(3 x 3) | Uit<br>(1 Op 1)    | 8-11   |
|         | Aant. kopieën                      | Aant. kopieën:01<br>(01-99)                                                        | 01                 |        |

Als u de instellingen heeft geselecteerd door op **Menu/Set** te drukken, verschijnt op het LCD-scherm Tijdelijk instel.

Druk op **Mono Start** of **Colour Start**, als u verder geen instellingen meer wilt selecteren.

\_\_OF\_\_

Druk op  $\blacktriangle$  of  $\checkmark$  om meer instellingen te selecteren.

#### De papiersoort instellen (alleen MFC-5840CN)

Selecteer, als u op ander papier dan normaal papier gaat kopiëren, voor een optimale afdrukkwaliteit, het type papier dat u gebruikt.

- **1** Druk op (Copy) zodat deze toets groen oplicht.
- 2 Uw document laden.
- *3* Voer met de kiestoetsen in hoeveel kopieën u wilt maken (max. 99).
- 4 Druk op Options en ▲ of ▼ om Papiersoort te selecteren. Druk op Menu/Set.
- 5 Druk op ▲ of ▼ om het type papier dat u gebruikt te selecteren (Normaal, Inkjet, Glossy of Transparanten).
  Druk op Menu/Set.

📈 U kunt in Lade#2 alleen normaal papier gebruiken.

#### 6 Druk op Mono Start of Colour Start.

U kunt de standaardinstelling voor Papiertype op elk gewenst moment wijzigen (Raadpleeg *Het Type Papier instellen* op pagina 2-4).

### Papierformaat instellen

U moet de instelling voor het papierformaat wijzigen indien u op een ander formaat dan A4 kopieert.

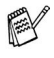

- U kunt uitsluitend kopiëren op de papierformaten Letter, Legal, A4, A5 of Photo Card (10 (B) x 15 (H) cm).
- U kunt deze instelling alleen gebruiken voor Lade#1.
- **1** Druk op (Copy) zodat deze toets groen oplicht.
- 2 Uw document laden.
- **3** Voer met de kiestoetsen in hoeveel kopieën u wilt maken (max. 99).
- 4 Druk op Options en ▲ of ▼ om Papierformaat te selecteren. Druk op Menu/Set.

- 5 Druk op ▲ of ▼ om het papierformaat dat u gebruikt te selecteren (Letter, Legal, A4A5 of 10(B) x 15(H) cm).
  Druk op Menu/Set.
- 6 Druk op Mono Start of Colour Start.

#### Helderheid instellen

U kunt de helderheid instellen om kopieën donkerder of lichter te maken.

- **1** Druk op (Copy) zodat deze toets groen oplicht.
- 2 Uw document laden.
- *3* Voer met de kiestoetsen in hoeveel kopieën u wilt maken (max. 99).
- 4 Druk op Options en ▲ of ▼ om Helderheid te selecteren. Druk op Menu/Set.
- **5** Druk op  $\blacktriangle$  om een lichtere kopie te maken.

--OF---

Druk op ▼ om een donkerdere kopie te maken. Druk op **Menu/Set**.

6 Druk op Mono Start of Colour Start.

#### **Contrast instellen**

U kunt het contrast wijzigen om een beeld er scherper en levendiger te laten uitzien.

- 1 Druk op (Copy) zodat deze toets groen oplicht.
- 2 Uw document laden.
- **3** Voer met de kiestoetsen in hoeveel kopieën u wilt maken (max. 99).
- 4 Druk op Options en ▲ of ▼ om Contrast te selecteren. Druk op Menu/Set.

**5** Druk op  $\blacktriangle$  om het contrast te verhogen.

\_\_0F\_\_

Druk op ▼ om het contrast te verlagen. Druk op **Menu/Set**.

6 Druk op Mono Start of Colour Start.

### Kopieën sorteren bij gebruik van de ADF

U kunt meerdere kopieën sorteren. De pagina's worden gestapeld in de volgorde 321, 321, 321, enz.

- **1** Druk op (Copy) zodat deze toets groen oplicht.
- 2 Uw document laden.
- *3* Voer met de kiestoetsen in hoeveel kopieën u wilt maken (max. 99).
- 4 Druk op Options en ▲ of ▼ om Stapel/Sorteer te selecteren.

Druk op Menu/Set.

- 5 Druk op ▲ of ▼ om Sorteren te selecteren. Druk op Menu/Set.
- 6 Druk op Mono Start of Colour Start.

### N in 1-kopieën of poster maken (Layout Pagina)

U kunt het aantal kopieën verlagen met de functie N in 1-kopie. U kunt zo twee of vier pagina's op één vel kopiëren en daarmee papier besparen. U kunt ook een poster maken. Wanneer u de posteroptie gebruikt, verdeelt uw MFC uw document in delen en vergroot deze delen, zodat u ze kunt samenvoegen tot een poster. Als u een poster wilt afdrukken, moet u de glasplaat gebruiken.

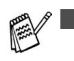

Controleer of het Papierformaat is ingesteld op  ${\tt A4}$  of Letter.

- U kunt de optie N in 1-kopie alleen met het kopieformaat op 100% gebruiken.
- (P) betekent Portrait (staand) en (L) betekent Landscape (liggend).

- 1 Druk op (Copy) zodat deze toets groen oplicht.
- 2 Uw document laden.
- **3** Voer met de kiestoetsen in hoeveel kopieën u wilt maken (max. 99).
- 4 Druk op Options en ▲ of ▼ om Pagina lay-out te selecteren.

Druk op Menu/Set.

- 5 Druk op ▲ of ▼ om 2 op 1 P, 2 op 1 L, 4 op 1 P, 4 op 1 L, Poster(3 x 3) of Uit (1 in 1) te selecteren. Druk op Menu/Set.
- **6** Druk op **Mono Start** of **Colour Start** om het document te scannen.
- 7 Als u een poster aan het maken bent of het document in de ADF geplaatst hebt, scant de MFC het document en start met printen.

Bij gebruik van de glasplaat:

8 Nadat de MFC de pagina heeft gescand, toont het LCD-scherm het volgende.

| Volge | ende | pagina? |
|-------|------|---------|
| 1.Ja  | 2.Ne | ee      |

Druk op **1** om de volgende pagina te scannen.

**9** Leg het volgende document op de glasplaat.

| Volge | ende | e pagina |
|-------|------|----------|
| Druk  | ор   | Set      |

#### Druk op Menu/Set.

Herhaal Stap 8 en 9 voor elke pagina die u in deze indeling gebruikt.

- **10** Druk op **2** om te stoppen, wanneer alle pagina's van het document zijn gescand.
- Als Glossy is geselecteerd in de instelling Papiersoort voor N in 1-kopieën, zal de MFC de afbeeldingen printen alsof er Normaal papier was geselecteerd.

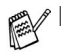

- Als u kopieën met meerdere kleuren maakt, zijn N in 1-kopieën niet beschikbaar.
  - Bij Posterkopieën kunt u niet meer dan één kopie maken.

Als u vanuit de ADF kopieert, plaats dan het document met de bedrukte zijde *naar boven* zoals hieronder aangegeven.

2 in 1 (P) 2 1 2 in 1 (L) 1 1 4 2 2 4 in 1 (P) (P) 4  $\mathbf{ }$ 3 3 4 in 1 (L)

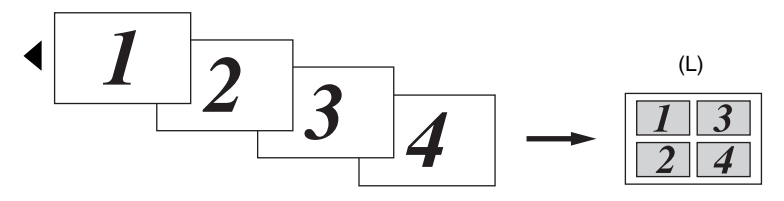

Als u vanaf de glasplaat kopieert, plaats dan het document met de bedrukte zijde *naar beneden* zoals hieronder aangegeven.

2 in 1 (P)

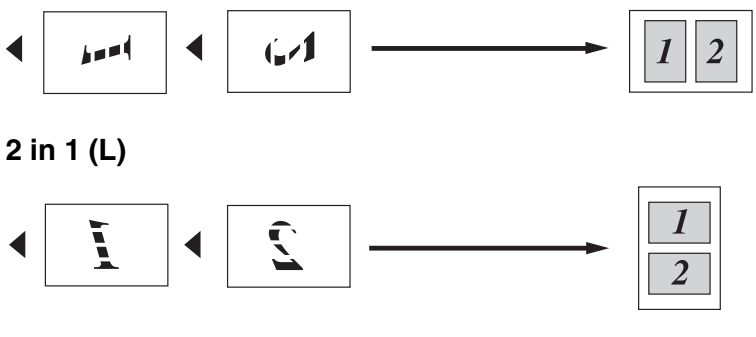

4 in 1 (P)

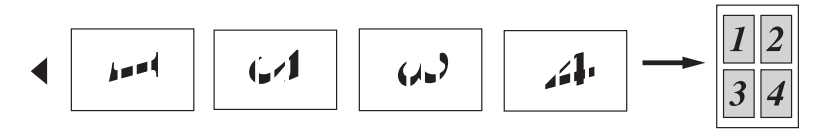

4 in 1 (L)

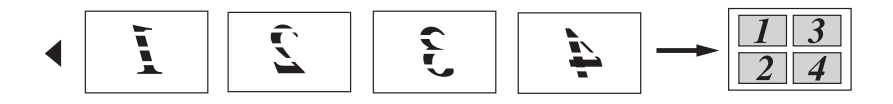

#### Poster (3X3)

U kunt van een foto een kopie op posterformaat maken.

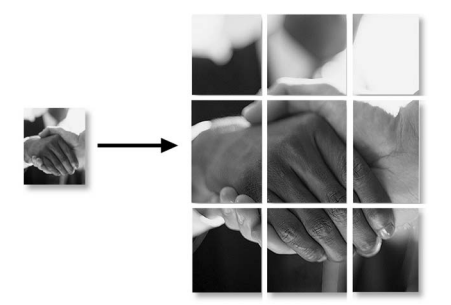

# De standaardinstellingen voor het kopiëren wijzigen

U kunt de kopieerinstellingen die u het vaakst gebruikt opslaan door ze als de standaard in te stellen. Deze instellingen blijven van kracht totdat u ze weer wijzigt.

# Kopieersnelheid of -kwaliteit verhogen

- 1 Druk op Menu/Set, 3, 1.
- 2 Druk op ▲ of ▼ om Norm, Fijn of Snel te selecteren. Druk op Menu/Set.
- **3** Druk op **Stop/Exit**.

#### Helderheid instellen

- **1** Druk op **Menu/Set**, **3**, **2**.
- 2 Druk op ▲ om een lichtere kopie te maken. —OF—

Druk op ▼ om een donkerdere kopie te maken. Druk op **Menu/Set**.

3 Druk op Stop/Exit.

### **Contrast instellen**

U kunt het contrast wijzigen om een beeld er scherper en levendiger te laten uitzien.

- 1 Druk op Menu/Set, 3, 3.
- 2 Druk op ▲ om het contrast te verhogen. —OF—

Druk op v om het contrast te verlagen.

- Druk op **Menu/Set**.
- *3* Druk op **Stop/Exit**.

## Kleurverzadiging instellen

- **1** Druk op **Menu/Set**, **3**, **4**.
- 2 Druk op ▲ of ▼ om Rood, Groen of Blauw te selecteren. Druk op Menu/Set.
- 3 Druk op ▲ om de kleurverzadiging te verhogen.
   —OF—
   Druk op ▼ om de kleurverzadiging te verlagen.
  - Druk op Menu/Set.
- 4 Herhaal Stap 2 om de volgende kleur te selecteren.
   —OF—

Druk op Stop/Exit.

# Wettelijke beperkingen

De kleurenreproductie van bepaalde documenten is verboden en kan ofwel strafrechtelijke of civielrechtelijke aansprakelijkheid als gevolg hebben. Deze aantekening is meer bedoeld als richtlijn dan als een volledige opsomming van elk mogelijk verbod. Daar waar twijfel bestaat, raden wij aan dat u de betreffende instanties in uw eigen land raadpleegt met betrekking tot de wettigheid van documenten waar twijfel over bestaat.

Hieronder staan een aantal voorbeelden van documenten die niet gekopieerd mogen worden:

- Geld
- Obligaties of andere schuldbewijzen
- Depositobewijzen
- Strijdmachts- of Dienstpapieren
- Paspoorten
- Postzegels (al dan niet afgestempeld)
- Immigratiepapieren
- Bijstandsdocumenten
- Cheques of Wissels getrokken door Overheidsinstanties
- Identificatiedocumenten, badges of insignes
- Rijbewijzen en Eigendomspapieren voor motorvoertuigen

Werk dat auteursrechtelijk is beschermd, mag niet worden gekopieerd. Delen van werk dat auteursrechtelijk is beschermd mogen alleen voor 'eigen gebruik' worden gekopieerd. Meer kopieën zou ongepast gebruik kunnen betekenen.

Kunstwerken dienen te worden beschouwd als werk dat auteursrechtelijk is beschermd.

# 9 PhotoCapture Center<sup>™</sup> (alleen MFC-5840CN)

# Inleiding

Ook wanneer uw MFC niet is aangesloten op uw computer, kunt u een foto rechtstreeks afdrukken vanaf de digitale camera. Uw Brother MFC is voorzien van vijf sleuven voor opslagmedia, voor het gebruik met populaire digitale cameramedia: CompactFlash<sup>®</sup>, SmartMedia<sup>®</sup>, Memory Stick<sup>®</sup>, SecureDigital<sup>™</sup>, and xD-Picture Card<sup>™</sup>.

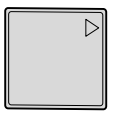

| μ | <u>H</u> P |
|---|------------|

CompactFlash<sup>®</sup> (alleen type I)

Memory Stick<sup>®</sup>

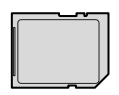

| Þ |
|---|
|   |

SecureDigital<sup>™</sup>

xD-Picture Card<sup>™</sup>

De functie PhotoCapture Center<sup>™</sup> stelt u in staat om digitale foto's van uw digitale camera met een hoge resolutie af te drukken, met een afdrukkwaliteit die gelijkstaat aan de kwaliteit van foto's.

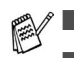

■ miniSD<sup>™</sup> kan worden gebruikt met adapter miniSD<sup>™</sup>.

Memory Stick Duo<sup>™</sup> kan worden gebruikt met adapter Memory Stick Duo<sup>™</sup>.

Bij de MFC worden geen adapters geleverd. Neem contact op met een leverancier voor adapters.

U kunt Lade#2 niet gebruiken voor de functie PhotoCapture Center™.
# Vereisten voor het PhotoCapture Center<sup>™</sup>

Om foutmeldingen te voorkomen, dient u rekening te houden met het volgende:

- Het DPOF-bestand op de mediakaart moet een geldig formaat hebben (Raadpleeg DPOF-afdrukken op pagina 9-8).
- De extensie van het beeldbestand moet .JPG zijn (andere extensies voor beeldbestanden, zoals .JPEG, .TIF, .GIF enz., worden niet herkend).
- Afdrukken via PhotoCapture Center<sup>™</sup> dient gescheiden te worden uitgevoerd van PhotoCapture Center<sup>™</sup>-bewerkingen waarbij een PC wordt gebruikt (het is niet mogelijk om deze bewerkingen gelijktijdig uit te voeren).
- IBM Microdrive<sup>™</sup> is niet compatibel met de MFC.
- De MFC kan tot 999 bestanden op een mediakaart lezen.
- Gebruik alleen Smart-mediakaarten met een spanning van 3,3 V.
- CompactFlash<sup>®</sup> Type II wordt niet ondersteund.
- Als u de INDEX of de AFBEELDING afdrukt, zal het PhotoCapture Center<sup>™</sup> alle geldige afbeeldingen afdrukken, zelfs als één of meer afbeeldingen defect ziin. Bii defecte beelden kunnen bepaalde delen op de afdruk ontbreken.

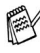

🛒 Uw MFC kan mediakaarten die door een digitale camera zijn geformatteerd lezen.

Als een digitale camera een mediakaart formatteert, maakt de camera een speciale map waar de beeldgegevens naartoe worden gekopieerd. Als u de beeldgegevens op een mediakaart met uw PC wilt aanpassen, raden wij u aan de mapstructuur die door de digitale camera is aangemaakt niet te wijzigen. Als u nieuwe of gewijzigde beeldbestanden op de mediakaart opslaat, raden wij u ook aan dezelfde map te gebruiken die uw digitale camera gebruikt. Als de gegevens niet in dezelfde map worden opgeslagen, kan de MFC het bestand misschien niet lezen of het beeld niet afdrukken.

# Aan de slag

Steek de kaart goed in de daarvoor bestemde sleuf.

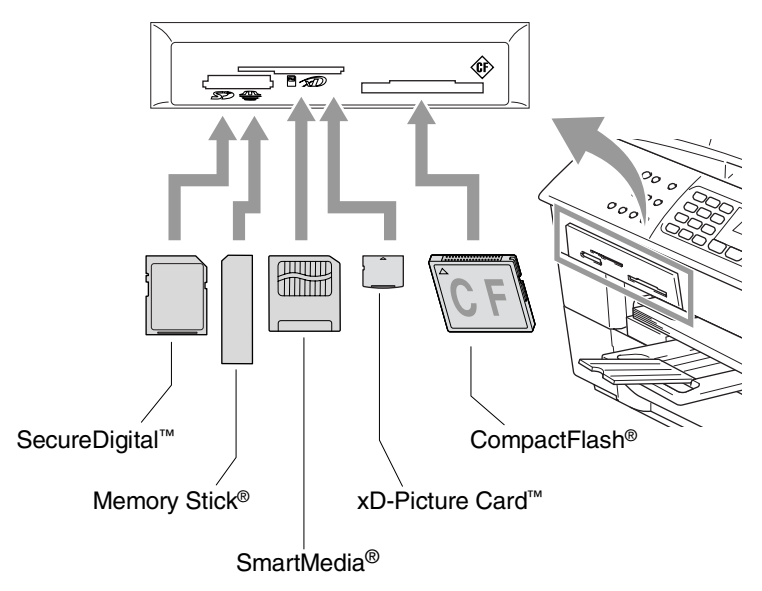

PhotoCapture toetsindicaties:

- PhotoCapture licht is AAN, de mediakaart is correct geplaatst.
- PhotoCapture licht is UIT, de mediakaart is niet correct geplaatst.
- PhotoCapture licht KNIPPERT, de mediakaart wordt gelezen of beschreven.

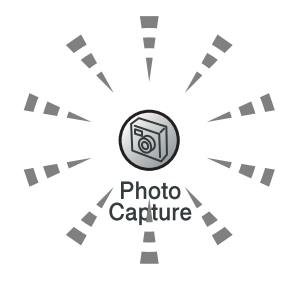

Wanneer de MFC de kaart leest of daarnaar schrijft (de PhotoCapture-toets knippert), mag u NOOIT de stekker uit het stopcontact halen of de mediakaart uit de sleuf verwijderen. Doet u dit toch, dan gaan de gegevens op de kaart verloren of wordt de kaart beschadigd.

De MFC kan één mediakaart tegelijk lezen, voer daarom nooit meer dan één kaart tegelijk in.

#### De onderstaande stappen geven een kort overzicht van de functie Direct Printen. Raadpleeg a.u.b. de rest van dit hoofdstuk voor uitgebreidere instructies.

**1** Plaats de mediakaart goed in de mediasleuf (slot).

Als de mediakaart in de juiste sleuf is gestoken, wordt op het LCD-scherm het volgende weergegeven.

C.Flash actief Druk op de...

De melding dat de kaart in gebruik is, wordt 60 seconden lang weergegeven en verdwijnt dan. Zelfs in dat geval kunt u naar de stand PhotoCapture gaan door op **PhotoCapture** te drukken.

# **2** Druk op **PhotoCapture**.

Als uw digitale camera DPOF-afdrukken ondersteunt, raadpleeg *DPOF-afdrukken* op pagina 9-8.

**3** Print de index die een overzicht in miniaturen geeft van de afbeeldingen op uw mediakaart. Uw MFC geeft een afbeeldingsnummer aan iedere miniatuur.

## Druk op Print Index.

Druk op **Colour Start** om het indexblad af te drukken (Raadpleeg *De Index afdrukken (Miniaturen)* op pagina 9-5).

4 Druk voor het afdrukken van afbeeldingen op ▲ of ▼ om Print beelden te selecteren, en druk vervolgens op Menu/Set. Voer het afbeeldingsnummer in en druk op Menu/Set. Druk op Colour Start om het afdrukken te starten (Raadpleeg Afbeeldingen afdrukken op pagina 9-6).

U kunt de instellingen voor het afdrukken van afbeeldingen wijzigen, zoals Papiersoort & Papierformaat, Afdrukformaat en aantal afdrukken (Raadpleeg *Afbeeldingen afdrukken* op pagina 9-6).

# De Index afdrukken (Miniaturen)

Het PhotoCapture Center<sup>™</sup> wijst nummers aan de beelden toe (bijvoorbeeld Nr. 1, Nr. 2, Nr. 3, enz.)..

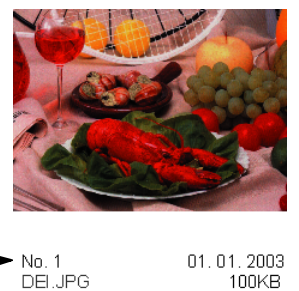

Het herkent geen andere nummers of bestandsnamen die door uw digitale camera of PC zijn gebruikt om de beelden te identificeren. U kunt een pagina met miniaturen afdrukken (Indexpagina met 6 of 5 beelden per regel). Hierop staan alle beelden van de mediakaart.

- **1** Controleer of de mediakaart in de machine is geplaatst. Druk op **PhotoCapture** (zie pag. 9-3).
- **2** Druk op **Print Index**.
- 3 Druk op ▲ of ▼ om 6 beelden/regel of 5 beelden/regel te selecteren.

Druk op Menu/Set.

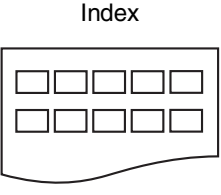

5 beelden/regel

Index

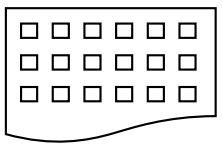

6 beelden/regel

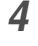

Het afdrukken van 5 Beelden/Regel neemt meer tijd in beslag dan het afdrukken van 6 Beelden/Regel, maar de kwaliteit is beter. Om een afbeelding af te drukken, raadpleeg *Afbeeldingen afdrukken* op pagina 9-6.

Druk op Colour Start om het afdrukken te starten.

# Afbeeldingen afdrukken

U dient eerst het nummer van een beeld te weten, pas dan kunt u het afdrukken.

Druk eerst de Index af.

(Raadpleeg De Index afdrukken (Miniaturen) op pagina 9-5)

**1** Controleer of de mediakaart in de machine is geplaatst. Druk op **PhotoCapture** (zie pag. 9-3).

2 Druk op ▲ of ▼ om Print beelden te selecteren. Druk op Menu/Set.

Wanneer de mediakaart geldige DPOF-informatie bevat, toont de LCD DPOF Print:Ja; ga dan naar *DPOF-afdrukken* op pagina 9-8.

3 Toets met de kiestoetsen het nummer van het beeld op de Indexpagina (Miniaturen) dat u wilt afdrukken.

Enter & druk Set No.:1,3,6

#### Druk op Menu/Set.

Herhaal deze stap, totdat u alle nummers van de af te drukken beelden ingevoerd hebt.

U kunt alle nummers tegelijk invoeren door de toets \* als een koppelteken te gebruiken, of door de toets # als een koppelteken te gebruiken.

(voer bijvoorbeeld  $1 \times 3 \times 6$  - in om de afbeeldingen nummer 1, 3 en 6 af te drukken. voer 1 # 5 in om de afbeeldingen Nr. 1 tot en met Nr. 5 af te drukken)

**4** Nadat u alle gewenste nummers hebt geselecteerd, drukt u nog een keer op **Menu/Set** en gaat u naar Stap 5.

\_\_0F\_\_

Druk op **Colour Start**, als u verder geen instellingen meer wilt selecteren.

### Papiersoort & Papierformaat

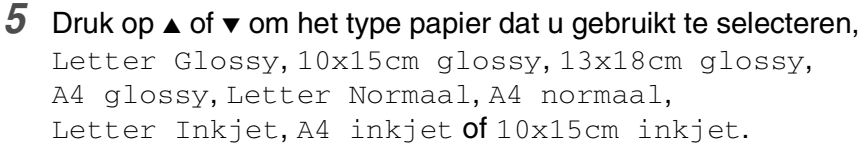

#### Druk op Menu/Set.

Als u Letter of A4 hebt geselecteerd, gaat u naar Stap 6.

Als u een ander formaat hebt geselecteerd, ga dan naar Stap 7.

--OF---

Druk op **Colour Start** als u verder geen instellingen meer wilt selecteren.

#### Afdrukformaat

6 Als u Letter of A4 hebt geselecteerd, drukt u op ▲ of ▼ om het afdrukformaat te selecteren (10x8cm, 13x9cm, 15x10cm, 18x13cm, 20x15cm of Max. afmetingen).

Druk op Menu/Set en ga naar Stap 7.

-OF-

Druk op **Colour Start**, als u verder geen instellingen meer wilt selecteren.

Afdrukpositie voor A4-papier

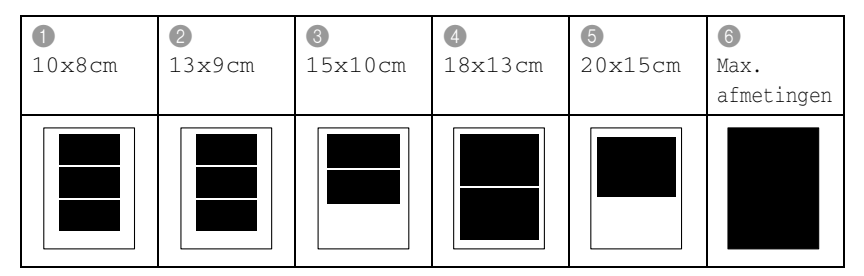

#### Aantal Exemplaren

- 7 Voer met de kiestoetsen in hoeveel exemplaren u wilt afdrukken. Druk op **Menu/Set**.
- 8 Druk op Colour Start om af te drukken.

Uw tijdelijke instellingen zullen worden behouden, totdat u de mediakaart uit de sleuf (slot) haalt, beelden afdrukt of drukt op **Stop/Exit**.

# DPOF-afdrukken

DPOF betekent Digital Print Order Format.

Grote producenten van digitale camera's (Canon Inc., Eastman Kodak Company, Fuji Photo Film Co. Ltd. en Matsushita Electric Industrial Co., Ltd. en Sony Corporation) hebben deze standaard gecreëerd om het afdrukken van beelden vanaf een digitale camera te vereenvoudigen.

Als uw digitale camera het DPOF-afdrukken ondersteunt, kunt u de beelden en het aantal exemplaren dat u wilt afdrukken op het display van de Digitale Camera selecteren.

Als de geheugenkaart (CompactFlash<sup>®</sup>, SmartMedia<sup>®</sup>, Memory Stick<sup>®</sup>, SecureDigital<sup>™</sup> en xD-Picture Card<sup>™</sup>) met daarop DPOF-informatie in uw MFC wordt geplaatst, kunt u de geselecteerde afbeelding op eenvoudige wijze afdrukken.

1 Plaats de mediakaart in de daarvoor bestemde sleuf (slot).

C.Flash actief Druk op de...

De melding dat de kaart in gebruik is, wordt 60 seconden lang weergegeven en verdwijnt dan. Zelfs in dat geval kunt u naar de stand PhotoCapture gaan door op **PhotoCapture** te drukken.

- **2** Druk op **PhotoCapture**.
- 3 Druk op ▲ of ▼ om Print beelden te selecteren. Druk op Menu/Set.
- 4 Als er een DPOF-bestand op de kaart staat, wordt op het LCD-scherm het volgende weergegeven:

Kies ▲▼ & Set DPOF Print:Ja

5 Druk op ▲ of ▼ om DPOF Print: Ja te selecteren. Druk op Menu/Set.

6 Druk op ▲ of ▼ om Letter Glossy, 10x15cm glossy, 13x18cm glossy, A4 glossy, Letter Normaal, A4 normaal, Letter Inkjet, A4 inkjet of 10x15cm inkjet te selecteren.

# Druk op Menu/Set.

Als u Letter of A4 hebt geselecteerd, drukt u op ▲ of ▼ om het afdrukformaat te selecteren (10x8cm, 13x9cm, 15x10cm, 18x13cm, 20x15cm of Max. afmetingen).

- Druk op Menu/Set.
- 7 Druk op **Colour Start** om af te drukken.

# De standaardinstellingen wijzigen

U kunt de PhotoCaptureCenter<sup>™</sup>-instellingen die u het vaakst gebruikt opslaan als standaardinstelling. Deze instellingen blijven van kracht, totdat u ze weer wijzigt.

# Kopieersnelheid of -kwaliteit verhogen.

- 1 Druk op Menu/Set, 4, 1.
- 2 Druk op ▲ of ▼ om Norm of Foto te selecteren.

Druk op Menu/Set.

3 Druk op Stop/Exit.

# Papiertype & -formaat instellen

- 1 Druk op Menu/Set, 4, 2.
- 2 Druk op ▲ of ▼ om Letter Glossy, 10x15cm glossy, 13x18cm glossy, A4 glossy, Letter Normaal, A4 normaal, Letter Inkjet, A4 inkjet of 10x15cm inkjet te selecteren.

# Druk op Menu/Set.

Als u Letter of A4 hebt geselecteerd, drukt u op ▲ of ▼ om het afdrukformaat te selecteren (10x8cm, 13x9cm, 15x10cm, 18x13cm, 20x15cm of Max. afmetingen).

Druk op Menu/Set.

*3* Druk op **Stop/Exit**.

Fotocapture 1.Printkwaliteit

Fotocapture 2.Papier&Afmet.

Fotogonturo

# Helderheid instellen

- 1 Druk op Menu/Set. 4. 3.
- 2 Druk op ▲ om een lichtere afdruk te maken.

\_\_OF\_\_

Druk op ▼ om een donkerdere afdruk te maken.

Druk op Menu/Set.

3 Druk op Stop/Exit.

## Contrast instellen

U kunt de contrastinstelling wijzigen. Met meer contrast ziet een beeld er scherper en levendiger uit.

- 1 Druk op Menu/Set. 4. 4.
- 2 Druk op **A** om het contrast te verhogen.

\_\_OF\_\_

Druk op ▼ om het contrast te verlagen.

Druk op Menu/Set.

**3** Druk op **Stop/Exit**.

#### Kleurverbetering

U kunt de functie voor kleurverbetering inschakelen om meer levendige afdrukken te maken. Het afdrukken zal langer duren.

- 1 Druk op Menu/Set, 4, 5.
- **2** Druk op  $\blacktriangle$  of  $\checkmark$  om Aan te selecteren. Druk op Menu/Set.

#### \_\_OF\_\_

Selecteer Uit en druk op Menu/Set, ga vervolgens naar Stap 5.

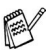

Als u Aan selecteert, kunt u de Witbalans, Scherpte of Kleurdichtheid aanpassen.

Fotocapture 3.Helderheid

Fotocapture

4.Contrast

Fotocapture 5.Kleur aanpass.

- 3 Druk op ▲ of ▼ om Witbalans, Scherpte of Kleurdensiteit te selecteren.
  - Druk op Menu/Set.
- 4 Druk op ▲ of ▼ om de instellingsbalans aan te passen. Druk op Menu/Set.
- 5 Druk op Stop/Exit.

#### Witbalans

Deze instelling regelt de tint van de witte vlakken in een beeld. Verlichting, de instellingen van de camera en andere zaken bepalen de tint wit. De witte vlakken van een afbeelding kunnen er een beetje roze of geelachtig uitzien, of naar een andere kleur neigen. Met deze instelling kunt u dergelijke effecten corrigeren en de witte vlakken weer zuiver wit maken.

#### Scherpte

Deze instelling verbetert het detail van een beeld. Het lijkt op het scherp stellen van een camera. Als het beeld niet goed scherp is en u de fijne details van het beeld niet kunt zien, moet u de scherpte instellen.

#### Kleurdensiteit

Met deze instelling kunt u de totale hoeveelheid kleur in het beeld instellen. U kunt de hoeveelheid kleur in een beeld verhogen of verlagen, teneinde een vaag of vaal beeld te verbeteren.

# Trimmen

Wanneer uw foto te lang of te breed is voor de ruimte die u hebt geselecteerd, wordt er automatisch een gedeelte van de afbeelding afgesneden.

De standaardinstelling is  ${\tt Aan}.$  Wanneer u de hele afbeelding wilt afdrukken, zet u deze instelling op  ${\tt Uit}.$ 

- 1 Druk op Menu/Set, 4, 6.
- 2 Druk op ▲ of ▼ om Uit (of Aan) te selecteren. Druk op Menu/Set.
- 3 Druk op Stop/Exit.

Bijsnijd(crop): Aan

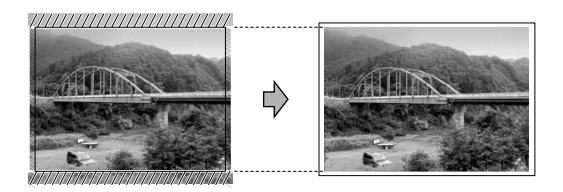

Bijsnijd(crop): Uit

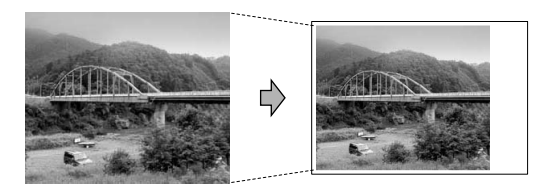

# Zonder marges

Met deze optie wordt het bedrukbare gedeelte uitgebreid naar de zijden van het papier. Het afdrukken zal iets langer duren.

- **1** Druk op **Menu/Set**, **4**, **7**.
- 2 Druk op ▲ of ▼ om Uit (of Aan) te selecteren. Druk op Menu/Set.
- *3* Druk op **Stop/Exit**.

# Uitleg bij de Foutmeldingen

Als u eenmaal vertrouwd bent met de verschillende soorten fouten die kunnen optreden wanneer u met het PhotoCapture Center<sup>™</sup> werkt, kunt u problemen gemakkelijk identificeren en verhelpen.

Als er een foutmelding op het LCD-scherm wordt weergegeven, geeft de MFC een piepje om u daarop te attenderen.

 $\label{eq:Media fout-Deze melding verschijnt als u een mediakaart plaatst die defect of niet geformatteerd is, of als er iets niet in orde is met de mediasleuf. Verwijder de mediakaart om deze foutmelding te wissen.$ 

Geen bestand—Deze melding verschijnt als u een mediakaart in de sleuf (slot) probeert te openen waarop geen .JPG-bestand staat.

Geheugen vol—Deze melding verschijnt als u werkt met afbeeldingen die te groot zijn voor het geheugen van de MFC.

# PhotoCapture Center<sup>™</sup> vanaf uw PC gebruiken

U kunt vanaf de PC toegang krijgen tot de mediakaart die in de mediasleuf van de MFC is geplaatst

(Raadpleeg *PhotoCapture Center<sup>™</sup> op uw PC gebruiken* op pagina 6-1 in de softwarehandleiding op de CD-ROM or *Het PhotoCapture Center<sup>™</sup> vanaf een Macintosh<sup>®</sup> gebruiken (niet beschikbaar voor MFC-3240C en MFC-5440CN)* op pagina 8-47 in de Gebruikershandleiding Software op de CD-ROM).

# PhotoCapture Center<sup>™</sup> gebruiken voor het scannen van documenten

U kunt documenten scannen en ze op een mediakaart opslaan om documenten snel en gemakkelijk meeneembaar te maken (Raadpleeg *Naar een kaart scannen (niet mogelijk bij MFC-3240C, MFC-210C en MFC-5440CN)* op pagina 2-23 in de softwarehandleiding op de CD-ROM ).

# **10** Belangrijke informatie

# Voor uw veiligheid

Voor een veilige werking moet de meegeleverde geaarde stekker in een normaal geaard stopcontact worden gestoken dat via het huishoudelijk net geaard is.

Het feit dat dit apparaat naar tevredenheid werkt, betekent niet per se dat de voeding is geaard en dat de installatie volkomen veilig is. Het is in uw eigen belang dat u in geval van twijfel omtrent de aarding een bevoegd elektricien raadpleegt.

# LAN-aansluiting

## Voorzichtig

Sluit dit apparaat niet aan op een LAN-verbinding die kan blootstaan aan overspanningen.

# Naleving van de International ENERGY STAR® normen

Het doel van het International ENERGY STAR<sup>®</sup> Programma is het bevorderen van de ontwikkeling en verspreiding van energie-efficiënte kantoorapparatuur.

Brother Industries, Ltd. is een partner in het ENERGY STAR<sup>®</sup>-programma en verklaart dat dit product voldoet aan de richtlijnen van ENERGY STAR<sup>®</sup> inzake energiebesparing.

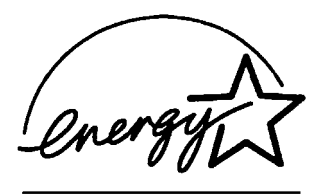

# Belangrijke veiligheidsinstructies

- 1 Lees alle instructies door.
- 2 Bewaar ze, zodat u ze later nog kunt naslaan.
- **3** Volg alle waarschuwingen en instructies die op het product worden aangegeven.
- 4 Haal de stekker van dit product uit het stopcontact alvorens u het gaat reinigen. Gebruik geen vloeibare reinigingsmiddelen of aërosols. Gebruik een vochtige doek om het apparaat schoon te maken.
- 5 Gebruik dit product niet in de buurt van water.
- 6 Zet dit product niet op een onstabiel oppervlak, stelling of tafel. Het apparaat kan dan namelijk vallen, waardoor het ernstig kan worden beschadigd.
- 7 Gleuven en openingen in de behuizing en de achter- of onderkant zijn voor de ventilatie: om zeker te zijn van de betrouwbare werking van het apparaat en om het te beschermen tegen oververhitting, mogen deze openingen beslist niet afgesloten of afgedekt worden. Deze openingen mogen ook nooit afgedekt worden door het apparaat op een bed, een bank, een kleed of op een soortgelijk oppervlak te zetten. Zet het apparaat nooit in de buurt van of boven een radiator of verwarmingsapparatuur. Het apparaat mag nooit in een kast worden ingebouwd, tenzij voldoende ventilatie aanwezig is.
- 8 Dit apparaat moet worden aangesloten op een spanningsbron zoals op het etiket staat aangegeven. Als u niet zeker weet welke soort stroom geleverd wordt, neem dan contact op met uw leverancier of het plaatselijke elektriciteitsbedrijf.

Gebruik alleen het netsnoer dat bij de MFC wordt geleverd.

- **9** Dit apparaat is voorzien van een 3-draads geaard snoer en een geaarde stekker. Deze stekker past alleen in een geaard stopcontact. Dit is een veiligheidsmaatregel. Kan de stekker niet in uw stopcontact worden gebruikt, raadpleeg dan uw elektricien en vraag hem uw oude stopcontact te vervangen. Het is absoluut noodzakelijk dat een geaarde stekker en een geaard stopcontact worden gebruikt.
- **10** Plaats nooit iets op het netsnoer. Zet het apparaat niet op een plaats waar mensen over het snoer kunnen lopen.

- **11** Zorg dat de opening voor ontvangen faxberichten van de MFC nooit wordt geblokkeerd. Plaats nooit een voorwerp in het pad van inkomende faxberichten.
- **12** Wacht totdat de MFC de pagina's heeft uitgeworpen, voordat u ze eruit pakt.
- **13** Trek de stekker van dit product uit het stopcontact en neem contact op met een bevoegde servicemonteur wanneer het volgende zich voordoet:
  - Wanneer het netsnoer defect of uitgerafeld is.
  - Wanneer vloeistof in het apparaat is gemorst.
  - Wanneer het apparaat is blootgesteld aan regen of water.
  - Wanneer het apparaat niet normaal functioneert, ondanks het naleven van de bedieningsinstructies. Alleen de instellingen aanpassen die zijn aangegeven in de bedieningshandleiding. U mag de bediening uitsluitend bijstellen zoals in de gebruikershandleiding wordt beschreven, aangezien een verkeerde afstelling van andere functies kan leiden tot schade, wat vaak een uitgebreid onderzoek vereist door een erkende servicemonteur om het apparaat weer naar behoren te laten werken.
  - Als het apparaat is gevallen of als de behuizing is beschadigd.
  - Als het apparaat duidelijk anders gaat presteren, waarbij reparatie nodig blijkt.
- 14 Om uw apparaat te beveiligen tegen stroompieken en -schommelingen adviseren wij het gebruik van een overstroombeveiliging.

# Handelsmerken

Het Brother-logo is een wettig gedeponeerd handelsmerk van Brother Industries, Ltd.

Brother is een wettig gedeponeerd handelsmerk van Brother Industries, Ltd.

Multi-Function Link is een wettig gedeponeerd handelsmerk van Brother International Corporation.

© 2005 Brother Industries, Ltd. Alle rechten voorbehouden.

Windows en Microsoft zijn wettig gedeponeerde handelsmerken van Microsoft in de VS en andere landen.

Macintosh en TrueType zijn wettig gedeponeerde handelsmerken van Apple Computer, Inc.

PaperPort en OmniPage OCR zijn wettig gedeponeerde handelsmerken van ScanSoft, Inc.

Presto! PageManager is een wettig gedeponeerd handelsmerk van NewSoft Technology Corporation.

Microdrive is een handelsmerk van International Business Machine Corporation.

SmartMedia is een wettig gedeponeerd handelsmerk van Toshiba Corporation.

CompactFlash is een wettig gedeponeerd handelsmerk van SanDisk Corporation.

Memory Stick is een wettig gedeponeerd handelsmerk van Sony Corporation.

SecureDigital is een handelsmerk van Matsushita Electric Industrial Co. Ltd., SanDisk Corporation en Toshiba Corporation.

SanDisk is licentiehouder van de handelsmerken SD en miniSD.

xD-Picture Card is een handelsmerk van Fujifilm Co. Ltd., Toshiba Corporation en Olympus Optical Co. Ltd.

Memory Stick Duo en MagicGate zijn handelsmerken van Sony Corporation.

Elk bedrijf wiens software in deze handleiding wordt vermeld, heeft een Softwarelicentieovereenkomst die specifiek bedoeld is voor de betreffende programma's.

Alle andere merknamen en productnamen die in deze Gebruikershandleiding, de Softwarehandleiding en de Netwerkhandleiding worden gebruikt, zijn wettig gedeponeerde handelsmerken van de betreffende bedrijven.

# **11** Problemen oplossen en routineonderhoud

# Problemen oplossen

# Foutmeldingen

Zoals met alle verfijnde kantoorproducten het geval is, kunnen er fouten optreden. Wanneer dat het geval is, identificeert uw MFC het probleem en wordt er een foutmelding getoond. De onderstaande lijst geeft een overzicht van de meest voorkomende foutmeldingen.

De meeste problemen kunt u zelf oplossen. Indien u extra hulp nodig hebt, biedt het Brother Solutions Center de meest recente veelgestelde vragen en tips voor het oplossen van problemen.

Ga naar http://solutions.brother.com.

| FOUTMELDINGEN                          |                                                                                                    |                                                                                                    |
|----------------------------------------|----------------------------------------------------------------------------------------------------|----------------------------------------------------------------------------------------------------|
| FOUTMELDING                            | OORZAAK                                                                                            | WAT TE DOEN                                                                                                    |
| Communicatiefout                       | Er is een communicatiefout<br>opgetreden wegens slechte<br>verbinding.                             | Probeer opnieuw te bellen. Als het probleem<br>nog niet is verholpen, belt u dan het<br>telefoonbedrijf en vraag of ze uw telefoonlijn<br>willen controleren. |
| Document<br>nazien                     | Het document dat vanaf de ADF<br>werd gescand, was langer dan<br>circa 90 cm.                      | Raadpleeg <i>De automatische documentinvoer</i> ( <i>ADF</i> ) gebruiken op pagina 1-7.                                                                       |
|                                        | Het document is vastgelopen in de MFC.                                                             | Raadpleeg Vastgelopen papier op pagina 11-5.                                                                                                    |
| Geen<br>antw/Bezet                     | Het gebelde nummer antwoordt niet of is bezet.                                                     | Controleer het nummer en probeer opnieuw.                                                                                                    |
| Geen bestand<br>(alleen<br>MFC-5840CN) | Er staat geen .JPG-bestand op de mediakaart in de mediasleuf.                                      | Plaats de juiste mediakaart.                                                                                                    |
| Geen contact                           | U hebt geprobeerd te pollen naar<br>een faxmachine die niet in de<br>Wachtstand voor Pollen staat. | Controleer of de andere faxmachine is ingesteld op pollen.                                                                                                    |
| Geen patroon                           | Eén van de inktcartridges is niet<br>goed geïnstalleerd.                                           | Verwijder de inktcartridge en installeer deze op<br>de juiste wijze opnieuw<br>(Raadpleeg <i>De inktcartridges vervangen</i> op<br>pagina 11-25).             |

| FOUTMELDINGEN                         |                                                                                                    |                                                                                                    |  |
|---------------------------------------|----------------------------------------------------------------------------------------------------|----------------------------------------------------------------------------------------------------|--|
| FOUTMELDING                           | OORZAAK                                                                                                    | WAT TE DOEN                                                                                                    |  |
| Geheugen vol                          | Het geheugen van de MFC is vol.                                                                                                    | (fax bezig met verzenden of kopiëren)<br>Druk op <b>Stop/Exit</b> en wacht tot de andere<br>processen zijn afgewerkt en probeer opnieuw.<br><b>OF</b><br>Verwijder de gegevens uit het geheugen. Als u<br>meer geheugen wilt vrijmaken, kunt u Fax<br>Opslaan uitschakelen (Raadpleeg <i>Fax Opslaan</i><br><i>instellen</i> op pagina 6-2).<br><b>OF</b><br>Print de faxen die in het geheugen zijn<br>opgeslagen<br>(Raadpleeg <i>Een fax uit het geheugen</i><br><i>afdrukken</i> op pagina 4-5).<br>(bezig met printen)<br>Verminder de printresolutie. |  |
| Kap open                              | Het scannerdeksel is niet goed gesloten.                                                                                                    | Til het scannerdeksel op en sluit dit weer.                                                                                                    |  |
| Media fout<br>(alleen<br>MFC-5840CN)  | De mediakaart is defect, slecht<br>geformatteerd of er is een<br>probleem met de mediasleuf.                                                       | Steek de kaart weer goed in de sleuf terug om<br>er zeker van te zijn dat de kaart zich in de juiste<br>positie bevindt. Indien de fout blijft bestaan, de<br>mediasleuf controleren door een andere<br>mediakaart te plaatsen, waarvan u weet dat<br>deze functioneert.                                                                                                    |  |
| Meer gegevens                         | Er zitten nog printgegevens in het geheugen van de MFC                                                                                             | Hervat het printen vanaf uw computer.                                                                                                    |  |
|                                       | Er zitten nog printgegevens in het<br>geheugen van de MFC De<br>USB-kabel was losgekoppeld<br>terwijl de computer gegevens naar<br>de MFC stuurde. | Druk op <b>Job Cancel</b> op de MFC-5440CN of <b>Stop/Exit</b> op de MFC-5840CN. De MFC annuleert de taak en werpt het afgedrukte vel papier uit.                                                                                                    |  |
| Niet<br>opgeslagen                    | U hebt geprobeerd een<br>Snelkiesnummer te gebruiken dat<br>niet is opgeslagen.                                                                    | Stel het Snelkiesnummer in<br>(Raadpleeg <i>Snelkiesnummers opslaan</i> op<br>pagina 5-1).                                                                                                    |  |
| (voor<br>MFC-5440CN)                  | Het papier in de MFC is op.                                                                                                    | Vul het papier aan en druk op <b>Mono Start</b> of <b>Colour Start</b> .                                                                                                    |  |
| Papier nazien<br>(voor<br>MFC-5840CN) | Het papier is vastgelopen in de MFC.                                                                                                    | Raadpleeg <i>Papier vastgelopen in de machine</i> op pagina 11-6.                                                                                                    |  |
| Lade nr 1 nazien<br>Lade nr 2 nazien  | Het papier dat in Lade#2 is<br>geplaatst, is van het verkeerde<br>formaat.<br>(alleen voor MFC-5840CN)                                             | Controleer het papier dat in Lade#2 is<br>geplaatst. U kunt op deze manier alleen de<br>papierformaten Letter, Legal, A4, Executive of<br>B5 voor normaal papier gebruiken.                                                                                                    |  |
| Papierform.<br>fout                   | U gebruikt een verkeerd<br>papierformaat.                                                                                                    | Plaats papier van het juiste formaat (Letter,<br>Legal of A4) en druk vervolgens op <b>Mono Start</b><br>of <b>Colour Start</b> .                                                                                                    |  |
| Papierstoring                         | Papier is vastgelopen in de MFC.                                                                                                    | (Raadpleeg <i>Papier vastgelopen in de machine</i> op pagina 11-6)                                                                                                    |  |
| Temperatuur<br>hoog                   | De printkop is te warm.                                                                                                    | Laat de MFC afkoelen.                                                                                                    |  |
| Temperatuur<br>laag                   | De printkop is te warm.                                                                                                    | Laat de MFC opwarmen.                                                                                                    |  |

| FOUTMELDINGEN             |                                                                         |                                                                                                    |  |
|---------------------------|-------------------------------------------------------------------------|----------------------------------------------------------------------------------------------------|--|
| FOUTMELDING               | OORZAAK                                                                 | WAT TE DOEN                                                                                                    |  |
| Veranderen<br>onmog       | De MFC heeft een mechanisch<br>probleem.<br>— <b>OF</b> —               | Open het scannerdeksel en verwijder het<br>voorwerp uit de MFC. Indien de foutmeldingen<br>niet verdwijnen, volg a.u.b. onderstaande<br>stappen voordat u de MFC ontkoppelt, zodat u                                                              |  |
| onmog.<br>Opstartprobleem | er niet hoort, zoals een paperclip<br>of afgescheurd papier, in de MFC. | geen belangrijke berichten kwijt raakt. Haal<br>vervolgens de stekker van de MFC enkele<br>minuten uit het contact (waardoor alle<br>faxberichten gewist zullen worden), en doe de                                                                |  |
| Print                     |                                                                         | stekker er daarna weer in.<br>Controleer of er in het geheugen van de                                                                                                    |  |
| onmogelijk                |                                                                         | 1. Druk op Menu/Set, 9, 0, 1.                                                                                                    |  |
| Scan<br>onmogelijk        |                                                                         | <ol> <li>Als er geen faxen in het geheugen van de<br/>MFC staan, haalt u de stekker van de MFC<br/>enkele minuten uit het stopcontact en doet u<br/>de stekker er daarna weer in.</li> <li>—OF—</li> </ol>                                        |  |
|                           |                                                                         | Als er faxen in het geheugen staan, kunt u<br>deze naar een andere faxmachine versturen.<br>Ga naar Stap 3.<br>—OF—                                                                                                    |  |
|                           |                                                                         | U kunt de faxen naar uw PC sturen. Zie<br>hiervoor Faxen naar uw PC sturen.                                                                                                    |  |
|                           |                                                                         | Verstuur de faxen naar een andere<br>faxmachine                                                                                                    |  |
|                           |                                                                         | Als u uw Stations-ID nog niet hebt ingesteld,<br>kunt u de faxoverbrengingsstand niet<br>gebruiken.                                                                                                    |  |
|                           |                                                                         | 3. Voer het faxnummer in van het apparaat<br>waarnaar de faxen moeten worden<br>verzonden.                                                                                                    |  |
|                           |                                                                         | <ol> <li>Job op word start.</li> <li>Als de faxen zijn overgebracht, haalt u de<br/>stekker van de MFC enkele minuten uit het<br/>stopcontact en doet u de stekker er daarna<br/>weer in.</li> </ol>                                              |  |
|                           |                                                                         | U kunt het rapport Faxjournaal naar een andere<br>machine doorzenden door te drukken op<br><b>Menu/Set</b> , <b>9</b> , <b>0</b> , <b>2</b> in Stap 1.                                                                                            |  |
|                           |                                                                         | Faxen naar uw PC sturen<br>U kunt de faxen van het geheugen van uw MFC<br>naar uw PC overbrengen.                                                                                                    |  |
|                           |                                                                         | <ol> <li>Druk op Menu/Set, 2, 5, 1.</li> <li>Gebruik ▲ of ▼, selecteer PC-Fax ontv.,<br/>en druk vervolgens op Menu/Set.</li> <li>Op het I CD gebrur wordt gourgoad of u opp</li> </ol>                                                           |  |
|                           |                                                                         | fax nar uw PC wilt versturen.<br>3. Als u alle faxen naar uw PC wilt sturen, drukt<br>u op 1.                                                                                                    |  |
|                           |                                                                         | <ul> <li>Als u alle faxen in het geheugen van de MFC wilt laten staan, drukt u op 2.</li> <li>Als de faxen zijn overgebracht, haalt u de stekker van de MFC enkele minuten uit het stopcontact en doet u de stekker er daarna weer in.</li> </ul> |  |
|                           |                                                                         | (voor meer informatie, zie raadpleeg <i>Brother</i><br><i>PC-FAX software gebruiken</i> op pagina 5-1 in<br>de softwarehandleiding op de CD-ROM)                                                                                                  |  |

| FOUTMELDINGEN       |                                                                                                    |                                                                                                 |
|---------------------|----------------------------------------------------------------------------------------------------|-------------------------------------------------------------------------------------------------|
| FOUTMELDING         | OORZAAK                                                                                                    | WAT TE DOEN                                                                                     |
| Verb.<br>verbroken  | De andere persoon of de<br>faxmachine van de andere<br>persoon heeft het gesprek<br>beëindigd.                                                                                                    | Probeer opnieuw te verzenden of te ontvangen.                                                   |
| Zwart bijna<br>leeg | Eén of meer inktcartridges zijn<br>bijna leeg. Als er een kleurenfax<br>binnenkomt, zal de MFC de<br>verzendende machine tijdens de<br>'aansluitbevestiging' vragen om<br>de fax in zwart-wit te versturen.<br>Als de verzendende machine de<br>fax kan converteren, zal de<br>kleurenfax als een zwart-witfax in<br>het geheugen worden ontvangen.                                                                                                    | Bestel een nieuwe inktcartridge.                                                                |
| Zwart leeg          | Eén of meer inktcartridges zijn<br>leeg. De MFC stopt alle<br>afdrukbewerkingen. Zolang er<br>geheugen beschikbaar is, worden<br>zwart-witfaxen in het geheugen<br>ontvangen. Als er een kleurenfax<br>binnenkomt, zal de MFC de<br>verzendende machine tijdens de<br>"aansluitbevestiging" vragen om<br>de fax in zwart-wit te versturen.<br>Als de verzendende machine de<br>fax kan converteren, zal de<br>kleurenfax als een zwart-witfax in<br>het geheugen worden ontvangen. | Vervang de inktcartridges<br>(Raadpleeg <i>De inktcartridges vervangen</i> op<br>pagina 11-25). |

# Vastgelopen papier

Volg onderstaande stappen, als het papier is vastgelopen.

# Het document is bovenaan de ADF vastgelopen.

- 1 Verwijder al het papier dat niet is vastgelopen uit de ADF.
- **2** Open het ADF-deksel.
- **3** Trek het vastgelopen document eruit zoals aangegeven in onderstaande afbeelding.

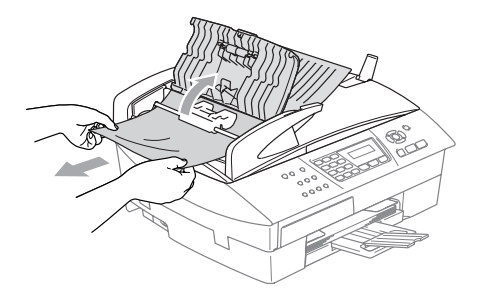

# **4** Sluit het ADF-deksel. Druk op **Stop/Exit**.

# Het document is in de ADF vastgelopen.

- 1 Verwijder al het papier dat niet is vastgelopen uit de ADF.
- 2 Til het documentdeksel op.
- 3 Trek het vastgelopen document er naar rechts uit.

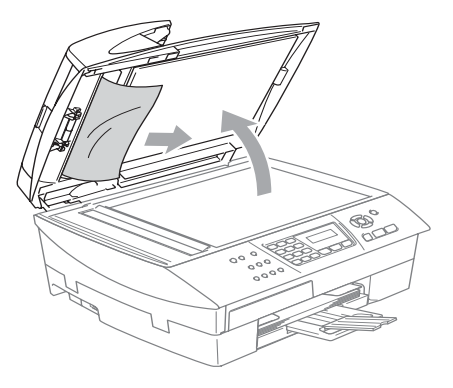

**4** Sluit het documentdeksel. Druk op **Stop/Exit**.

# Papier vastgelopen in de machine

Verwijder het vastgelopen papier uit de plaats waar het in de MFC is vastgelopen.

#### Papier is vastgelopen binnen de papierlade

1 Trek de papierlade uit de MFC.

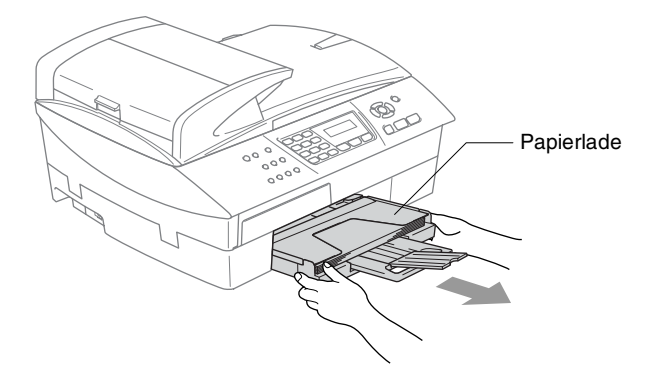

2 Trek het vastgelopen papier langzaam uit de machine.

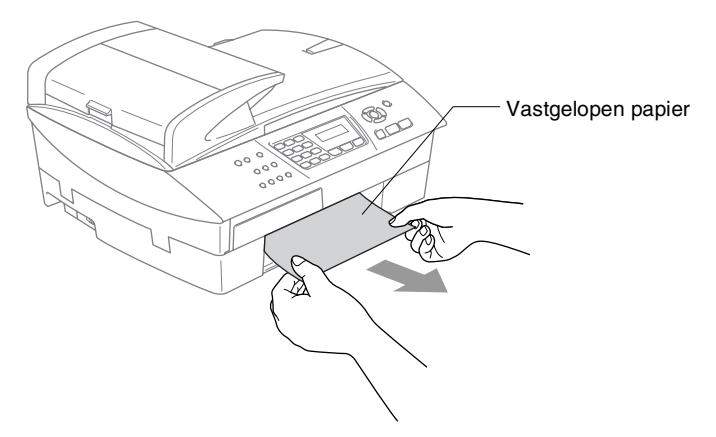

# Papier is vastgelopen binnen in de MFC

1 Verwijder de Klep ter Verwijdering van Vastgelopen Papier. Trek het vastgelopen papier uit de MFC.

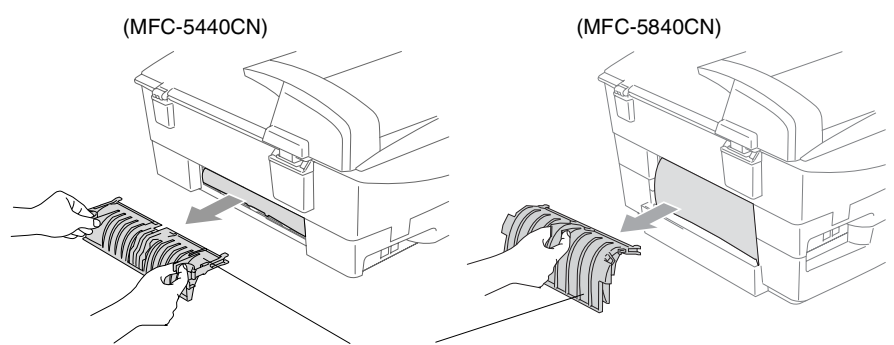

Klep waar u vastgelopen papier kunt Verwijderen

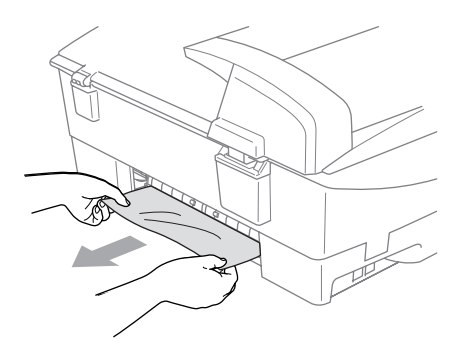

- **2** Zet de Klep ter Verwijdering van Vastgelopen Papier weer op zijn plaats.
- **3** Als u het vastgelopen papier er niet uit kunt trekken, til dan het scannerdeksel aan de rechterkant van de MFC op, totdat deze in de open stand vergrendeld is.

4 Verwijder het vastgelopen papier.

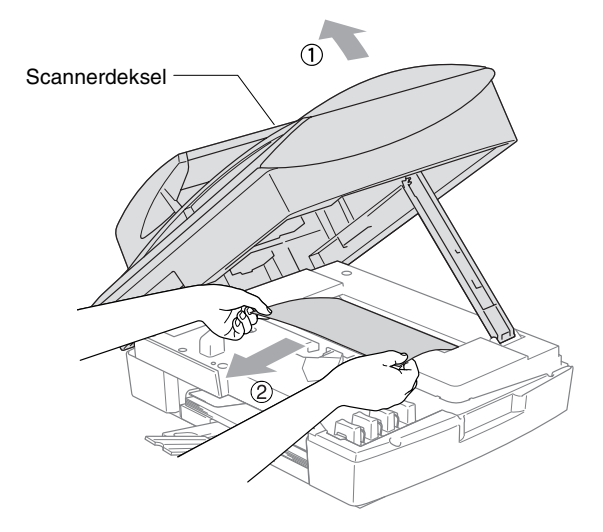

- Als het papier onder de printkop is vastgelopen, de stekker van de MFC uit het stopcontact trekken, zodat u de printkop kunt bewegen om het papier te verwijderen.
- **5** Til het scannerdeksel op om de vergrendeling los te maken. Druk de steun van het scannerdeksel voorzichtig naar beneden en sluit het scannerdeksel.

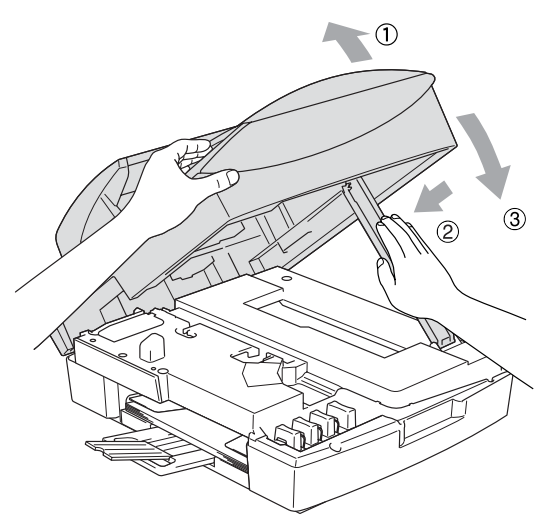

# Als u problemen met uw MFC hebt

Als u denkt dat er een probleem is met uw MFC, kijk dan in onderstaande tabel en volg de tips voor het oplossen van problemen. In het Brother Solutions Center vindt u de meest recente veelgestelde vragen en tips voor het oplossen van problemen. Ga naar http://solutions.brother.com.

PROBLEEM SUGGESTIES Afdrukken Geen print. Controleer of de interfacekabel goed is aangesloten tussen de MFC en uw computer. Controleer of de stekker van de MFC in het stopcontact zit en de machine niet in de Energiebesparende stand staat. Eén of meer inktcartridges zijn leeg (Raadpleeg De inktcartridges vervangen op pagina 11-25). Controleer of het LCD-scherm een foutmelding weergeeft (Raadpleeg Foutmeldingen op pagina 11-1). Slechte afdrukkwaliteit. Controleer de afdrukkwaliteit (Raadpleeg De afdrukkwaliteit controleren op pagina 11-16). Zorg dat de instellingen voor de Printerdriver of de Papiersoort in het menu overeenkomen met het door u gebruikte type papier (Raadpleeg Mediatype op pagina 1-8 in de softwarehandleiding op de CD-ROM en Het Type Papier instellen op pagina 2-4). Controleer de verloopdatum van uw inktcartridges. Cartridges zijn ongeveer twee jaar houdbaar in hun originele verpakking, daarna kan de inkt opdrogen. De houdbaarheidsdatum van de cartridge staat op de verpakking vermeld. Probeer het aanbevolen type papier te gebruiken (Raadpleeg Over papier op pagina 1-10). De aanbevolen omgevingstemperatuur voor de MFC is tussen 20°C en 33°C. Witte horizontale lijnen in tekst Reinig de printkop (Raadpleeg De printkop reinigen op pagina 11-15). of grafische afbeeldingen. Probeer het aanbevolen type papier te gebruiken (Raadpleeg Over papier op pagina 1-10). Als er horizontale lijnen verschijnen wanneer u normaal papier gebruikt, gebruik dan de stand 'Geavanceerd Normaal Printen' waardoor er op sommige types normaal papier geen strepen ontstaan. Klik op 'Instellingen' in het tabblad 'Normaal' van de printerdriver en selecteer 'Geavanceerd Normaal Printen'. Als er horizontale lijnen blijven verschijnen, wijzig dan het geselecteerd type papier in 'Langzaam Drogend Papier' in het tabblad 'Normaal' van de printerdriver om de afdrukkwaliteit te verbeteren. De MFC print blanco pagina's. Reinig de printkop (Raadpleeg De printkop reinigen op pagina 11-15). Tekens en regels overlappen De uitlijning controleren (Raadpleeg De uitlijning controleren op pagina elkaar. 11-18). Afgedrukte tekst of Zorg ervoor dat het papier correct in de papierlade geplaatst is en dat afbeeldingen staan scheef. de papiergeleiders aan de zijkant goed staan afgesteld (Raadpleeg Papier, enveloppen en briefkaarten laden op pagina 1-15). Controleer of het papier niet te dik is en niet krult (Raadpleeg Over Er staat een vlek in het midden bovenaan de afgedrukte pagina. papier op pagina 1-10).

#### 11 - 9 PROBLEMEN OPLOSSEN EN ROUTINEONDERHOUD

| PROBLEEM                                                                                                    | SUGGESTIES                                                                                                    |
|----------------------------------------------------------------------------------------------------|----------------------------------------------------------------------------------------------------|
| Afdrukken (vervolg)                                                                                                   |                                                                                                    |
| Op de afdruk staan vlekken of het lijkt of de inkt vlekt.                                                             | Zorg dat u het juiste type papier gebruikt (Raadpleeg <i>Over papier</i> op pagina 1-10). Raak het papier pas aan als de inkt droog is.                                                                                                    |
| Er staan vlekken aan de<br>achterkant of onderaan de                                                                  | Controleer of er geen inkt op de Geleiderol zit (Raadpleeg <i>De geleiderol van de MFC reinigen</i> op pagina 11-24).                                                                                                    |
| pagina.                                                                                                    | Wees er zeker van dat u de papiersteunklep gebruikt (Raadpleeg<br>Papier, enveloppen en briefkaarten laden op pagina 1-15).                                                                                                    |
| Er staan een aantal dichte<br>lijnen op de afdruk.                                                                    | Selecteer 'Omgekeerde Volgorde' in het tabblad 'Normaal' van de<br>printerdriver.                                                                                                    |
| De afdrukken zijn gekreukeld.                                                                                         | Klik op 'Instellingen' in het tabblad 'Normaal' van de printerdriver en<br>deselecteer 'Bi-Directioneel Printen'.                                                                                                    |
| Kan '2 op 1 of 4 op<br>1'-afdrukken niet uitvoeren.                                                                   | Controleer of de instellingen voor het Papierformaat in de toepassing en<br>in de printerdriver hetzelfde zijn.                                                                                                    |
| Printsnelheid is te laag.                                                                                             | De printsnelheid kan verbeteren door de instelling van de Printerdriver te<br>veranderen.<br>De hoogste resolutie heeft meer tijd nodig om de gegevens te verwerken,<br>over te brengen en te printen. Probeer de andere kwaliteitsinstellingen in<br>het tabblad 'Normaal' van de printerdriver. Klik ook op het tabblad<br>'Instellingen' en vergeet niet de Kleurverbetering te deselecteren. |
|                                                                                                    | Printen zonder marges is langzamer dan normaal printen. Zet de optie Zonder Marges uit, als u sneller wilt printen (Raadpleeg <i>Zonder marges</i> op pagina 9-12).                                                                                                    |
| Kleurverbetering werkt niet goed.                                                                                     | Als de beeldgegevens in uw toepassing niet in kleurendruk zijn (zoals 256 kleuren), dan werkt Kleurverbetering niet. Gebruik voor de functie Kleurverbetering tenminste 24-bits kleurgegevens.                                                                                                    |
| MFC voert meerdere pagina's in                                                                                        | Zorg dat het papier op de juiste wijze in de papierlade is geplaatst.<br>(Raadpleeg <i>Papier, enveloppen en briefkaarten laden</i> op pagina 1-15.)                                                                                                    |
|                                                                                                    | Controleer of er nooit meer dan twee papiersoorten tegelijk in de<br>papierlade zijn geplaatst.                                                                                                    |
| De Auto Select functie<br>werkt niet na het bijvullen van<br>de papierlade.                                           | Open het deksel van de scanner en sluit het weer, om de papierlade gebruiksklaar te zetten.                                                                                                    |
| De afgedrukte pagina's zijn<br>niet juist afgelegd.                                                                   | Wees er zeker van dat u de papiersteunklep gebruikt (Raadpleeg <i>Papier, enveloppen en briefkaarten laden</i> op pagina 1-15).                                                                                                    |
| De machine print niet vanuit<br>Paint Brush.                                                                          | Probeer het Beeldscherm in te stellen op '256 kleuren'.                                                                                                    |
| De machine print niet vanuit<br>Adobe Illustrator.                                                                    | Probeer de printresolutie te verlagen.                                                                                                    |
| Printen Ontvangen Faxen                                                                                               |                                                                                                    |
| Tekst staat te dicht op elkaar<br>en witte strepen op de pagina,<br>of de boven- en onderkant van<br>tekst ontbreekt. | Dit kan worden veroorzaakt door statische elektriciteit of ruis op de telefoonlijn. U kunt een afdruk maken met de <b>Mono Start</b> toets om te zien of hetzelfde probleem zich voordoet. Als de kopie er goed uitziet, dan heeft het probleem waarschijnlijk niet met uw MFC te maken.                                                                                                    |
| Verticale zwarte lijnen bij<br>ontvangst.                                                                             | De scanner van de verzender kan verontreinigd zijn. Vraag de verzender<br>om een kopie te maken om te zien of het probleem bij de verzendende<br>machine ligt. Probeer een fax van een andere faxmachine te ontvangen.                                                                                                    |
| Ontvangen kleurenfaxen<br>worden alleen in zwart-wit<br>geprint.                                                      | Vervang de inktcartridges die leeg of bijna leeg zijn, en vraag de andere<br>partij vervolgens de kleurenfax opnieuw te verzenden. (Raadpleeg <i>De</i><br><i>inktcartridges vervangen</i> op pagina 11-25). Controleer of Fax Opslaan<br>is uitgeschakeld (Raadpleeg <i>Fax Opslaan instellen</i> op pagina 6-2).                                                                               |
| De Linker- en Rechtermarges<br>zijn afgesneden, of één enkele<br>pagina is afgedrukt op twee<br>pagina's.             | Schakel Automatische Verkleining in (Raadpleeg <i>Een verkleinde afdruk van een inkomend document maken (Automatische Verkleining)</i> op pagina 4-5).                                                                                                    |

| PROBLEEM                                                     | SUGGESTIES                                                                                                    |
|--------------------------------------------------------------|----------------------------------------------------------------------------------------------------|
| Telefoonlijn of -Verbindingen                                |                                                                                                    |
| Het apparaat kan geen                                        | Controleer of de stekker van de MFC in het stopcontact zit.                                                                                                    |
| nummer kiezen.<br>(geen kiestoon)                            | Controleer of er een kiestoon hoorbaar is. Bel indien mogelijk uw eigen MFC om te zien wat er gebeurt. Als er nog steeds geen antwoord is, controleert u de aansluiting van het telefoonsnoer en controleert u of alle telefoonverbindingen in orde zijn. Als de bel niet overgaat wanneer u uw MFC belt, vraag dan u uw telefoonbedrijf om de lijn te controleren.                                                                                                    |
| Faxen ontvangen                                              |                                                                                                    |
| Kan geen fax ontvangen.                                      | Controleer of de MFC in de juiste ontvangstmodus staat voor uw instelling (Raadpleeg <i>Basishandelingen bij het ontvangen</i> op pagina 4-1).                                                                                                    |
|                                                              | Als u vaak storing op de telefoonlijn hebt, kunt u proberen de<br>menu-instelling Compatibiliteit op Minimaal of Normaal te zetten<br>(Raadpleeg <i>Compatibiliteit</i> op pagina 11-14).                                                                                                    |
|                                                              | Als u uw MFC aansluit op PBX, PABX, ADSL of ISDN, moet u de<br>menu-instelling van de Telefoonlijn aan uw type telefoon aanpassen<br>(Raadpleeg <i>Het Type Telefoonlijn instellen</i> op pagina 2-3).                                                                                                    |
| Faxen verzenden                                              |                                                                                                    |
| Kan geen fax versturen.                                      | Controleer of de toets Fax ( oplicht (Raadpleeg <i>De Faxmodus instellen</i> op pagina 3-1).                                                                                                    |
|                                                              | Vraag de andere partij te controleren of de ontvangende machine over papier beschikt.                                                                                                    |
|                                                              | Druk het Verzendrapport af en controleer of er fouten worden gemeld (Raadpleeg <i>Rapporten afdrukken</i> op pagina 7-3).                                                                                                    |
| Op het Verzendrapport staat<br>'Result:NG' of 'Result:FOUT'. | Er is waarschijnlijk een tijdelijke storing of ruis op de lijn. Probeer de fax<br>opnieuw te verzenden. Als u een fax via PC-FAX verzendt en op het<br>Verzendrapport 'Result:NG' wordt aangegeven, is er waarschijnlijk niet<br>voldoende geheugen beschikbaar in uw MFC.                                                                                                    |
|                                                              | Maak meer geheugen beschikbaar door Fax Opslaan uit te schakelen<br>(raadpleeg <i>Fax Opslaan instellen</i> op pagina 6-2), door faxen die in het<br>geheugen zijn opgeslagen te printen (raadpleeg <i>Een fax uit het<br/>geheugen afdrukken</i> op pagina 4-5) of door Uitgestelde Faxen of<br>Pollingtaken te annuleren (raadpleeg <i>Een taak in de wachtrij annuleren</i><br>op pagina 3-10). Als het probleem nog niet is verholpen, vraagt u dan<br>het telefoonbedrijf om uw telefoonlijn te controleren. |
|                                                              | Als u vaak foutmeldingen ontvangt door eventuele storing op de telefoonlijn, kunt u proberen de menu-instelling Compatibiliteit op Minimaal of Normaal te zetten (Raadpleeg <i>Compatibiliteit</i> op pagina 11-14).                                                                                                    |
|                                                              | Als u uw MFC aansluit op PBX, PABX, ADSL of ISDN, moet u de<br>menu-instelling van de Telefoonlijn aan uw type telefoon aanpassen<br>(Raadpleeg <i>Het Type Telefoonlijn instellen</i> op pagina 2-3).                                                                                                    |
| Slechte verzendkwaliteit.                                    | Probeer de resolutie te wijzigen in Fijn of Superfijn. Maak een kopie om te controleren of de scanner van de MFC goed werkt.                                                                                                    |
| Verticale zwarte lijnen bij het verzenden.                   | Als de kopie die u hebt gemaakt hetzelfde probleem vertoont, dan is uw scanner verontreinigd (Raadpleeg <i>De scanner reinigen</i> op pagina 11-23).                                                                                                    |

| PROBLEEM                                                   | SUGGESTIES                                                                                                    |  |
|------------------------------------------------------------|----------------------------------------------------------------------------------------------------|--|
| Inkomende Telefoontjes Beha                                | indelen                                                                                                    |  |
| MFC registreert een<br>spraakverbinding als faxtonen.      | Als de functie Fax Waarnemen is geactiveerd, is uw MFC gevoeliger voor geluiden. De MFC heeft misschien per ongeluk stemmen of muziek op de lijn geïnterpreteerd als faxtonen en reageert dan met faxontvangsttonen. Desactiveer de fax door op <b>Stop/Exit</b> te drukken. Probeer dit probleem te vermijden door de functie Fax Waarnemen uit te schakelen (Raadpleeg <i>Fax Waarnemen</i> op pagina 4-4).                                                                                                    |  |
| Een Faxoproep naar de MFC overzetten.                      | Als u vanaf een extern of tweede toestel hebt opgenomen, moet u de Faxontvangstcode intoetsen (standaardinstelling is ( $\frac{1}{2}$ 51). Hang op zodra de MFC opneemt.                                                                                                    |  |
| Speciale functies op een<br>enkele lijn.                   | Als u Wisselgesprekken, Wisselgesprekken/Nummerweergave,<br>Belmaster, BT Call Minder, een alarmsysteem of andere speciale<br>functies op een enkele telefoonlijn met uw MFC gebruikt, kan dit<br>problemen opleveren bij het versturen of ontvangen van faxen.<br>Bijvoorbeeld: Als u een faxbericht verzendt of ontvangt terwijl er een<br>signaal van één van deze speciale functies op de lijn binnenkomt, kan<br>dit signaal de faxen tijdelijk onderbreken of verstoren. Brother's functie<br>voor Foutencorrectie kan helpen om dit probleem te corrigeren. Deze<br>situatie heeft betrekking op de industrie van telefoonsystemen, en komt<br>veel voor bij apparaten die informatie verzenden en ontvangen over een<br>lijn waarop ook speciale functies worden gebruikt. Als het voor uw<br>bedrijf van essentieel belang is dat ook de kleinste onderbrekingen<br>worden voorkomen, raden wij een afzonderlijke telefoonlijn zonder<br>speciale functies aan. |  |
| Problemen met kopiëren                                     |                                                                                                    |  |
| Kan geen kopie maken.                                      | Controleer of de toets Copy ( ) oplicht (Raadpleeg Kopieermodus instellen op pagina 8-1).                                                                                                    |  |
| Verticale strepen op de kopieën.                           | Soms ziet u verticale strepen op de kopieën. De scanner reinigen (Raadpleeg <i>De scanner reinigen</i> op pagina 11-23).                                                                                                    |  |
| Slechte kopieerresultaten bij<br>gebruik van de ADF        | Probeer de glasplaat te gebruiken. (Raadpleeg <i>De glasplaat gebruiken</i> op pagina 1-9.)                                                                                                    |  |
| Problemen met het Scannen                                  |                                                                                                    |  |
| Tijdens het scannen<br>verschijnen er<br>TWAIN/WIA-fouten. | Zorg dat de TWAIN/WIA-driver van Brother als primaire bron is geselecteerd. Klik in PaperPort <sup>®</sup> op Scannen in het Bestandsmenu en selecteer de Brother TWAIN/WIA-driver.                                                                                                    |  |
| Slechte scanresultaten bij<br>gebruik van de ADF           | Probeer de glasplaat te gebruiken. (Raadpleeg <i>De glasplaat gebruiken</i> op pagina 1-9.)                                                                                                    |  |
| Problemen met Software                                     |                                                                                                    |  |
| Kan software niet installeren of niet printen.             | Het programma <b>Repair MFL-Pro Suite</b> op de CD-ROM uitvoeren. Dit programma repareert en herinstalleert de software.                                                                                                    |  |
| 'Apparaat Bezet'                                           | Controleer of er op het LCD-scherm van de MFC een foutmelding staat.                                                                                                    |  |

| PROBLEEM                                                              | SUGGESTIES                                                                                                    |  |
|-----------------------------------------------------------------------|----------------------------------------------------------------------------------------------------|--|
| PhotoCapture Center <sup>™</sup> Problemen (alleen MFC-5840CN)        |                                                                                                    |  |
| Verwisselbare Schijf werkt niet<br>naar behoren.                      | <ul> <li>a) Hebt u de update voor Windows<sup>®</sup> 2000 geïnstalleerd?<br/>Indien niet, doe dan het volgende: <ol> <li>Koppel de USB-kabel los.</li> <li>Installeer de update voor Windows<sup>®</sup> 2000. Raadpleeg de<br/>Installatiehandleiding. Nadat de installatie is voltooid, wordt de PC<br/>automatisch opnieuw gestart.</li> <li>Wacht ongeveer 1 minuut nadat de PC opnieuw is gestart en sluit<br/>daarna de USB-kabel aan.</li> <li>Verwijder de mediakaart en plaats deze weer terug.</li> <li>Als u geprobeert hebt "Eject" te gebruiken in Windows<sup>®</sup>, moet u de<br/>mediakaart verwijderen voordat u verdergaat.</li> <li>Als er een foutmelding verschijnt wanneer u de mediakaart probeert<br/>uit te werpen, betekent dit dat de kaart in gebruik is.</li> <li>Wacht even en probeer vervolgens opnieuw.</li> <li>e) Als geen van de hierboven gegeven oplossingen uitkomst biedt, moet<br/>u de MFC en uw PC uit- en weer aanzetten<br/>(u moet de stekker van de MFC uit het stopcontact halen om de<br/>machine helemaal van de elektrische voeding af te sluiten).</li> </ol> </li> </ul> |  |
| Geen toegang tot<br>Verwisselbare Schijf vanuit<br>pictogram Desktop. | Wees er zeker van dat u de mediakaart in de mediasleuf hebt geplaatst.                                                                                                    |  |
| Problemen met het Netwerk                                             |                                                                                                    |  |
| Ik kan niet via het Netwerk<br>printen.                               | Controleer of de MFC aanstaat, On-line is en Klaar is om te printen.<br>Druk de Netwerkconfiguratielijst af (Raadpleeg <i>Rapporten afdrukken</i> op<br>pagina 7-1). De huidige instellingen van het netwerk worden afgedrukt.<br>Sluit de LAN-kabel weer aan op de hub om te controleren of de kabels<br>en de netwerkaansluitingen in orde zijn. Probeer, indien mogelijk, de<br>MFC aan te sluiten op een andere poort van de hub en gebruik een<br>andere kabel. Als de aansluitingen goed zijn, toont de machine twee<br>seconden lang LAN actief.                                                                                                    |  |
| Andere Problemen                                                      |                                                                                                    |  |
| Taal op het LCD-scherm niet<br>correct                                | Raadpleeg Wijzigen van de taal op het LCD-scherm op pagina 11-14.                                                                                                    |  |

# Wijzigen van de taal op het LCD-scherm

U kunt de taal op het LCD-scherm wijzigen.

- **1** Druk op **Menu/Set**, **0**, **0**.
- 2 Druk op ▲ of ▼ om uw taal te selecteren. Druk op Menu/Set.
- *3* Druk op **Stop/Exit**.

# Compatibiliteit

Als u problemen met het verzenden of ontvangen van een fax hebt door mogelijke storing op de telefoonlijn, raden wij u aan de Synchronisatie voor compatibiliteit aan te passen. De MFC past de modemsnelheid voor faxhandelingen aan.

- **1** Druk op **Menu/Set**, **2**, **0**, **2**.
- 2 Druk op ▲ of ▼ om Normaal, Minimaal (of Hoog) te selecteren.

Druk op Menu/Set.

*3* Druk op **Stop/Exit**.

- Diversen 2.Compatibel
- Minimaal verlaagt de modemsnelsheid naar 9600 bps. Tenzij ruis op uw telefoonlijn een vaak voorkomend probleem is, kunt u er de voorkeur aan geven het alleen te gebruiken wanneer nodig.
  - Normaal stelt de modemsnelsheid in op 14400 bps.
  - Hoog stelt de modemsnelsheid in op 33600 bps. (standaard)

# De afdrukkwaliteit verbeteren

# De printkop reinigen

Om een goede afdrukkwaliteit te garanderen, zal de MFC de printkop regelmatig reinigen. U kunt het reinigingsproces wanneer nodig handmatig starten.

Als er op de afgedrukte pagina's een horizontale streep door tekst of grafisch werk loopt, dient u de printkop en de inktcartridges te reinigen. U kunt alleen Zwart of drie kleuren tegelijk (Cyaan/Geel/Magenta) of alle vier kleuren tegelijk reinigen.

Bij het reinigen van de printkop wordt inkt verbruikt. Wanneer de kop te vaak wordt gereinigd, wordt er onnodig inkt verbruikt.

# Voorzichtig

Raak de printkop NIET aan. Als u de printkop aanraakt, kan hij blijvend worden beschadigd en kan de garantie erop vervallen.

- **1** Druk op Ink Management.
- 2 Druk op ▲ of ▼ om Reinigen te selecteren. Druk op Menu/Set.
- 3 Druk op ▲ of ▼ om Zwarte inkt, Kleur of Alle inkt te selecteren.

Druk op Menu/Set.

De MFC begint de printkop te reinigen. Nadat het reinigen is voltooid, zal de MFC automatisch weer overschakelen naar stand-by.

Als u de printkop tenminste vijf keer hebt gereinigd en de afdruk is niet verbeterd, neem dan contact op met uw Brother-leverancier voor onderhoud.

# De afdrukkwaliteit controleren

Als er fletse of gestreepte kleuren en tekst verschijnen op uw uitvoer, kunnen enkele spuitmondjes verstopt zijn. U kunt dit controleren door de Testpagina Afdrukkwaliteit te printen en naar het patroon van de spuitmondjes te kijken.

- **1** Druk op **Ink Management**.
- 2 Druk op ▲ of ▼ om Testafdruk te selecteren. Druk op Menu/Set.
- 3 Druk op ▲ of ▼ om Printkwaliteit te selecteren. Druk op Menu/Set.
- **4** Druk op **Colour Start**.

De MFC begint de Testpagina af te drukken.

**5** Volg de instructies die op het blad zijn aangegeven om te zien of de kwaliteit OK is.

#### Kwaliteit van Kleuren blokken controleren

Op het LCD-scherm wordt het volgende weergegeven:

Kwaliteit OK? 1.Ja 2.Nee

- 6 Controleer de kwaliteit van de vier kleurenblokken op de testpagina.
- 7 Als alle lijnen duidelijk en zichtbaar zijn, drukt u op 1(Ja) om door te gaan naar Stap 10.

\_0F\_

Als er zoals hieronder korte lijnen ontbreken, drukt u op 2 (Nee).

OK

Niet OK

----- ---- ----- -----

U wordt gevraagd of de afdrukkwaliteit voor zwart en drie kleuren in orde is.

Zwart OK? 1.Ja 2.Nee **8** Druk voor Zwart of drie kleuren met een probleem op **2** (Nee).

Op het LCD-scherm wordt het volgende weergegeven:

Druk op 1 (Ja).

Start reinigen? 1.Ja 2.Nee

De MFC begint de printkop te reinigen.

**9** Druk op **Colour Start** wanneer het reinigen is voltooid. De MFC zal nu de Testpagina nogmaals afdrukken en vervolgens terugkeren naar Stap 5.

10 Druk op Stop/Exit.

Als er op de Testpagina Afdrukkwaliteit nog steeds inkt ontbreekt, moet u de reinigings- en testafdrukprocedures minimaal vijf keer herhalen. Als er na de vijfde reiniging en testafdruk nog steeds inkt ontbreekt, moet u de inktcartridge met de verstopte kleur vervangen (misschien heeft de inktcartridge meer dan zes maanden in de MFC gezeten of is de uiterste gebruiksdatum die op de verpakking staat vermeld, verstreken; het kan ook zijn dat de inkt vóór gebruik niet goed opgeslagen was).

Nadat de inktcartridge is vervangen, dient u deze te controleren door nog een Testpagina Afdrukkwaliteit te maken. Als het probleem niet is verholpen, moet u het reinigen van de printkop en de afdrukprocedures tenminste vijf keer herhalen voor de nieuwe inktcartridge. Ontbreekt er nu nog steeds inkt, neem dan contact op met uw Brother-leverancier voor onderhoud.

#### Voorzichtig

Raak de printkop NIET aan. Als u de printkop aanraakt, kan hij blijvend worden beschadigd en kan de garantie erop vervallen.

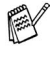

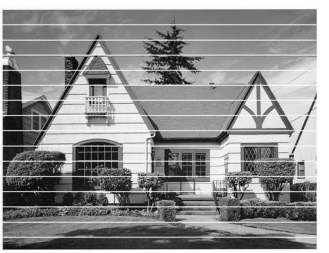

Als een spuitmondje van een printkop verstopt is, ziet het geprinte voorbeeld er als volgt uit.

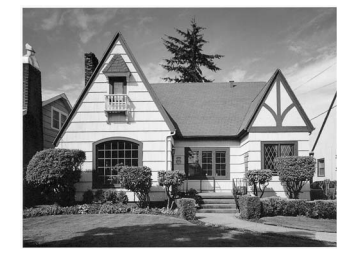

Nadat het spuitmondje van de printkop gereinigd is, zijn de horizontale strepen verdwenen.

# De uitlijning controleren

Het is zelden nodig de uitlijning af te stellen, maar als na het transport van de machine de afgedrukte tekst vlekkerig is of de afbeeldingen flets zijn, kan het zijn dat uitlijning nodig is.

- **1** Druk op **Ink Management**.
- 2 Druk op ▲ of ▼ om Testafdruk te selecteren. Druk op Menu/Set.
- 3 Druk op ▲ of ▼ om Uitlijning te selecteren. Druk op Menu/Set.
- 4 Druk op Mono Start of Colour Start.

De MFC begint de Uitlijningscontrole af te drukken.

Op het LCD-scherm wordt het volgende weergegeven:

| Uitli | jning | OK? |
|-------|-------|-----|
| 1.Ja  | 2.Nee |     |

5 Controleer de testafdrukken voor 600 dpi en 1200 dpi om te zien of nummer 5 het beste overeenkomt met nummer 0. Als nummer 5 voor zowel 600 dpi als 1200 dpi het beste overeenkomt met nummer 0, dan drukt u op 1 (Ja) om de uitlijningscontrole te voltooien en verder te gaan met Stap 8.

#### —0F—

Als één van de andere nummers van de testafdrukken beter overeenkomt voor 600 dpi of 1200 dpi, drukt u op 2 (Nee) om dat nummer te selecteren.

- **6** Druk voor 600 dpi op het nummer (1-8) van de testafdruk die het beste overeenkomt met nummer 0.
- Druk voor 1200 dpi op het nummer (1-8) van de testafdruk die het beste overeenkomt met nummer 0.
- 8 Druk op Stop/Exit.

600dpi aanpassen Selecteer beste# 1200dpi aanpass. Selecteer beste#

# Het inktvolume controleren

U kunt controleren hoeveel inkt er nog in de cartridge zit.

- 1 Druk op Ink Management.
- 2 Druk op ▲ of ▼ om Inktvolume te selecteren. Druk op Menu/Set.
- **3** Druk op ▲ of ▼ om de kleur die u wilt controleren te selecteren.

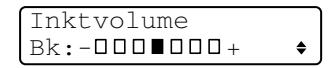

Op het LCD-scherm wordt het inktvolume weergegeven.

4 Druk op Stop/Exit.

U kunt het inktniveau van de computer controleren (Raadpleeg *MFC Remote Setup* op pagina 4-1 in de softwarehandleiding op de CD-ROM of *MFC Remote Setup (Mac OS® X 10.2.4 of hoger) (niet beschikbaar voor DCP-110C en DCP-310CN)* op pagina 8-45 in de Softwarehandleiding op de CD-ROM).
# De MFC inpakken en vervoeren

Als u de MFC gaat transporteren, gebruik dan de oorspronkelijke verpakkingsmaterialen van de MFC. Als u de MFC niet goed inpakt, kan de garantie vervallen.

#### Voorzichtig

Het is belangrijk dat de printkop door de MFC wordt 'geblokkeerd' na een afdrukopdracht. Luister goed naar de MFC, voordat u het apparaat uitschakelt, om te controleren of alle mechanische geluiden zijn gestopt. Indien u de MFC dit parkeerproces niet laat voltooien, kan dit leiden tot afdrukproblemen en mogelijke schade aan de printkop.

- **1** Til het scannerdeksel op aan de rechterkant van de MFC, totdat deze in de open stand vergrendeld is.
- **2** Verwijder alle inktcartridges en bevestig de beschermingen. (Raadpleeg *De inktcartridges vervangen* op pagina 11-25).

Zorg er bij het aanbrengen van de beschermingen voor dat deze op hun plaats klikken zoals weergegeven in het schema.

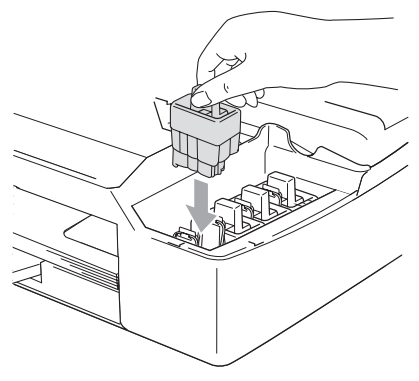

#### Voorzichtig

Als u de beschermingen niet kunt vinden, mag u de inktcartridges NIET verwijderen als u de machine gaat vervoeren. Het is van essentieel belang dat tijdens het vervoeren van de MFC de beschermingen zijn geplaatst of dat de inktcartridges op hun plaats zitten. Als u het deksel niet kunt vinden en de MFC zonder de inktcartridges vervoert, kan de machine worden beschadigd en de garantie vervallen. **3** Til het scannerdeksel op om de vergrendeling los te maken. Druk de steun van het scannerdeksel voorzichtig naar beneden en sluit het scannerdeksel.

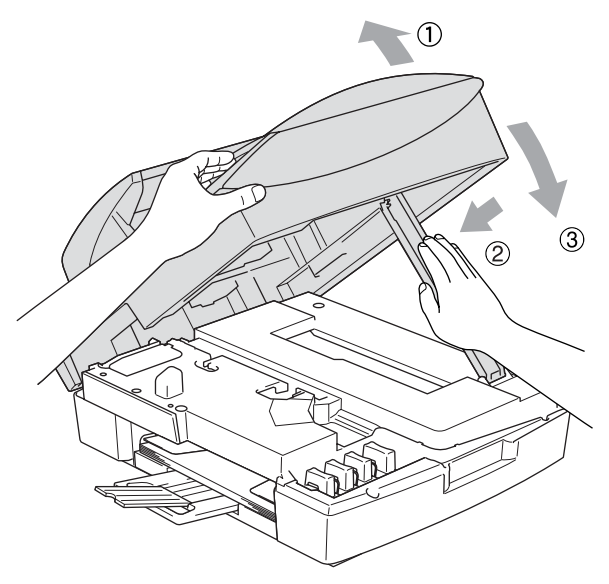

- 4 Haal de stekker van de MFC uit het telefooncontact en verwijder de telefoonlijn uit de MFC.
- **5** Haal het netsnoer van de MFC uit het stopcontact.
- **6** Koppel de USB-kabel of LAN-kabel los van de MFC, als deze verbonden is.
- 7 Verpak de MFC in de zak en plaats deze in de originele doos met het originele verpakkingsmateriaal.

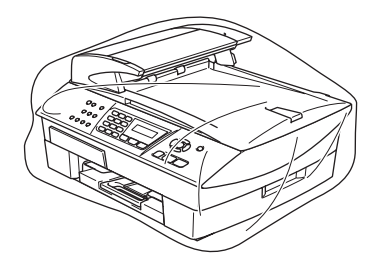

8 Verpak de afgedrukte materialen in de originele doos zoals hieronder aangegeven. Plaats de gebruikte inktcartridges niet in de doos.

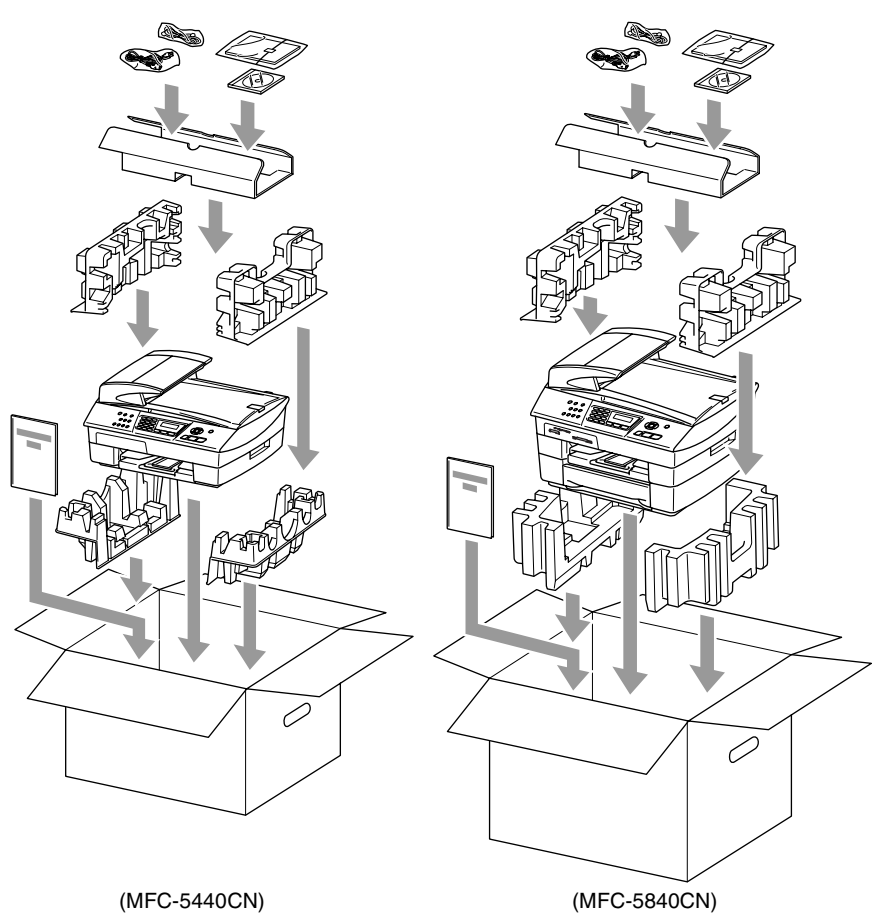

**9** Sluit de doos.

# Routineonderhoud

# De scanner reinigen

Til het documentdeksel op. Reinig de glasplaat met isopropylalcohol op een zachte, pluisvrije doek.

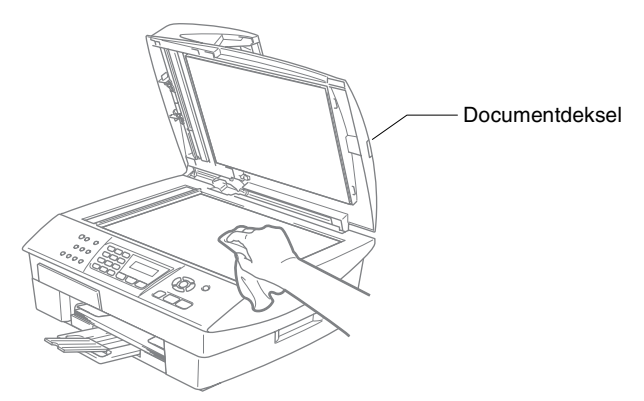

Reinig de witte balk en de glazen strook onder de plaat met behulp van een pluisvrije doek met isopropylalcohol.

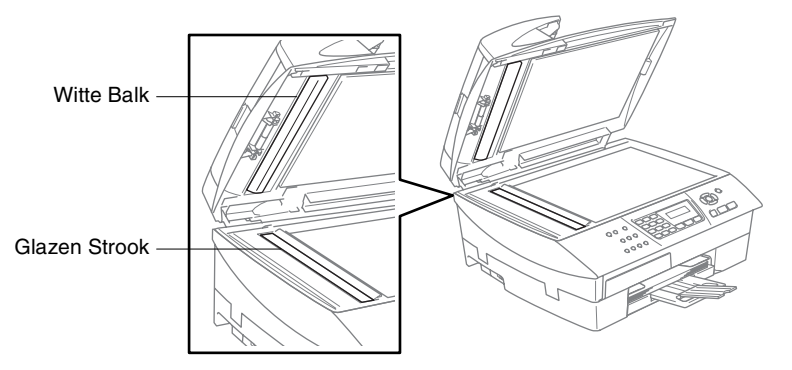

## De geleiderol van de MFC reinigen

- Zorg ervoor dat u de sterwielen voor papierdoorvoer of de codeerfilm niet aanraakt.
- Haal de MFC uit het stopcontact voordat u de printerplaten reinigt.
- Als er inkt is gemorst op of rondom de geleiderol, zorg er dan voor deze te verwijderen met een zachte, droge, pluisvrije doek.

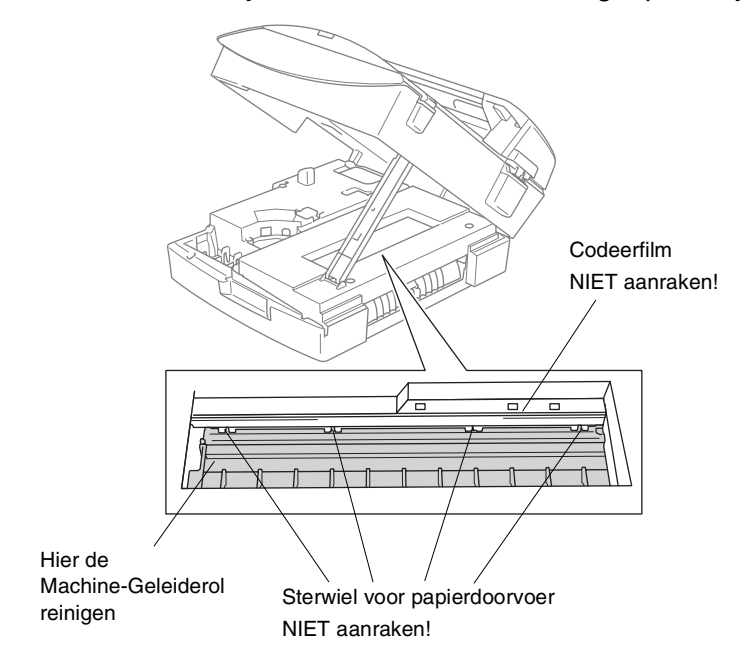

# De inktcartridges vervangen

Uw MFC is voorzien van een inktstippenteller. De inktstippenteller controleert automatisch het inktniveau in elk van de vier cartridges. Als de MFC ontdekt dat een inktcartridge bijna leeg is, zal de MFC u waarschuwen door middel van een melding op het LCD-scherm.

Het LCD-scherm informeert u welke inktcartridge bijna leeg is of vervangen moet worden. Volg de aanwijzingen op het LCD-scherm om de inktcartridges in de juiste volgorde te vervangen.

Ook al informeert de MFC u dat er een inktcartridge leeg is, zal er nog een kleine hoeveelheid inkt in de inktcartridge aanwezig zijn. Het is noodzakelijk dat er inkt in de inktcartridge aanwezig blijft om te voorkomen dat de lucht de printkopset uitdroogt en beschadigt.

1 Til het scannerdeksel op aan de rechterkant van de MFC, totdat deze in de open stand vergrendeld is.

Als één of meer inktcartridges leeg zijn, bijvoorbeeld Zwart, wordt op het LCD-scherm Zwart leeg en Inkt vervangen weergegeven.

**2** Trek de haak van de inktcartridge naar u toe en verwijder de inktcartridge van de kleur die op het LCD-scherm wordt getoond.

![](_page_149_Figure_7.jpeg)

![](_page_149_Picture_8.jpeg)

**3** Open de zak met de nieuwe inktcartridge voor de kleur die op het LCD-scherm wordt getoond, en haal vervolgens de inktcartridge uit de zak.

4 Verwijder de kapjes van de cartridge.

![](_page_150_Picture_1.jpeg)

- Raak het gebied dat in de bovenstaande afbeelding wordt aangegeven niet aan.
- Als het deksel van de cartridges loskomt terwijl u de zak opent, zal de cartridge niet beschadigd worden.
- **5** Elke kleur heeft zijn eigen juiste positie. Houd de inktcartridge rechtop wanneer u deze in de sleuf plaatst. Duw op de inktcartridge totdat de haak eroverheen klikt.

![](_page_150_Picture_5.jpeg)

**6** Til het scannerdeksel op om de vergrendeling los te maken. Druk de steun van het scannerdeksel voorzichtig naar beneden en sluit het scannerdeksel. 7 Als u een inktcartridge hebt vervangen terwijl de melding Zwart bijna leeg op het LCD-scherm werd weergegeven, wordt u wellicht gevraagd te bevestigen dat het om een nieuwe cartridge gaat. Bijvoorbeeld: Veranderd? Zwart?1.Ja 2. Nee. Voor elke nieuwe cartridge die u geïnstalleerd hebt, drukt u op 1 op het numerieke toetsenbord om de inktstippenteller automatisch op nul te zetten voor die kleur. Als de inktcartridge die u hebt geïnstalleerd niet nieuw is, moet u 2 selecteren.

![](_page_151_Picture_1.jpeg)

Als u wacht totdat de melding Zwart leeg op het LCD-scherm wordt weergegeven, zal de MFC de inktstippenteller automatisch op nul zetten.

![](_page_151_Picture_3.jpeg)

Als de melding Installeer op het LCD-scherm wordt weergegeven nadat u inktcartridges hebt geïnstalleerd, controleer dan of de inktcartridges juist zijn aangebracht.

### WAARSCHUWING

Mocht u inkt in uw ogen krijgen, spoel ze dan onmiddellijk met water en raadpleeg een arts als u zich bezorgd maakt.

![](_page_152_Picture_0.jpeg)

#### Voorzichtig

Verwijder geen inktcartridges, als deze niet vervangen hoeven te worden. Als u dit toch doet, kan dit de hoeveelheid inkt verminderen en weet de MFC niet hoeveel inkt er nog in de patroon zit.

Raak de houders voor de cartridges niet aan. Als u dat doet, kan de toner vlekken op uw huid achterlaten.

- Als de toner vlekken op uw huid of kleding achterlaat, was deze dan onmiddellijk met zeep of een wasmiddel.
- Als u een inktcartridge op de verkeerde kleurpositie installeert, dan moet u (nadat de cartridge op de juiste plaats is geïnstalleerd) de printkop diverse keren reinigen; pas dan mag u gaan afdrukken, omdat de kleuren dan gemengd waren.
- Zodra een inktcartridge geopend is, moet hij in de MFC geïnstalleerd worden en binnen zes maanden na de installatie worden opgebruikt. Gebruik ongeopende inktcartridges vóór de uiterste verbruiksdatum die op de cartridgeverpakking vermeld staat.
- De inktcartridge niet openmaken of ermee knoeien, want daardoor kan de cartridge inkt verliezen.
- De multifunctionele machines van Brother zijn ontworpen om te werken met inkt van een bepaalde specificatie, en ze leveren optimale prestaties indien gebruikt met originele inktcartridges van Brother. Brother kan deze optimale prestaties niet garanderen indien inkt of inktcartridges van andere specificaties gebruikt worden. Het gebruik van cartridges anders dan originele cartridges van Brother of het gebruik van cartridges die met inkt van andere merken zijn gevuld, wordt derhalve afgeraden op deze machine. Indien de printkop of enig ander deel van deze machine wordt beschadigd als gevolg van het gebruik van inkt of inktcartridges anders dan originele Brother-producten, dan worden enige reparaties die nodig zijn als gevolg daarvan niet door de garantie gedekt, omdat deze producten incompatibel of ongeschikt zijn voor deze machine.

![](_page_153_Picture_0.jpeg)

# Geavanceerde ontvangsthandelingen

### Werken met een tweede toestel

Als u een faxoproep aanneemt op een tweede toestel of op een extern toestel dat is aangesloten op de betreffende ingang op de MFC, kunt u de oproep doorverbinden naar de MFC door de Faxontvangstcode in te toetsen. Als u de Faxontvangstcode **\* 51** intoetst, zal het faxbericht op uw MFC worden ontvangen. (Raadpleeg *Fax Waarnemen* op pagina 4-4.)

Als de MFC een normaal telefoontje aanneemt en het dubbele belsignaal geeft, toetst u de Code voor het Aannemen van de Telefoon in (**#51**) om het telefoontje op een tweede toestel aan te nemen. (Raadpleeg *De F/T-Beltijd instellen (alleen in Fax/Tel-modus)* op pagina 4-3.)

Als u een telefoontje aanneemt en er niemand aan het toestel is, betreft het hoogstwaarschijnlijk een inkomende fax.

Druk op \* 51 en wacht tot u het tjirpende geluid hoort of totdat het LCD-scherm Ontvangst weergeeft, pas dan mag u ophangen.

Degene die u opbelt dient te drukken op **Start** om de fax te verzenden.

## Fax/Tel-modus

Als de MFC in de stand Fax/Tel staat, wordt het dubbele belsignaal gebruikt om aan te geven dat het een normaal telefoontje betreft.

Neem de hoorn van de externe telefoon van de haak en druk op **Tel/R** om de telefoon aan te nemen.

Als u zich bij een tweede toestel bevindt, moet u de hoorn opnemen tijdens het overgaan van de dubbele bel en tussen de twee dubbele belsignalen in drukken op **#51**. Wanneer niemand aan het toestel is of wanneer iemand u een fax wil sturen, stuurt u het gesprek terug naar de MFC door op  $\pm 51$  te drukken.

# Fax/Tel-modus in de energiebesparende stand

Fax/Tel-modus werkt niet in de energiebesparende stand. De MFC zal geen telefoontjes of faxen beantwoorden en blijven rinkelen.

Als u zich op een extern of tweede toestel bevindt, neem dan de hoorn van het tweede toestel van de haak om te praten. Als u faxtonen hoort, houd dan de hoorn vast totdat Fax Waarnemen uw MFC activeert. Als de andere partij zegt u een fax te willen versturen, activeer dan de MFC door te drukken op  $\times$  51.

# Een draadloze externe telefoon gebruiken

Als het basisstation van de draadloze telefoon is aangesloten (zie pagina A-3) en u de draadloze hoorn van het toestel meestal bij u hebt, is het eenvoudiger om de oproepen tijdens de Belvertraging te beantwoorden. Als u de MFC eerst laat beantwoorden, moet u naar de MFC lopen en op Tel/R drukken om het telefoontje op het draadloze toestel aan te nemen.

# De codes voor afstandsbediening wijzigen

Het is mogelijk dat de Codes voor Afstandsbediening met bepaalde telefoonsystemen niet werken. De voorgeprogrammeerde Faxontvangstcode is  $\pm 51$ . De voorgeprogrammeerde Code voor het Aannemen van de Telefoon is #51.

![](_page_154_Picture_7.jpeg)

Als de verbinding steeds wordt verbroken wanneer u probeert om op afstand toegang te krijgen tot uw extern antwoordapparaat, is het raadzaam om de Faxontvangstcode en de Code voor het Aannemen van de Telefoon in een andere driecijferige code te veranderen (bijvoorbeeld ### en 999).

- 1 Wanneer het lampje niet groen oplicht, druk op
- (Fax).

- 2 Druk op Menu/Set, 2, 1, 4.
- **3** Druk op ▲ of ▼ om Aan (of Uit) te selecteren. Druk op Menu/Set.
- **4** Voer de nieuwe Faxontvangstcode in. Druk op Menu/Set.
- 5 Voer de nieuwe Code voor het Aannemen van de Telefoon in. Druk op Menu/Set.
- 6 Druk op Stop/Exit.

# Een extern apparaat aansluiten op uw MFC

# Een extern toestel aansluiten

U kunt een apart toestel aansluiten, zie onderstaand schema.

![](_page_155_Picture_3.jpeg)

Als u een extern of tweede toestel hebt aangesloten, verschijnt op het LCD-scherm de aanduiding Telefoon.

# Een extern antwoordapparaat (ANTW.APP.) aansluiten

### Volgorde

U wilt misschien een extra antwoordapparaat aansluiten. Als u echter een **extern** ANTW.APP. aansluit op dezelfde lijn als de MFC, worden alle gesprekken beantwoord door het ANTW.APP. en "luistert" de MFC naar faxtonen. Als er faxtonen klinken, neemt de MFC het gesprek over en wordt de fax ontvangen. Als u geen faxtonen hoort, laat de MFC het gesprek over aan het ANTW.APP. en kan er op normale wijze een bericht worden ingesproken.

Het ANTW.APP. moet binnen vier belsignalen antwoorden (de aanbevolen instelling is twee belsignalen). De MFC kan de faxtonen pas opvangen als het ANTW.APP. het gesprek heeft beantwoord en met vier keer bellen blijven er slechts 8 tot 10 seconden over voor de aansluitbevestiging. Volg de instructies in dit handboek voor het opnemen van uw uitgaand bericht nauwkeurig op. Wij raden af om op uw extern antwoordapparaat de functie bespaarstand te gebruiken, als deze meer dan vijf keer overgaat.

Als niet al uw faxen worden ontvangen, dient u de instelling Belvertraging op uw extern ANTW.APP.te verlagen. **O** U mag geen ANTW.APP. op een andere plaats op dezelfde telefoonlijn aansluiten.

![](_page_157_Picture_1.jpeg)

Als u een ANTW.APP. hebt aangesloten, wordt op het LCD-scherm weergegeven Telefoon.

#### Aansluitingen

Het externe ANTW.APP. moet zijn aangesloten zoals boven aangegeven

- Stel uw ANTW.APP. in op één of twee belsignalen. (De instelling voor de belvertraging van de MFC is niet van toepassing.)
- 2 Het uitgaand bericht op uw extern ANTW.APP. opnemen.
- *3* Activeer het ANTW.APP.
- 4 Stel de Ontvangstmodus in op Telefoon/Beantw.. (Raadpleeg *De Ontvangstmodus kiezen* op pagina 4-1.)

#### Een uitgaand bericht op een extern ANTW.APP. opnemen

Tijdsplanning is van essentieel belang wanneer u dit bericht opneemt. Het bericht bepaalt de wijze waarop de handmatige en automatische faxontvangst verloopt.

- 1 Neem 5 seconden stilte op aan het begin van uw bericht (dit geeft uw MFC de gelegenheid om bij automatische faxtransmissies de faxtonen te horen, voordat deze stoppen).
- 2 Wij adviseren u het bericht te beperken tot 20 seconden.
- Wij raden u aan om aan het begin van uw uitgaand bericht eerst een stilte van ongeveer 5 seconden op te nemen, omdat de MFC geen faxtonen kan horen over een resonerende of luide stem. U kunt proberen om deze pauze weg te laten, maar als de MFC problemen heeft met het ontvangen van faxberichten, dient u het bericht opnieuw op te nemen en deze stilte in te lassen.

# Aansluiting op meerdere lijnen (PBX)

De meeste kantoren gebruiken een centraal telefoonsysteem. Hoewel het vaak relatief eenvoudig is om de MFC aan te sluiten op een PBX-systeem (Private Branch Exchange), raden wij u toch aan om contact op te nemen met het bedrijf dat uw telefoonsysteem heeft geïnstalleerd en hen te vragen de MFC voor u aan te sluiten. We adviseren u de MFC op een aparte lijn aan te sluiten.

Als de MFC moet worden aangesloten op een systeem met meerdere lijnen, vraagt u uw installateur dan om de machine op de laatste lijn in het systeem aan te sluiten. Zo voorkomt u dat het apparaat wordt geactiveerd telkens wanneer er een telefoongesprek wordt ontvangen.

#### Als u de MFC installeert om met een PBX te laten werken

- 1 We garanderen niet dat het apparaat onder alle omstandigheden naar behoren met PBX werkt. Neem bij problemen in eerste instantie contact op met het bedrijf dat uw centrale verzorgt.
- 2 Als alle inkomende telefoontjes door een telefonist(e) worden beantwoord, is het raadzaam de Ontvangstmodus in te stellen op Handmatig. Alle inkomende telefoontjes worden dan in eerste instantie als telefoongesprekken beschouwd.

# Speciale functies op uw telefoonlijn

Als u functies zoals Voicemail, Wisselgesprek, Wisselgesprek/Nummerweergave, BelMaster, een antwoordapparaat, alarmsysteem of een andere speciale functie op dezelfde lijn als deze machine gebruikt, kan dit problemen veroorzaken bij de werking van uw MFC. (Raadpleeg *Speciale functies op een enkele lijn.* op pagina 11-12.)

![](_page_160_Picture_0.jpeg)

# Programmeren op het scherm

Uw MFC is zodanig ontworpen, dat zij eenvoudig is te gebruiken en met behulp van de navigatietoetsen en het LCD-scherm kan worden geprogrammeerd. Met het gebruiksvriendelijks programmeren kunt u alle menuselecties van de MFC optimaal benutten.

Tijdens het programmeren van uw MFC verschijnen op het LCD-scherm stap voor stap aanwijzingen die u door de programmeerprocedure leiden. U hoeft alleen de aanwijzingen op te volgen die u door de menuselecties en de programmeeropties leiden.

## Menutabel

U kunt uw MFC waarschijnlijk zonder de Gebruikershandleiding programmeren, indien u de Menutabel gebruikt die op pagina B-3 begint. Deze pagina's helpen u de menuselecties en -opties de programma's van de MFC te begrijpen.

U kunt uw MFC programmeren door op Menu/Set te drukken, gevolgd door de menunummers. Als u bijvoorbeeld Faxresolutie wilt instellen op Fijn: Druk op Menu/Set, 2, 2, 2 en ▲ of ▼ om Fijnte selecteren. Druk op Menu/Set.

# Opslag in geheugen

Bij een stroomstoring zullen de menu-instellingen niet verloren gaan, omdat deze permanent zijn opgeslagen. Tijdelijke instellingen (zoals instellingen voor Contrast, de Internationale Modus, enz.) gaan wel verloren. U zult waarschijnlijk ook de datum en de tijd opnieuw moeten instellen.

# Navigatietoetsen

|      | _             | Het menu openen          |
|------|---------------|--------------------------|
|      | Menu<br>Set   | Naar volgende menuniveau |
|      | $\smile$      | Optie accepteren         |
|      | $\sim$        | Door huidig menuniveau   |
| Menu | $\overline{}$ | bladeren                 |
| Set  | $\cap$        | Terug naar vorig         |
|      | (-)           | menuniveau               |
|      | Stop/Exit     | Menu afsluiten           |
|      |               |                          |

U kunt de programmeermodus openen door op **Menu/Set** te drukken.

Wanneer u het menu hebt geopend, kunt u het op het LCD-scherm doorbladeren.

Druk op 1 voor het Algemene Instelmenu

Druk op 2 voor het Faxmenu

\_0F\_

Druk op 3 voor het Kopieermenu

Druk op **0** voor de Voorbereidende Instelling Kies ▲▼ & Set 1.Standaardinst.

Kies ▲♥ & Set 2.Fax

Kies ▲▼ & Set 3.Kopie

Kies ▲▼ & Set 0.Stand.instel.

U kunt sneller door ieder menuniveau bladeren door op de betreffende pijl (omhoog/omlaag) te drukken: ▲of ▼.

Selecteer een optie door op **Menu/Set** te drukken, wanneer die optie op het LCD-scherm verschijnt.

Het LCD-scherm geeft dan het volgende menuniveau weer.

Druk op  $\blacktriangle$  of  $\checkmark$  om naar uw volgende menuselectie te bladeren. Druk op **Menu/Set**.

Nadat u een optie hebt ingesteld, wordt op het LCD-scherm de melding Geaccepteerd weergegeven.

![](_page_162_Figure_0.jpeg)

| Hoofdmenu        | Submenu                                   | Menuselecties      | Opties                                                | Omschrijvingen                                                                | Pagina |
|------------------|-------------------------------------------|--------------------|-------------------------------------------------------|-------------------------------------------------------------------------------|--------|
| 1.Standaardinst. | 1.Tijdklokstand                           | _                  | 5 Min.<br>2 Min.<br>1 Min<br>30 Sec.<br>0 Sec.<br>Uit | Hiermee kunt u de<br>tijd instellen om terug<br>te keren naar de<br>Faxmodus. | 2-4    |
|                  | 2.Papiersoort                             | —                  | <b>Normaal</b><br>Inkjet<br>Glossy<br>Transparanten   | Hiermee kunt u de<br>papiersoort in de<br>papierlade instellen.               | 2-4    |
|                  | 3.Papierformaat<br>(alleen<br>MFC-5440CN) | _                  | Letter<br>Legal<br><b>A4</b><br>A5<br>10x15cm         | Hiermee kunt u het<br>papierformaat in de<br>papierlade instellen.            | 2-5    |
|                  | 3.Papierformaat<br>(alleen<br>MFC-5840CN) | 1.Bovenlade        | Letter<br>Legal<br><b>A4</b><br>A5<br>10x15cm         | Hiermee kunt u het<br>papierformaat in<br>Lade#1 instellen.                   | 2-4    |
|                  |                                           | 2.Onderlade        | Letter<br>Legal<br>A4                                 | Hiermee kunt u het<br>papierformaat in<br>Lade#2 instellen.                   | 2-4    |
|                  | 4.Volume                                  | 1.Belvolume        | Hoog<br><b>Half</b><br>Laag<br>Uit                    | Hiermee kunt u het<br>belvolume<br>aanpassen.                                 | 2-6    |
|                  |                                           | 2.Waarsch.<br>toon | Hoog<br>Half<br><b>Laag</b><br>Uit                    | Hiermee kunt u het<br>volume van het<br>geluidssignaal<br>aanpassen.          | 2-6    |
|                  |                                           | 3.Luidspreker      | Hoog<br><b>Half</b><br>Laag<br>Uit                    | Hiermee kunt u het<br>volume van de<br>luidspreker<br>aanpassen.              | 2-7    |
|                  | 5.Aut.<br>zomertijd                       | _                  | Aan<br><b>Uit</b>                                     | De Zomertijd wordt<br>automatisch<br>ingesteld.                               | 2-7    |

| Hoofdmenu                     | Submenu                                         | Menuselecties       | Opties                                        | Omschrijvingen                                                                                                    | Pagina                                                                                                    |
|-------------------------------|-------------------------------------------------|---------------------|-----------------------------------------------|----------------------------------------------------------------------------------------------------|----------------------------------------------------------------------------------------------------|
| 1.Standaardinst.<br>(vervolg) | 6.Bespaarstand                                  | _                   | Faxontvang.<br>:Aan<br>Faxontvang.<br>:Uit    | Aanpassing van de<br>toets Energiebesparing<br>om in de<br>energiebesparende<br>stand geen faxen te<br>ontvangen.                                                                                                    | 1-6                                                                                                    |
|                               | 7.LCD<br>Contrast                               | —                   | <b>Licht</b><br>Donker                        | Contrast van het<br>LCD-scherm afstellen.                                                                                                    | 2-8                                                                                                    |
|                               | 8.Kopie:lade<br>(alleen<br>MFC-5840CN)          | —                   | Alleen lade 1<br>Alleen lade 2<br>Auto Select | Selecteer welke lade<br>wordt gebruikt voor<br>de Kopieermodus.                                                                                                    | 2-8                                                                                                    |
|                               | 9. <b>Fax:lade</b><br>(alleen<br>MFC-5840CN)    | _                   | Alleen lade 1<br>Alleen lade 2<br>Auto Select | Selecteer welke lade<br>wordt gebruikt voor<br>de Faxmodus.                                                                                                    | 2-9                                                                                                    |
| 2.Fax                         | 1.0ntvangstmenu<br>(uitsluitend in<br>Faxmodus) | 1.Belvertraging     | 02-10(02)                                     | Hiermee wordt<br>ingesteld hoe vaak<br>de MFC overgaat<br>voordat er wordt<br>beantwoord in de<br>stand Alleen Fax of<br>Fax/Tel-modus.                                                                                        | 4-2                                                                                                    |
|                               |                                                 | 2.F/T<br>Beltijd    | 70 Sec.<br>40 Sec.<br>30 Sec.<br>20 Sec.      | Instelling van het<br>dubbele belsignaal in<br>de stand Fax/Tel, om<br>een normaal telefoontje<br>te signaleren.                                                                                                    | 4-3                                                                                                    |
|                               |                                                 | 3.Fax<br>Waarnemen  | <b>Aan</b><br>Uit                             | Faxberichten worden<br>ontvangen zonder op<br>de toets Mono Start<br>of Colour Start te<br>drukken.                                                                                                    | 4-4                                                                                                    |
|                               |                                                 | 4.Afstandscode:     | Aan<br>(*51,#51)<br>Uit                       | U kunt alle<br>telefoontjes op een<br>tweede of een extern<br>toestel aannemen en<br>deze codes<br>gebruiken om de<br>MFC te activeren of<br>te desactiveren.<br>U kunt deze codes<br>aanpassen aan uw<br>persoonlijke wensen. | A-2                                                                                                    |
|                               |                                                 | 5.Auto<br>reductie  | <b>Aan</b><br>Uit                             | Als deze functie is<br>geactiveerd, wordt<br>een inkomend<br>faxbericht verkleind<br>afgedrukt.                                                                                                    | 4-5                                                                                                    |
|                               |                                                 | 6.Geh.<br>ontvangst | <b>Aan</b><br>Uit                             | Hiermee worden alle<br>inkomende faxen<br>automatisch in het<br>geheugen opgeslagen,<br>als het papier op is.                                                                                                    | 4-6                                                                                                    |
|                               |                                                 |                     | 7.Ontvang<br>Pollen                           | Stand.<br>Beveilig<br>Tijdklok                                                                                                    | Met deze functie kunt<br>u uw MFC een<br>andere faxmachine<br>laten bellen en daar<br>een faxbericht<br>opvragen (pollen). |
|                               | De fabrieksin                                   | stellingen staa     | in Vetgedrukt.                                |                                                                                                    |                                                                                                    |

| Hoofdmenu          | Submenu                                       | Menuselecties       | Opties                                        | Omschrijvingen                                                                                                    | Pagina                                                                                                    |      |  |  |  |  |  |  |  |  |                  |   |
|--------------------|-----------------------------------------------|---------------------|-----------------------------------------------|----------------------------------------------------------------------------------------------------|----------------------------------------------------------------------------------------------------|------|--|--|--|--|--|--|--|--|------------------|---|
| 2.Fax<br>(vervolg) | 2.Verzendmenu<br>(uitsluitend in<br>Faxmodus) | 1.Contrast          | <b>Auto</b><br>Licht<br>Donker                | Hiermee kunt u de<br>faxen die u verzendt<br>lichter of donkerder<br>maken.                                                        | 3-6                                                                                                    |      |  |  |  |  |  |  |  |  |                  |   |
| 3                  |                                               | 2.Faxresolutie      | <b>Standaard</b><br>Fijn<br>Superfijn<br>Foto | Hiermee kunt u de<br>standaardresolutie<br>voor uitgaande faxen<br>instellen.                                                      | 3-7                                                                                                    |      |  |  |  |  |  |  |  |  |                  |   |
|                    |                                               | 3.Tijdklok          | _                                             | Instellen in<br>24-uursformaat van<br>de dag, om hoe laat<br>uitgestelde<br>faxberichten moeten<br>worden verzonden.               | 3-13                                                                                                    |      |  |  |  |  |  |  |  |  |                  |   |
|                    | 3.Kiesgeheugen                                |                     | 4.Verzamelen                                  | Aan<br>Vit                                                                                                    | Hiermee worden de<br>uitgestelde faxen<br>tegelijkertijd in één<br>transmissie naar<br>hetzelfde faxnummer<br>verzonden. | 3-14 |  |  |  |  |  |  |  |  |                  |   |
|                    |                                               | 5.Direct<br>Verzend | <b>Uit</b><br>Aan<br>Alleen deze fax          | U kunt een fax<br>verzenden zonder<br>het geheugen te<br>gebruiken.                                                                | 3-9                                                                                                    |      |  |  |  |  |  |  |  |  |                  |   |
|                    |                                               |                     | 6.Verzend<br>Pollen                           | Stand.<br>Beveilig                                                                                                    | Hiermee kan het<br>document op uw<br>MFC op een andere<br>faxmachine worden<br>opgehaald.                                | 3-14 |  |  |  |  |  |  |  |  |                  |   |
|                    |                                               | 7.Internationaal    | Aan<br>Vit                                    | Als u problemen hebt<br>met het<br>internationaal<br>verzenden van<br>faxen, zet dit dan op<br>Aan.                                | 3-12                                                                                                    |      |  |  |  |  |  |  |  |  |                  |   |
|                    |                                               | 0.Afmeting<br>scan  | Letter<br><b>A4</b>                           | Scangebied van de<br>glasplaat aanpassen<br>aan het<br>documentformaat.                                                            | 3-18                                                                                                    |      |  |  |  |  |  |  |  |  |                  |   |
|                    |                                               | 1.Snelkies          | _                                             | Hiermee kunt u<br>Snelkiesnummers<br>opslaan, zodat u kunt<br>kiezen door slechts<br>op een paar toetsen<br>(en Start) te drukken. | 5-1                                                                                                    |      |  |  |  |  |  |  |  |  |                  |   |
|                    |                                               |                     |                                               |                                                                                                    |                                                                                                    |      |  |  |  |  |  |  |  |  | 2.Groepsinstell. | _ |

| Hoofdmenu          | Submenu           | Menuselecties        | Opties                                                                                                    | Omschrijvingen                                                                                                    | Pagina |
|--------------------|-------------------|----------------------|----------------------------------------------------------------------------------------------------|----------------------------------------------------------------------------------------------------|--------|
| 2.Fax<br>(vervolg) | 4.Kies<br>rapport | 1.Verz.rapport       | Aan<br>Aan+Beeld<br><b>Uit</b><br>Uit+Beeld                                                               | Hier stelt u in<br>wanneer het<br>Verzendrapport en<br>het Journaal worden<br>afgedrukt.                                                                                                    | 7-1    |
|                    |                   | 2.Journaal<br>per.   | Om de 7<br>dagen<br>Om de 2<br>dagen<br>Om de 24 uur<br>Om de 24 uur<br>Om de 6 uur<br>Na 50 faxen<br>Uit |                                                                                                    | 7-2    |
|                    | 5.Afstandsopties  | 1.Drzenden/<br>Opsln | <b>Uit</b><br>Fax<br>Doorzenden<br>Fax Opslaan<br>PC-Fax ontv.                                            | Hiermee kunt u de<br>MFC instellen om<br>faxberichten door te<br>zenden,<br>binnenkomende<br>faxen in het<br>geheugen op te<br>slaan (zodat u ze op<br>kunt opvragen<br>wanneer u niet bij uw<br>MFC bent) of faxen<br>naar uw PC te sturen. | 6-2    |
|                    |                   | 2.Afst.<br>bediening | *                                                                                                    | U moet uw eigen<br>code instellen voor<br>de<br>Afstandsbediening.                                                                                                    | 6-4    |
|                    |                   | 3.Print<br>document  | —                                                                                                    | Hiermee worden<br>inkomende faxen die<br>in het geheugen zijn<br>opgeslagen geprint.                                                                                                    | 4-5    |
|                    | 6.Rest. jobs      |                      |                                                                                                    | Hiermee kunt u<br>controleren welke<br>taken er in het<br>geheugen zitten en<br>geselecteerde taken<br>annuleren.                                                                                                    | 3-10   |
|                    | 0.Diversen        | 1.TX-slot            | _                                                                                                    | De meeste functies<br>zijn geblokkeerd,<br>behalve het<br>ontvangen van<br>faxberichten.                                                                                                    | 3-16   |
|                    |                   | 2.Compatibel         | <b>Hoog</b><br>Normaal<br>Minimaal                                                                        | Synchronisatie voor<br>verzendproblemen<br>aanpassen.                                                                                                    | 11-14  |

| Hoofdmenu | Submenu            | Menuselecties                                                     | Opties                                                            | Omschrijvingen                                                  | Pagina |
|-----------|--------------------|-------------------------------------------------------------------|-------------------------------------------------------------------|-----------------------------------------------------------------|--------|
| 3.Kopie   | 1.Kwaliteit        | _                                                                 | Fijn<br><b>Norm</b><br>Snel                                       | Selecteert de<br>Kopieerresolutie voor<br>uw type document.     | 8-15   |
|           | 2.Helderheid       | _                                                                 | +<br>+<br>+<br>+<br>+                                             | Hiermee kunt u de<br>helderheid instellen.                      | 8-15   |
|           | 3.Contrast         | —                                                                 | +<br>+<br>+<br>+<br>+                                             | Hiermee kunt het<br>contrast voor de<br>kopieën aanpassen.      | 8-15   |
|           | 4.Pas kleur<br>aan | 1.Rood                                                            | R:-0000+<br>R:-00000+<br>R:-00000+<br>R:-00000+<br>R:-00000+      | Hiermee kunt u de<br>hoeveelheid Rood in<br>kopieën aanpassen.  | 8-16   |
|           | 2.Groen<br>3.Blauw | 2.Groen                                                           | G:-0000 +<br>G:-00000 +<br>G:-00000 +<br>G:-00000 +<br>G:-00000 + | Hiermee kunt u de<br>hoeveelheid Groen in<br>kopieën aanpassen. |        |
|           |                    | B:-0000 +<br>B:-00000 +<br>B:-00000 +<br>B:-00000 +<br>B:-00000 + | Hiermee kunt u de<br>hoeveelheid Blauw in<br>kopieën aanpassen.   |                                                                 |        |
|           | De fabrieksin      | stellingen staa                                                   | in Vetgedrukt.                                                    |                                                                 |        |

| Hoofdmenu                               | Submenu             | Menuselecties   | Opties                                                                                                    | Omschrijvingen                                                                  | Pagina |
|-----------------------------------------|---------------------|-----------------|----------------------------------------------------------------------------------------------------|---------------------------------------------------------------------------------|--------|
| 4.Fotocapture<br>(alleen<br>MFC-5840CN) | 1.Printkwaliteit    | _               | Norm<br>Foto                                                                                                    | Hiermee kunt u de<br>afdrukkwaliteit<br>instellen.                              | 9-9    |
|                                         | 2.Papier&Afmet.     | _               | Letter Glossy<br>10x15cm glossy<br>13x18cm glossy<br><b>A4 glossy</b><br>Letter Normaal<br>A4 normaal<br>Letter Inkjet<br>A4 inkjet<br>10x15cm inkjet | Hiermee kunt u het<br>papier- en<br>afdrukformaat<br>selecteren.                | 9-9    |
|                                         | 3.Helderheid        | _               | +<br>+<br>+<br>+<br>+                                                                                                    | Hiermee kunt u de<br>helderheid instellen.                                      | 9-10   |
|                                         | 4.Contrast          | _               | +<br>+<br>+<br>+<br>+                                                                                                    | Hiermee kunt het<br>contrast instellen.                                         | 9-10   |
|                                         | 5.Kleur<br>aanpass. | Aan<br>Vit      | 1.Witbalans<br>-0000 +<br>-00000 +<br>-00000 +<br>-00000 +<br>-00000 +                                                                                | Hiermee kunt u de<br>tint van witte vlakken<br>aanpassen.                       | 9-10   |
|                                         |                     |                 | 2.Scherpte<br>- 0000 +<br>- 0000 +<br>- 00000 +<br>- 00000 +<br>- 00000 +                                                                             | Hiermee kunt u het<br>detail van de<br>afbeelding<br>verbeteren.                |        |
|                                         |                     |                 | 3.Kleurdensiteit<br>- 0000 +<br>- 00000 +<br>- 00000 +<br>- 00000 +<br>- 0000 +                                                                       | Hiermee kunt u de<br>totale hoeveelheid<br>kleur in de afbeelding<br>aanpassen. |        |
|                                         | De fabrieksin       | stellingen staa | in Vetgedrukt.                                                                                                    |                                                                                 |        |

![](_page_167_Picture_1.jpeg)

| Hoofdmenu                                            | Submenu              | Menuselecties       | Opties                                                                                   | Omschrijvingen                                                                                                    | Pagina                                                                  |
|------------------------------------------------------|----------------------|---------------------|------------------------------------------------------------------------------------------|----------------------------------------------------------------------------------------------------|-------------------------------------------------------------------------|
| 4.Fotocapture<br>(alleen<br>MFC-5840CN)<br>(vervolg) | 6.Bijsnijd<br>(crop) | _                   | Aan<br>Uit                                                                               | Hiermee kunt u de<br>afbeelding rond de<br>marge trimmen ter<br>aanpassing aan het<br>papierformaat of het<br>afdrukformaat. Zet<br>deze functie op Off,<br>als u hele<br>afbeeldingen wilt<br>printen of ongewenst<br>trimmen wilt<br>vermijden. | 9-12                                                                    |
|                                                      | 7.Zonder<br>rand     | _                   | <b>Aan</b><br>Uit                                                                        | Hiermee kunt u het<br>bedrukbare gedeelte<br>vergroten tot de<br>papierranden                                                                                                    | 9-12                                                                    |
|                                                      | 8.Scan nr<br>kaart   | 1.Kwaliteit         | 200x100 dpi z/w<br>200 dpi z/w<br><b>150 dpi kleur</b><br>300 dpi kleur<br>600 dpi kleur | Hiermee kunt u de<br>Scanresolutie voor<br>uw type document<br>selecteren.                                                                                                    | 2-25*1                                                                  |
|                                                      |                      | 2.Z/W<br>BestType   | TIFF<br>PDF                                                                              | Hiermee kunt u het<br>standaard<br>bestandsformaat<br>voor zwart-witscans<br>selecteren.                                                                                                    | 2-26*1                                                                  |
|                                                      |                      | 3.Kleur<br>BestType | PDF<br>JPEG                                                                              | Hiermee kunt u het<br>standaard<br>bestandsformaat<br>voor kleurenscans<br>selecteren.                                                                                                    | 2-27*1                                                                  |
| 4.LAN<br>(MFC-5440CN)<br>5.LAN<br>(MFC-5840CN)       | 1.Setup<br>TCP/IP    | 1.BOOT<br>Method    | Autom.<br>Statisch<br>RARP<br>BOOTP<br>DHCP                                              | Kies de<br>opstartmethode die<br>het beste aan uw<br>eisen voldoet.                                                                                                    | Raadpleeg<br>de Netwerk<br>gebruikers<br>handleiding<br>op de<br>CD-ROM |
|                                                      |                      | 2.IP Address        | [000-255].<br>[000-255].<br>[000-255].<br>[000-255]                                      | Voer het IP-adres in.                                                                                                    |                                                                         |
|                                                      |                      | 3.Subnet<br>Mask    | [000-255].<br>[000-255].<br>[000-255].<br>[000-255]                                      | Voer het<br>Subnet-masker in.                                                                                                    |                                                                         |
|                                                      |                      | 4.Gateway           | [000-255].<br>[000-255].<br>[000-255].<br>[000-255]                                      | Voer het adres van<br>de Gateway in.                                                                                                    |                                                                         |
|                                                      |                      | 5.Host Name         | BRN_XXXXXX                                                                               | Voer de Host name<br>in.                                                                                                    |                                                                         |

![](_page_168_Picture_1.jpeg)

De fabrieksinstellingen staan Vetgedrukt. \*<sup>1</sup> Raadpleeg de volledige Softwarehandleiding op de CD-ROM.

| Hoofdmenu                                                   | Submenu                        | Menuselecties    | Opties                                         | Omschrijvingen                                                                  | Pagina                                                                  |
|-------------------------------------------------------------|--------------------------------|------------------|------------------------------------------------|---------------------------------------------------------------------------------|-------------------------------------------------------------------------|
| 4.LAN<br>(MFC-5440CN)<br>5.LAN<br>(MFC-5840CN)<br>(vervolg) | 1.Setup<br>TCP/IP<br>(vervolg) | 6.WINS<br>Config | Autom.<br>Statisch                             | U kunt de WINS<br>configuratiemodus<br>kiezen.                                  | Raadpleeg<br>de Netwerk<br>gebruikers<br>handleiding<br>op de<br>CD-ROM |
|                                                             |                                | 7.WINS<br>Server | (Primary)<br>000.000.000.000                   | Specificeert het<br>IP-adres van de<br>primary of secondary<br>server.          |                                                                         |
|                                                             |                                | 8.DNS Server     | (Primary)<br>000.000.000.000                   | Specificeert het<br>IP-adres van de<br>primary of secondary<br>server.          |                                                                         |
|                                                             |                                | 9.APIPA          | <b>Aan</b><br>Uit                              | Wijst automatisch het<br>IP-adres toe van het<br>link-local<br>adresbereik.     |                                                                         |
|                                                             | 2.Setup<br>Misc.               | 1.Ethernet       | Auto<br>100B-FD<br>100B-HD<br>10B-FD<br>10B-HD | Selecteert de<br>Ethernet link modus.                                           |                                                                         |
|                                                             |                                | 2.Time Zone      | GMT+1:00                                       | Stelt de tijdzone voor<br>uw land in.                                           |                                                                         |
|                                                             | 0.Factory<br>Reset             | _                | _                                              | Alle<br>netwerkinstellingen<br>weer op de<br>fabrieksinstellingen<br>instellen. |                                                                         |
| 6.Print                                                     | 1.Helplijst                    | —                | —                                              | U kunt deze lijsten en                                                          | 7-3                                                                     |
| lijsten<br>(MEC-5840CN)                                     | 2.Kieslijst                    | —                | —                                              | rapporten printen.                                                              |                                                                         |
| ( , , , , , , , , , , , , , , ,                             | 3.Faxjournaal                  | —                | —                                              |                                                                                 |                                                                         |
|                                                             | 4.Verzendrapport               |                  | -                                              |                                                                                 |                                                                         |
|                                                             | 5.Gebruikersinst               | <u> </u>         | <u> </u>                                       |                                                                                 |                                                                         |
|                                                             | 6.Netwerkconfig.               | —                | —                                              |                                                                                 |                                                                         |

![](_page_169_Picture_1.jpeg)

| Hoofdmenu           | Submenu            | Menuselecties | Opties                                                 | Omschrijvingen                                                                                                  | Pagina     |
|---------------------|--------------------|---------------|--------------------------------------------------------|----------------------------------------------------------------------------------------------------|------------|
| 0.Stand.<br>instel. | 1.0ntvangstmodus   | _             | Alleen Fax<br>Fax/Tel<br>Telefoon/Beantw.<br>Handmatig | U kunt de<br>ontvangstmodus<br>kiezen die het beste<br>aan uw eisen<br>voldoet.                                 | 4-1<br>4-2 |
|                     | 2.Datum/Tijd       | _             | _                                                      | De datum en de tijd<br>komen op het<br>LCD-scherm en op<br>de kopteksten van de<br>verzonden faxen te<br>staan. | 2-1        |
|                     | 3.Stations-ID      | _             | Fax:<br>Naam:                                          | Voer de naam en het<br>faxnummer in die op<br>elke faxpagina<br>moeten worden<br>afgedrukt.                     | 2-2        |
|                     | 5.Tel lijn<br>inst | _             | Normaal<br>PBX<br>ADSL<br>ISDN                         | Selecteer het type telefoonlijn.                                                                                | 2-3        |
|                     | 0.Taalkeuze        | _             | <b>Nederlands</b><br>Frans<br>Engels                   | Hiermee kunt u de<br>meldingen op het<br>LCD-scherm in een<br>andere taal<br>weergeven.                         | 11-14      |

## Tekst invoeren

Bij het instellen van bepaalde menuopties, zoals de Stations-ID, moet tekst in de MFC worden ingevoerd. Boven de meeste cijfertoetsen staan drie of vier letters. Boven de toetsen 0, # en  $\times$ staan geen letters, omdat deze toetsen voor speciale tekens gebruikt worden.

| Druk op<br>Toets | 1 X | 2 X | 3 X | 4 X |
|------------------|-----|-----|-----|-----|
| 2                | А   | В   | С   | 2   |
| 3                | D   | Е   | F   | 3   |
| 4                | G   | Н   | I.  | 4   |
| 5                | J   | К   | L   | 5   |
| 6                | М   | Ν   | 0   | 6   |
| 7                | Р   | Q   | R   | S   |
| 8                | т   | U   | V   | 8   |
| 9                | W   | Х   | Y   | Z   |

Door meerdere malen op de desbetreffende cijfertoets te drukken, kunt u het gewenste teken kiezen.

#### **Spaties invoeren**

Om een spatie in het faxnummer in te voegen, één keer drukken op ► tussen de cijfers. Om een spatie in de naam in te voegen, twee keer drukken op ► tussen de tekens.

#### Corrigeren

Als u een letter fout ingevoerd heeft en deze wilt corrigeren, druk dan op ◀ om de cursor onder het fout ingevoerde teken te zetten. Druk vervolgens op **Stop/Exit**. Alle letters die boven en rechts van de cursor staan, worden nu verwijderd. U kunt nu het juiste teken invoeren. U kunt ook teruggaan en foutieve letters overtypen.

#### Letters herhalen

Als u een teken wilt invoeren dat op dezelfde toets als het vorige teken staat, dan drukt u op ► om de cursor een plaats verder te zetten en drukt u daarna opnieuw op de toets.

#### Speciale tekens en symbolen

Druk op \*, # of **0**, en druk vervolgens op  $\blacktriangleleft$  of  $\triangleright$  om de cursor onder het gewenste teken of symbool te zetten. Druk vervolgens op **Menu/Set** om het te selecteren.

| Druk op Ӿ        | voor | (spatie) ! " # \$ % & ' ( ) ★ +, / € |
|------------------|------|--------------------------------------|
| Druk op #        | voor | :;<=>?@[]^_                          |
| Druk op <b>0</b> | voor | Ä Ë Ö Ü À Ç È É 0                    |

# V Verklarende woordenlijst

- **ADF (automatische documentinvoer)** Het document kan in de ADF worden geplaatst, waarbij iedere pagina om beurten automatisch wordt gescand.
- **Afstandsbediening** Via een toetstelefoon op afstand toegang krijgen tot uw MFC.
- **ANTW.APP. (antwoordapparaat)** U kunt een extern ANTW.APP. op uw MFC aansluiten.
- Autom. Verkleinen Als deze functie is geactiveerd, wordt een inkomend faxbericht verkleind afgedrukt.
- Automatisch een fax verzenden Een fax verzenden zonder de hoorn van een externe telefoon op te nemen.
- Automatisch Opnieuw Kiezen Een functie waarmee de MFC het laatste faxnummer na vijf minuten opnieuw kan kiezen, als de fax niet kon worden verzonden omdat de lijn bezet was.
- **Belvertraging** Het aantal keren dat de MFC overgaat voor het beantwoorden in de standen Alleen Fax en Fax/Tel.
- **Belvolume** Instelling van het volume van het belsignaal van de MFC.
- **Coderingsmethode** Methode voor het coderen van de informatie in een document. Alle faxmachines dienen de minimum standaard Modified Huffman (MH) te gebruiken. De MFC is uitgerust met betere compressiemethoden, Modified Read (MR) en Modified Modified Read (MMR) en JPEG, die werken als de ontvangende machine over deze mogelijkheden beschikt.
- **Communicatiefout (of Comm. Fout)** Een fout tijdens het verzenden of ontvangen van een fax, meestal veroorzaakt door ruis of statische elektriciteit op de lijn.
- **Compatibiliteitsgroep** De mogelijkheid van een faxapparaat om met een ander faxapparaat te communiceren. Tussen de ITU-T-Groepen is compatibiliteit verzekerd.

- **Contrast** Instelling om te compenseren voor donkere of lichte documenten. Faxen of kopieën van donkere documenten worden lichter en omgekeerd.
- **Direct Verzenden** Als het geheugen vol is, kunt u faxen onmiddellijk verzenden.
- **ECM (Modus Foutencorrectie)** Deze functie controleert tijdens een faxtransmissie of er fouten optreden en verzendt de pagina's met fouten opnieuw.
- **Extern toestel** Een ANTW.APP. of telefoon die is aangesloten op uw MFC.
- **F/T-Beltijd** Het aantal keren dat de dubbele bel van de Brother MFC overgaat om u te waarschuwen dat u een normaal telefoongesprek moet beantwoorden (als de machine in de stand Fax/Tel de telefoon automatisch heeft beantwoord).
- **Fax Doorzenden** Met deze functie wordt een ontvangen fax die in het geheugen is opgeslagen, doorgestuurd naar een ander, vooraf geprogrammeerd nummer.
- Fax Opslaan U kunt faxen in het geheugen opslaan.
- **Fax Waarnemen** Als deze functie is geactiveerd, reageert uw MFC toch op faxtonen als u de telefoon aanneemt en het een faxoproep blijkt te zijn.
- **Fax/Tel** In deze stand kunt u faxen en telefoontjes ontvangen. Gebruik deze stand niet, als u een antwoordapparaat (ANTW.APP.) hebt aangesloten.
- **Faxjournaal** In het journaal staat informatie over de laatste 200 faxberichten die zijn ontvangen en verzonden. TX betekent Verzonden. RX betekent Ontvangen.
- **Faxontvangstcode** Toets deze code in (**★ 5 1**) wanneer u een faxoproep aanneemt op een tweede of extern toestel.
- **Faxtonen** De speciale tonen (geluidssignalen) die een faxmachine tijdens automatische transmissies uitzendt om de ontvangende machine te laten weten dat het een faxtransmissie betreft.
- **Faxtonen** De tonen die tijdens het verzenden en ontvangen van faxen door de faxmachines worden uitgezonden.

- Fijne resolutie Resolutie is 203 x 196 dpi. Wordt gebruikt voor afdrukken met kleine lettertjes en diagrammen.
- **Fotoresolutie** Een instelling van de resolutie die verschillende grijstinten gebruikt, zodat foto's optimaal worden gereproduceerd.
- **Gebruikersinstellingen** Een afgedrukt rapport met de huidige instellingen van de MFC.
- **Grijstinten** De grijstinten die beschikbaar zijn voor het kopiëren en faxen van foto's.
- **Groepsnummer** Een combinatie van Snelkiesnummers die zijn opgeslagen onder Snelkieslocaties en die gebruikt worden voor het Groepsverzenden.
- **Groepsverzenden** De mogelijkheid om één en hetzelfde faxbericht naar meer locaties zenden.
- Handmatig faxen verzenden Als u de hoorn van uw externe toestel opneemt, zodat u het ontvangende faxapparaat hoort antwoorden voordat u op **Mono Start** of **Colour Start** drukt om met verzenden te beginnen.
- **Helderheid** Verandering van de Helderheid maakt de hele afbeelding lichter of donkerder.
- **Helplijst** Een afdruk van de complete Menutabel, die u kunt gebruiken om uw MFC te programmeren als u de Gebruikershandleiding niet bij de hand hebt.
- **Internationale Modus** In deze stand worden de faxtonen tijdelijk gewijzigd om ruis en statische elektriciteit op internationale telefoonlijnen te onderdrukken.
- **Journaalperiode** De vooraf geprogrammeerde regelmaat waarmee de Faxjournalen automatisch worden geprint. U kunt het Faxjournaal desgewenst ook op elk ander tijdstip printen, zonder deze instelling op te heffen.
- **Kleurverbetering** Aanpassing van de kleur in de afbeelding aan een hogere afdrukkwaliteit door de scherpte, witbalans en kleurdichtheid te verbeteren.
- **LCD-scherm (liquid crystal display)** Dit is het schermpje op uw MFC waarop tijdens het Programmeren op het Scherm meldingen verschijnen. Wanneer de machine inactief is, worden op dit schermpje de datum en de tijd aangegeven.
- V-3 VERKLARENDE WOORDENLIJST

- Naar een Kaart scannen (alleen MFC-5840CN) U kunt een zwart-wit of gekleurd document naar een Mediakaart scannen. Zwart-witte afbeeldingen zullen TIFF- of PDF-bestandsformaat hebben en gekleurde afbeeldingen wellicht PDF-of JPEG-bestandsformaat.
- **OCR (Optical Character Recognition)** De meegeleverde software ScanSoft<sup>®</sup> OmniPage<sup>®</sup> zet een afbeelding van tekst om in tekst met een bewerkbaar formaat.
- **Ontvangst zonder Papier** Faxen worden in het geheugen van de MFC opgeslagen, als het papier van de MFC op is.
- **Pauze** Hiermee kunt u een pauze van 3,5 seconden in een Snelkiesnummer invoeren. Druk zo vaak op **Redial/Pause** als het aantal pauzes dat u wilt inlassen.
- PhotoCapture Center<sup>™</sup> (alleen MFC-5840CN) Hiermee kunt u digitale foto's van uw digitale camera met een hoge resolutie afdrukken, voor een afdrukkwaliteit die gelijkstaat aan die van foto's.
- **Pollen** Het proces waarbij een faxmachine een andere faxmachine opbelt en daar faxberichten opvraagt.
- **Programmeermodus** De stand waarin u de instellingen van de MFC kunt wijzigen.
- Reserveafdruk Uw MFC drukt een afschrift af van alle faxen die werden ontvangen en opgeslagen.Dit is voor alle zekerheid, zodat u geen berichten verliest als de stroom zou uitvallen.
- **Resolutie** Het aantal verticale en horizontale lijnen per inch. Zie ook: Standaard, Fijn, Superfijn en Foto.
- **Resterende taken** U kunt controleren welke taken nog in het geheugen staan en deze taken afzonderlijk annuleren.
- **Scannen** De procedure waarmee een elektronische afbeelding van een papieren document naar uw computer wordt verzonden.
- **Snelkieslijst** Een lijst van namen en nummers die zijn opgeslagen in het geheugen voor Snelkiesnummers. De nummers staan in numerieke volgorde in de lijst.

- Snelkiezen Een voorgeprogrammeerd nummer dat u snel kunt kiezen. U moet drukken op de Search/Speed Dial toets, #, en de tweecijferige code en Mono Start of Colour Start om het kiezen te starten.
- **Standaardresolutie** 203 x 97 dpi. Wordt gebruikt voor tekst van normaal formaat en biedt de snelste transmissie.
- **Stations-ID** De opgeslagen informatie die bovenaan gefaxte pagina's verschijnt. Het bevat de naam en het faxnummer van de verzender.
- **Superfijne resolutie** 392 x 203 dpi. Ideaal voor kleine afdrukken en lijntekeningen.
- **Taak Annuleren** Annuleert een geprogrammeerde taak, zoals Uitgestelde Fax of Polling.
- **Tijdelijke instellingen** Voor elke faxtransmissie en kopie kunt u bepaalde opties selecteren zonder de standaardinstellingen te wijzigen.
- **Toegangscode** Uw eigen viercijferige code (--- \*) waarmee u de machine kunt bellen en vanaf een ander toestel toegang tot uw MFC kunt krijgen.
- **Transmissie** Het vanaf uw MFC over de telefoonlijn verzenden van documenten naar een ander faxapparaat.
- **Tweede toestel** Een telefoontoestel met hetzelfde nummer als de fax, maar dat op een afzonderlijk contact is aangesloten.
- **Tweevoudige Werking** Uw MFC kan uitgaande faxen of taken in het geheugen scannen terwijl ze een fax verzendt, een fax ontvangt of een binnenkomende fax afdrukt.
- **Uitgestelde Fax** Een fax die op een gespecificeerd later tijdstip van die dag wordt verzonden.
- **Verzamelzending** (alleen zwart-witfaxen) Om kosten te besparen worden alle uitgestelde faxen naar hetzelfde faxnummer in één verzending verzonden.
- Verzendrapport Dit is een lijst voor iedere transmissie met gegevens zoals datum, tijd en nummer.

- Volume Waarschuwingstoon Instelling van het volume van het geluidssignaal dat u telkens hoort wanneer u een toets indrukt of een vergissing maakt.
- **Zoeken** Een elektronische lijst van Snelkiesnummers en Groepsnummers. De nummers staan in alfabetische volgorde in de lijst.

![](_page_179_Picture_0.jpeg)

# Productomschrijving

# Algemeen

| Geheugencapaciteit                      | 16 MB                                                                                                    |                                                                |  |
|-----------------------------------------|----------------------------------------------------------------------------------------------------|----------------------------------------------------------------|--|
| Automatische<br>Documentinvoer<br>(ADF) | Max. 35 pagina's<br>Temperatuur: 20°C - 30°C<br>Vochtigheid: 50% - 70%<br>Papier: 80 g/m <sup>2</sup> A4-formaat |                                                                |  |
| Papierlade                              | 100 vel (80 g/m <sup>2</sup> )                                                                                   |                                                                |  |
| Papierlade#2                            | 250 vel (80 g/m <sup>2</sup> )                                                                                   |                                                                |  |
| (alleen MFC-5840CN)                     |                                                                                                    |                                                                |  |
| Printertype                             | Inkjet                                                                                                    |                                                                |  |
| Afdrukmethode                           | Piëzo met 74 $\times$ 5 spuitmondjes                                                                             |                                                                |  |
| LCD (Liquid Crystal<br>Display)         | 16 lettertekens $\times$ in 2 regels, met achtergrondverlichting (alleen voor de MFC-5840CN)                     |                                                                |  |
| Stroombron                              | 220–240V 50/60Hz                                                                                                 |                                                                |  |
| Stroomverbruik                          | (MFC-5440CN)                                                                                                    |                                                                |  |
|                                         | Stroombespaarstand:<br>Stand-by:<br>In bedrijf:                                                                  | Lager dan 5 watt<br>9 Wu of minder (25°C)<br>22 Wu of minder   |  |
|                                         | (MFC-5840CN)                                                                                                    |                                                                |  |
|                                         | Stroombespaarstand:<br>Stand-by:<br>In bedrijf:                                                                  | Lager dan 5 watt<br>9.5 Wu of minder (25°C)<br>23 Wu of minder |  |
Afmetingen

(MFC-5440CN)

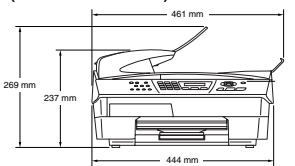

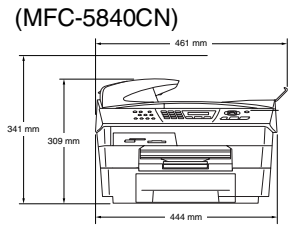

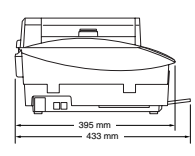

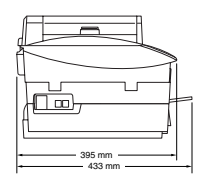

| Gewicht        | 8,0 kg (MFC-5440CN)       |                                                                      |
|----------------|---------------------------|----------------------------------------------------------------------|
|                | 9 kg (MFC-58400           | CN)                                                                  |
| Geluidsemissie | In bedrijf:               | 42,5 tot 51 dB*                                                      |
|                |                           | * Het is afhankelijk van de omstandigheden<br>waarin wordt afgedrukt |
| Temperatuur    | In bedrijf:               | 10-35°C                                                              |
|                | Beste                     |                                                                      |
|                | Afdrukkwaliteit:          | 20-33°C                                                              |
| Vochtigheid    | In bedrijf:               | 20 tot 80% (niet condenserend)                                       |
|                | Beste<br>Afdrukkwaliteit: | 20 tot 80% (niet condenserend)                                       |

# Afdrukmedia

| Papierinvoer  | Papierlade                                                                                                    |  |  |
|---------------|----------------------------------------------------------------------------------------------------|--|--|
|               | Papiersoort:                                                                                                    |  |  |
|               | Normaal papier, inkjetpapier (gecoat papier),<br>glanzend papier* <sup>2</sup> , transparanten* <sup>1*2</sup> en<br>enveloppen                                                                                                |  |  |
|               | Papierformaat:                                                                                                    |  |  |
|               | Letter, Legal <sup>*3</sup> , Executive, A4, A5, A6, JIS_B5,<br>enveloppen (commerciaal No.10, DL, C5,<br>Monarch, JE4), Fotokaart, Indexkaart en<br>Briefkaart.                                                               |  |  |
|               | Voor meer informatie, raadpleeg Gewicht, dikte en capaciteit papier op pagina 1-13.                                                                                                    |  |  |
|               | <ul> <li>Maximale capaciteit papierlade:<br/>Ca. 100 vel van 80 g/m<sup>2</sup> normaal papier</li> </ul>                                                                                                    |  |  |
|               | Papierlade#2 (alleen MFC-5840CN)                                                                                                    |  |  |
|               | Papiersoort:                                                                                                    |  |  |
|               | Normaal papier                                                                                                    |  |  |
|               | Papierformaat:                                                                                                    |  |  |
|               | Letter, Legal, Executive, A4, JIS_B5                                                                                                    |  |  |
|               | <ul> <li>Maximale capaciteit papierlade:<br/>Ca. 250 vel van 80 g/m<sup>2</sup> normaal papier</li> </ul>                                                                                                    |  |  |
| Papieruitvoer | Maximaal 50 vel A4 normaal papier (met de bedrukte zijde naar boven in de uitvoerpapierlade afgelegd)* <sup>2</sup>                                                                                                    |  |  |
|               | * <sup>1</sup> Gebruik alleen transparanten die worden aanbevolen voor<br>inkjetprinters. * <sup>2</sup> Voor glanzend papier of transparanten raden wij u aan om de<br>bedrukte pagina's direct nadat ze zijn afgelegd van de |  |  |

uitvoerpapierlade te nemen, teneinde vlekken te voorkomen.
\*<sup>3</sup> Legal-papier kan niet in de uitvoerpapierlade worden geplaatst.

# Kopiëren

| Kleur/Zwart                                                                                                    |
|----------------------------------------------------------------------------------------------------|
| Breedte ADF: 148mm tot 216mm<br>Hoogte ADF: 148mm tot 356mm<br>Breedte Glasplaat: Max. 216mm<br>Hoogte Glasplaat: Max. 297mm                                                                                                    |
| Zwart<br>Max. 17 pagina's/minuut (A4-papier)*<br>Kleur<br>Max. 11 pagina's/minuut (A4-papier)<br>* Exclusief de tijd nodig om het papier in te voeren.<br>Gebaseerd op het standaardpatroon van Brother<br>(Snelle Modus/Stapelkopiëren).<br>Kopieersnelheid is afhankelijk van de complexiteit van het<br>document. |
| Sets van max. 99 pagina's                                                                                                    |
| 25% tot 400% (in stappen van 1%)                                                                                                    |
| Max. 600 x 1200 dpi kopieerresolutie voor normaa<br>papier en 1200 x 1200 dpi voor inkjet- of glanzend<br>papier en voor OHP/transparanten                                                                                                    |
|                                                                                                    |

# PhotoCapture Center (alleen MFC-5840CN)

| Beschikbare Media | CompactFlash <sup>®</sup><br>(alleen type I)<br>(Microdrive <sup>™</sup> is niet of<br>(Compact I/O-kaart z<br>Compact Modem-kaa<br>SmartMedia <sup>®</sup> (3,3 V)<br>(niet beschikbaar voo<br>Memory Stick <sup>®</sup><br>(niet beschikbaar voo<br>MagicGate <sup>™</sup> )<br>SecureDigital <sup>™</sup><br>xD-Picture Card <sup>™</sup> | compatibel)<br>coals Compact LAN-kaart en<br>art worden niet ondersteund.)<br>or gebruik met ID)<br>or muziekgegevens met |
|-------------------|----------------------------------------------------------------------------------------------------|----------------------------------------------------------------------------------------------------|
| Bestandsextensie  |                                                                                                    |                                                                                                    |
| (Mediaformaat)    | DPOF, EXIF, DCF                                                                                                    |                                                                                                    |
| (Beeldformaat)    | Photo Print:                                                                                                    | JPEG*                                                                                                    |
|                   | Scannen naar Kaart:                                                                                                    | JPEG, PDF (Kleur)                                                                                                    |
|                   |                                                                                                    | TIFF, PDF (Zwart)                                                                                                    |
|                   | * Progressief JPEG-formaa                                                                                                    | t wordt niet ondersteund.                                                                                                 |
| Aantal Bestanden  | Max. 999 bestanden i                                                                                                    | n de mediakaart                                                                                                    |
| Folder            | Bestand moet zich op<br>Mediakaart bevinden.                                                                                                    | het 3e folderniveau van de                                                                                                |
| Zonder marges     | Letter, A4, Fotokaart                                                                                                    |                                                                                                    |

## Fax

| Compatibiliteit               | ITU-T Groep 3                                                                                                    |  |
|-------------------------------|----------------------------------------------------------------------------------------------------|--|
| Coderingssysteem              | MH/MR/MMR/JPEG                                                                                                    |  |
| Modemsnelheid                 | Automatische Uitwijk<br>33600 bps                                                                                                    |  |
| Documentgrootte               | Breedte ADF: 148 mm tot 216 mm<br>Hoogte ADF: 148 mm tot 356 mm<br>Breedte Glasplaat: Max. 216 mm<br>Hoogte Glasplaat: Max. 297 mm                                                                                                    |  |
| Scanbreedte                   | 208 mm                                                                                                    |  |
| Afdrukbreedte                 | 204 mm                                                                                                    |  |
| Grijstinten                   | 256 grijstinten                                                                                                    |  |
| Pollingtypen                  | Standard, Secure, Timer, Sequential: (uitsluitend zwart-wit)                                                                                                    |  |
| Contrastregeling              | Automatisch/Licht/Donker<br>(handmatig instellen)                                                                                                    |  |
| Resolutie                     | <ul> <li>Horizontaal 203 dot/inch (8 dot/mm)</li> <li>Verticaal Standaard -<br/>3,85 regel/mm (Zwart)<br/>7,7 regel/mm (Kleur)</li> <li>Fijn - 7,7 regel/mm (Zwart/Kleur)</li> <li>Foto - 7,7 regel/mm (Zwart)</li> <li>Superfijn - 15,4 regel/mm (Zwart)</li> </ul> |  |
| Snelkiezen                    | 40 stations (MFC-5440CN)<br>100 stations (MFC-5840CN)                                                                                                    |  |
| Groepsverzenden               | 90 stations (MFC-5440CN)<br>150 stations (MFC-5840CN)                                                                                                    |  |
| Automatisch Opnieuw<br>Kiezen | 3 keer met 5 minuten tussenpauze                                                                                                    |  |
| Autom. Beantwoorden           | 2, 3, 4, 5, 6, 7, 8, 9 of 10 beltonen                                                                                                    |  |
| Bron van Communicatie         | Openbaar telefoonnetwerk.                                                                                                    |  |

| Verzenden vanuit het    | Max. 200*1/170*2 pagina's (MFC-5440CN)                                                                                             |
|-------------------------|----------------------------------------------------------------------------------------------------|
| Geheugen                | Max. 480*1/400*2 pagina's (MFC-5840CN)                                                                                             |
| Ontvangst zonder Papier | Max. 200* <sup>1</sup> /170* <sup>2</sup> pagina's (MFC-5440CN)<br>Max. 480* <sup>1</sup> /400* <sup>2</sup> pagina's (MFC-5840CN) |

\*1 "Pagina's" verwijst naar de "Brother Standaardkaart No. 1" (een standaard zakenbrief, Standaardresolutie, MMR-code). Specificaties en gedrukt materiaal kunnen zonder vooraankondiging worden gewijzigd.

\*2 "Pagina's" verwijst naar de "ITU-T Testkaart #1" (een standaard zakenbrief, Standaardresolutie, MMR-code). Specificaties en gedrukt materiaal kunnen zonder vooraankondiging worden gewijzigd.

# Scanner

| Kleur/Zwart         | Kleur/Zwart                                                                                                    |
|---------------------|----------------------------------------------------------------------------------------------------|
| TWAIN-Uitwisselbaar | Yes (Windows <sup>®</sup> 98/98SE/Me/2000 Professional/XP)<br>Mac OS <sup>®</sup> 8.6-9.2/Mac OS <sup>®</sup> X 10.2.4 of recenter                                                                                                    |
| WIA-Uitwisselbaar   | Ja (Windows <sup>®</sup> XP)                                                                                                    |
| Kleurintensiteit    | 48-bitskleur (uitvoer)<br>24-bitskleur (uitvoer)                                                                                                    |
| Resolutie           | Max. 19200 × 19200 dpi (geïnterpoleerd)*<br>Max. 1200 × 2400 dpi (optisch)<br>* Maximaal 1200 x 1200 dpi scannen met Windows <sup>®</sup> XP<br>(resolutie max. 19200 x 19200 dpi kan onder het<br>scanprogramma van Brother worden geselecteerd) |
| Scansnelheid        | Kleur: max. 4,76 sec.<br>Zwart: max. 3,50 sec.<br>(A4-formaat in $100 \times 100$ dpi)                                                                                                    |
| Documentgrootte     | ADF-breedte:148 mm tot 216 mmADF-Hoogte:148 mm tot 356 mmBreedte Glasplaat:max. 216 mmHoogte Glasplaat:max. 297 mm                                                                                                    |
| Scanbreedte         | 210 mm                                                                                                    |
| Grijstinten         | 256 grijstinten                                                                                                    |

Scannen met Mac OS  $X^{\otimes}$  wordt ondersteund in Mac OS $^{\otimes}$  X 10.2.4 of recenter.

# Printer

| Printerdriver                    | Driver voor Windows <sup>®</sup> 98/98SE/Me/2000<br>Professional en XP, ter ondersteuning van Brother<br>Native Compression-modus en bidirectionele<br>mogelijkheden<br>Apple <sup>®</sup> Macintosh <sup>®</sup> QuickDraw <sup>®</sup> Driver<br>Voor Mac OS <sup>®</sup> 8.6-9.2/Mac OS <sup>®</sup> X 10.2.4 of recenter |
|----------------------------------|----------------------------------------------------------------------------------------------------|
| Resolutie                        | Max. 1200 x 6000 dot per inch (dpi)*                                                                                                    |
|                                  | 1200 x 1200 dot per inch (dpi)                                                                                                    |
|                                  | 600 x 600 dot per inch (dpi)                                                                                                    |
|                                  | 600 x 150 dot per inch (dpi)                                                                                                    |
|                                  | <ul> <li>Kwaliteit van de afgedrukte afbeelding varieert op basis van<br/>verscheidene factoren zoals de resolutie van de ingaande<br/>afbeelding en de afdrukmedia.</li> </ul>                                                                                                    |
| Afdruksnelheid                   | max. 20 pagina's/minuut (zwart)*                                                                                                    |
|                                  | max. 15 pagina's/minuut (Kleur)*                                                                                                    |
|                                  | <ul> <li>Gebaseerd op het standaardpatroon van Brother.</li> <li>A4-formaat in ontwerpmodus.</li> <li>Exclusief de tijd nodig om het papier in te voeren.</li> </ul>                                                                                                    |
| Afdrukbreedte                    | 204 mm (216 mm)*                                                                                                    |
|                                  | * Wanneer u de optie Zonder Marges op Aan zet.                                                                                                    |
| Op Schijf Geladen<br>Lettertypen | 35 TrueType                                                                                                    |
| Zonder marges                    | Letter, A4, A6, Fotokaart, Indexkaart, Briefkaart<br>(niet beschikbaar voor gebruik Lade#2 (alleen<br>MFC-5840CN)                                                                                                    |

# Interfaces

| USB       | Een Full-Speed USB 2.0 snoer dat niet langer is dan 2,0 m.*                                                                                                    |
|-----------|----------------------------------------------------------------------------------------------------|
|           | * Uw MFC heeft een Full-Speed USB 2.0 interface. Deze<br>interface is compatibel met Hi-Speed USB 2.0; de maximale<br>gegevensoverdrachtsnelheid zal echter 12 Mbits/s bedragen.<br>De MFC kan ook worden verbonden met een computer die over<br>een USB 1.1 interface beschikt. |
| LAN-kabel | Ethernet UTP-kabel van categorie 5 of hoger.                                                                                                    |

# Vereisten voor de computer

| Minimale Systeemvereisten                                                                                                    |                                                                                                    |                              |                               |                                  |                                                |
|----------------------------------------------------------------------------------------------------|----------------------------------------------------------------------------------------------------|------------------------------|-------------------------------|----------------------------------|------------------------------------------------|
| Computerplatform & Versie<br>Hoofdbesturingssysteem                                                                                    |                                                                                                    | Minimumsnelheid<br>Processor | Minimum<br>Hoeveelheid<br>RAM | Aanbevolen<br>Hoeveelheid<br>RAM | Beschikbare<br>Ruimte op<br>de Harde<br>Schijf |
|                                                                                                    |                                                                                                    |                              |                               |                                  | voor<br>Drivers                                |
| Windows <sup>® *1</sup>                                                                                                    | 98, 98SE                                                                                                    | Pentium II of                | 32 MB                         | 64 MB                            | 90 MB                                          |
| Hoofdbesturingssysteem                                                                                                    | Me                                                                                                    | gelijkwaardig                |                               |                                  |                                                |
|                                                                                                    | 2000 Professional                                                                                                    |                              | 64 MB                         | 128 MB                           |                                                |
|                                                                                                    | XP*2                                                                                                    |                              | 128 MB                        | 256 MB                           | 150 MB                                         |
| Hoofdbesturingssysteem<br>voor Apple <sup>®</sup> Macintosh <sup>®</sup>                                                               | m Mac OS <sup>®</sup> 8.6<br>(Alleen Afdrukken<br>en PC-FAX Verzen<br>den* <sup>4</sup> )                                                               |                              | illen voldoen<br>m Vereisten  | ioen 64 MB<br>sten               | 80 MB                                          |
|                                                                                                    | Mac OS <sup>®</sup> 9.X<br>(Alleen Afdrukken,<br>Scannen* <sup>3</sup> ,<br>PhotoCapture<br>Center <sup>™</sup> en PC-FAX<br>Verzen den* <sup>4</sup> ) |                              |                               |                                  |                                                |
|                                                                                                    | Mac OS <sup>®</sup> X 10.2.4 of recenter                                                                                                    |                              | 128 MB                        | 160 MB                           |                                                |
| <b>OPMERKING:</b> Alle wettig gedeponeerde handelsmerken waarnaar hier wordt verwezen, zijn het eigendom van de respectieve bedrijven. |                                                                                                    |                              |                               |                                  |                                                |

\*1 Microsoft<sup>®</sup> Internet Explorer 5 of recenter.

\*2 Maximum 1200 x 1200 dpi scannen met Windows<sup>®</sup> XP (u kunt resoluties tot max. 19200 x 19200 dpi selecteren met het Brother Hulpprogramma).

\*<sup>3</sup> Speciale "Scan"-sleutel en direct Netwerkscannen ondersteund in Mac<sup>®</sup> Hoofdbesturingssystemen Mac OS<sup>®</sup> X 10.2.4 of recenter.

\*4 PC-Fax ondersteunt alleen zwart-witfaxen.

# Verbruiksartikelen

| Inkt                              | De MFC gebruikt aparte inktcartridges in Zwart,<br>Geel, Cyaan en Magenta die los staan van de<br>printkopset.                                                                                                    |
|-----------------------------------|----------------------------------------------------------------------------------------------------|
| Gebruiksduur van<br>Inktcartridge | Standaard Zwart - Circa 500 pagina's bij een<br>bladvulling van 5%                                                                                                    |
|                                   | High Yield Zwart - Circa 900 pagina's bij een<br>bladvulling van 5%                                                                                                    |
|                                   | Geel, Cyaan en Magenta - Circa 400 pagina's bij<br>een bladvulling van 5%                                                                                                    |
|                                   | De bovenstaande cijfers zijn gebaseerd op de volgende hypotheses:                                                                                                    |
|                                   | • Continu printen met een resolutie van 600 x 600<br>dpi in normaalstand na het installeren van een<br>nieuwe inktcartridge;                                                                                                    |
|                                   | <ul> <li>De regelmaat waarmee wordt afgedrukt;</li> </ul>                                                                                                    |
|                                   | <ul> <li>Het aantal afgedrukte pagina's;</li> </ul>                                                                                                    |
|                                   | <ul> <li>Periodieke, automatische reiniging van de<br/>printkopset (uw reinigt de printkopset geregeld;<br/>voor dit proces is slechts een kleine hoeveelheid<br/>inkt nodig); en,</li> </ul>                                                                  |
|                                   | <ul> <li>Resterende inkt in als "leeg" geïdentificeerde<br/>cartridge (het is noodzakelijk dat er een kleine<br/>hoeveelheid inkt in de inktcartridge aanwezig blijft<br/>om te voorkomen dat de lucht de printkopset<br/>uitdroogt en beschadigt).</li> </ul> |
| Verbruiksonderdelen               | <standaard zwart=""> LC900BK</standaard>                                                                                                    |
| vervangen                         | <high yield="" zwart=""> LC900HYBK</high>                                                                                                    |
|                                   | <cyaan> LC900C</cyaan>                                                                                                    |
|                                   | <magenta> LC900M</magenta>                                                                                                    |
|                                   | <geel> LC900Y</geel>                                                                                                    |

# **Netwerk (LAN)**

| LAN               |        | U kunt uw MFC op een Netwerk aansluiten voor het<br>Afdrukken en Scannen via het Netwerk en PC-Fax<br>Send. Tevens wordt de software Brother BRAdmin<br>Professional Network Management meegeleverd.                                                                                                    |
|-------------------|--------|----------------------------------------------------------------------------------------------------|
| Ondersteuning van |        | Windows <sup>®</sup> 98/98SE/Me/2000/XP<br>Mac OS <sup>®</sup> 8.6-9.2, Mac OS <sup>®</sup> X 10.2.4 of recenter*<br>Ethernet 10/100 BASE-TX Auto Negotiation                                                                                                    |
| Protocollen       |        | TCP/IP<br>RARP, BOOTP, DHCP, APIPA, NetBIOS, WINS<br>LPR/LPD, Port9100, SSDP, mDNS, FTP                                                                                                    |
|                   |        | <ul> <li>* Netwerkprinten en PC-FAX zijn beschikbaar voor<br/>Mac OS<sup>®</sup> 8.6-9.2, Mac OS<sup>®</sup> 10.2.4 of recenter.</li> <li>* Mac OS<sup>®</sup> 8.6-9.2 (Quick Draw over TCP/IP)</li> <li>* Mac OS<sup>®</sup> X 10.2.4 of recenter (mDNS)</li> <li>* Netwerkscannen en Setup op Afstand zijn niet beschikbaar voor<br/>Mac OS<sup>®</sup> 10.2.4 of recenter.</li> <li>* Media drive is niet beschikbaar voor Mac OS<sup>®</sup> 8.6.</li> <li>Bijgeleverde Hulpprogramma's:</li> </ul> |
|                   |        | BRAdmin Professional (Windows®)                                                                                                    |
|                   | THE NO | BRAdmin Professional wordt niet ondersteund in                                                                                                    |

Mac OS<sup>®</sup>.

## **Optionele Externe Draadloze Print-/Scanserver (NC-2200w)**

| NC-2200w Externe<br>Draadloze<br>Print-/Scanserver<br>(Optioneel) | Als u de optionele Externe Draadloze<br>Print-/Scanserver (NC-2200w) op uw MFC aansluit,<br>kunt u via een draadloos netwerk printen en<br>scannen. |
|-------------------------------------------------------------------|----------------------------------------------------------------------------------------------------|
| Typen netwerken                                                   | IEEE 802.11b draadloze LAN                                                                                                    |
| Ondersteuning van                                                 | Windows <sup>®</sup> 98/98SE/Me/2000/XP<br>Mac OS <sup>®</sup> X 10.2.4 of recenter                                                                 |
| Protocollen                                                       | TCP/IP<br>ARP, RARP, BOOTP, DHCP, APIPA (Auto IP),<br>WINS/NetBIOS, DNS, LPR/LPD, Port9100,<br>SMB Print, IPP, RawPort, mDNS, TELNET, SNMP,<br>HTTP |
|                                                                   | U kunt de scantoets slechts aan één computer in                                                                                                    |

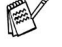

U kunt de scantoets slechts aan één computer in het netwerk toewijzen.

# Index

#### A

| Aansluiten                    |
|-------------------------------|
| extern ANTW.APP A-4           |
| extern toestel A-3            |
| Aansluiting op meerdere       |
| lijnen (PBX) A-7              |
| ADF (automatische             |
| documentinvoer) 1-7, 3-3      |
| Afdrukken                     |
| driversS-8                    |
| fax uit geheugen 4-5          |
| gebied 1-14                   |
| kwaliteit verbeteren 11-15    |
| problemen 11-9, 11-10         |
| rapport7-3                    |
| resolutieS-8                  |
| specificatiesS-8              |
| vastgelopen papier 11-6       |
| Afstandsbediening 6-5         |
| faxen opvragen 6-7            |
| opdrachten 6-6                |
| toegangscode 6-4, 6-5         |
| Annuleren                     |
| Fax Doorzenden 6-6            |
| faxtaken in geheugen 3-10     |
| taken die wachten op herhaald |
| kiezen 3-10                   |
| ANTW.APP.                     |
| (antwoordapparaat), extern    |
| 4-1, A-4                      |
| aansluiten A-4, A-6           |
| ontvangstmodus 4-1            |
| uitgaand bericht opnemen      |
| A-6                           |
| Antwoordapparaat              |
| (ANTW.APP.)A-4                |
| aansluitenA-6                 |
|                               |

| Automatisch            |     |
|------------------------|-----|
| faxberichten ontvangen | 4-1 |
| Fax Waarnemen          | 4-4 |
| faxnummer opnieuw      |     |
| kiezen                 | 3-2 |
| verzenden              | 3-5 |
|                        |     |

#### В

Belvertraging, instellen ...... 4-2

#### С

Creditcard-nummers ......5-5

#### D

| Datum en Tijd        | 2-1   |
|----------------------|-------|
| De machine vervoeren | 11-20 |
| Draadloze telefoon   | A-2   |

#### Е

#### ECM

| (Modus Foutencorrectie) .  | 1-23 |
|----------------------------|------|
| Enveloppen                 | 1-14 |
| Extern toestel, aansluiten | A-3  |

#### F

| Fax Doorzenden           |     |
|--------------------------|-----|
| een nummer programmere   | n   |
|                          | 6-1 |
| wijzigen op afstand 6-6, | 6-7 |
| Fax Opslaan              | 6-2 |
| afdrukken uit geheugen   | 4-5 |
| inschakelen              | 6-2 |
| Fax Waarnemen            | 4-4 |
| Fax, stand-alone         |     |
| ontvangen                | 4-1 |
| Belvertraging, instellen | 4-2 |
| compatibiliteit11        | -14 |

| Fax Doorzenden6-6         |
|---------------------------|
| opvragen vanaf een ander  |
| toestel6-7                |
| problemen11-10            |
| van een tweede toestelA-1 |
| verkleinen om op het      |
| papier te passen4-5       |
| verzenden3-1              |
| annuleren uit het         |
| geheugen3-10              |
| automatisch3-5            |
| compatibiliteit11-14      |
| contrast3-6               |
| Direct Verzenden3-9       |
| Faxmodus instellen3-1     |
| Groepsverzenden3-11       |
| handmatig3-5              |
| internationaal3-12        |
| kleurenfax3-3             |
| resolutie3-7              |
| vanuit geheugen           |
| (Tweevoudige Werking) 3-8 |
| via de glasplaat3-4       |
| Fax/Tel-modus             |
| Belvertraging4-2          |
| Code voor het Aannemen    |
| van de TelefoonA-1        |
| dubbel belsignaal         |
| (telefoongesprekken) 4-3  |
| F/I-Beltijd4-3            |
| faxen ontvangenA-1        |
| FaxontvangstcodeA-1       |
| op een tweede toestel     |
| aannemenA-1               |
| Faxcodes                  |
| Code voor het Aannemen    |
| van de TeletoonA-1        |
| raxontvangstcodeA-1       |
| roegangscode              |
| wijzigen 6-4, A-2         |

| Faxtonen<br>Foutmeldingen op het | 1-22 |
|----------------------------------|------|
| LCD-scherm                       | 11-1 |
| Bijna Leeg                       | 11-4 |
| Comm. Fout                       | 11-1 |
| Geen Papierinvoer                | 11-2 |
| Geheugen vol                     | 11-2 |
| Init. onmogelijk                 | 11-3 |
| Inkt op                          | 11-4 |
| Niet Opgeslagen                  | 3-2  |
| Printen onmogelijk               | 11-3 |
| Reinigen onmogelijk              | 11-3 |
| Scannen onmogelijk               | 11-3 |
| Wijzigen onmogelijk              | 11-3 |
|                                  |      |

## G

| Gebruik lade instellen2-8      |
|--------------------------------|
| gebruik lade, instelling       |
| fax2-9                         |
| kopiëren2-8                    |
| Geheugenbeveiliging 3-15, 3-18 |
| GrijstintenS-6, S-7            |
| Groepen voor                   |
| Groepsverzenden5-3             |
| Groepsverzenden3-11            |
| Groepen instellen voor5-3      |

#### Н

| Handmatig                  |     |
|----------------------------|-----|
| kiezen                     | 3-1 |
| ontvangen                  | 4-1 |
| verzenden                  | 3-5 |
| HELP                       |     |
| Helplijst                  | 7-3 |
| Meldingen op het           |     |
| LCD-schermI                | B-1 |
| navigatietoetsen gebruiker | ۱   |
|                            | B-2 |
| MenutabelB-1,              | B-3 |
|                            |     |

| Inktcartridges            |      |
|---------------------------|------|
| inktvolume controleren 1  | 1-19 |
| vervangen 1               | 1-25 |
| Inktstippenteller 1       | 1-25 |
| Instellen                 |      |
| Datum en Tijd             | 2-1  |
| Stations-ID (kopregel van | fax) |
| tekst invoeren            | 2-2  |
|                           |      |

## Κ

| Kiezen                      | Mod  |
|-----------------------------|------|
| automatisch verzenden 3-5   | Sc   |
| een pauze 5-5               |      |
| faxnummer automatisch       |      |
| opnieuw kiezen 3-2          | Ond  |
| Groepen 3-11                | Ontv |
| handmatig 3-1               | All  |
| Snelkiezen 3-2              | Ex   |
| toegangscodes en            | Fa   |
| creditcard-nummers 5-5      | Ha   |
| Kopiëren                    | Opn  |
| contrast 8-15               | Ops  |
| één kopie 8-2               | Over |
| helderheid 8-10             |      |
| kleur instellen 8-16        |      |
| Kopieermodus instellen 8-1  | Papi |
| kwaliteitsinstellingen 8-15 | for  |
| Layout Pagina 8-11          | Ту   |
| meerdere exemplaren 8-2     | Phot |
| papier 8-6, 8-9             | Aft  |
| Sorteren (alleen ADF) 8-11  | Co   |
| standaardinstellingen 8-15  | DF   |
| tijdelijke instellingen 8-3 | Inc  |
| Toets Kwaliteit             | Kle  |
| toetsen 8-3                 | Me   |
| Vergroten/Verkleinen        | Se   |
|                             | Sn   |
| via de ADF 8-2              | sp   |

| L                          |   |
|----------------------------|---|
| LCD-scherm (liquid crystal |   |
| display)B-1, B-            | 2 |
| contrast2-                 | 8 |
| Helplijst7-                | 3 |

#### Μ

| Mode Timer       | 2-4 |
|------------------|-----|
| Modus, instellen |     |
| Fax              | 3-1 |
| Kopiëren         | 8-1 |
| Modus, invoeren  |     |
| Scannen          | 1-3 |

#### 0

| Onderhoud, routine         | 11-23 |
|----------------------------|-------|
| Ontvangstmodus             | 4-2   |
| Alleen Fax                 | 4-1   |
| Extern ANTW.APP            | 4-1   |
| Fax/Tel                    | 4-1   |
| Handmatig                  | 4-1   |
| Opnieuw kiezen/Pauze       | 3-2   |
| Opslag in Geheugen         | B-1   |
| Overzicht bedieningspaneel | 1-2   |
| •                          |       |

#### Ρ

| Papier1-10                       | ), S-3 |
|----------------------------------|--------|
| formaat                          | 2-5    |
| Туре                             | 2-4    |
| PhotoCapture Center <sup>™</sup> |        |
| Afbeeldingen afdrukken .         | 9-6    |
| CompactFlash <sup>®</sup>        | 9-1    |
| DPOF-afdrukken                   | 9-8    |
| Index afdrukken                  | 9-5    |
| Kleurverbetering                 | 9-10   |
| Memory Stick <sup>®</sup>        | 9-1    |
| SecureDigital <sup>™</sup>       | 9-1    |
| SmartMedia <sup>®</sup>          | 9-1    |
| specificaties                    | S-5    |
| -                                |        |

| Standaardinstellingen                 | 9-9    |
|---------------------------------------|--------|
| Trimmen                               | .9-12  |
| xD-Picture Card <sup>™</sup>          | 9-1    |
| Zonder marges                         | .9-12  |
| Problemen oplossen                    | .11-1  |
| afdrukkwaliteit                       | 11-15  |
| als u problemen hebt                  |        |
| afdrukken                             | . 11-9 |
| faxen afdrukken of                    |        |
| ontvangen                             | 11-10  |
| faxen ontvangen                       | 11-11  |
| faxen verzenden                       | 11-11  |
| inkomende telefoontjes                |        |
| ·····                                 | 11-12  |
| kopiëren                              | 11-12  |
| Netwerk                               | 11-13  |
| PhotoCapture Center <sup>™</sup>      |        |
| · · · · · · · · · · · · · · · · · · · | 11-13  |
| Printen Ontvangen                     |        |
| Faxen                                 | 11-10  |
| problemen met de                      |        |
| telefoonlijn                          | 11-11  |
| scannen                               | 11-12  |
| software                              | 11-12  |
| telefoonlijn                          | 11-14  |
| foutmeldingen op het                  |        |
| LCD-scherm                            | .11-1  |
| inktvolume controleren                | 11-19  |
| vastgelopen papier                    |        |
|                                       | , 11-6 |
|                                       |        |

## R

| Rapporten              | 7-1 |
|------------------------|-----|
| afdrukken              | 7-3 |
| Faxjournaal            | 7-3 |
| Journaalperiode        | 7-2 |
| Gebruikersinstellingen | 7-3 |
| Helplijst              | 7-3 |
| Netwerkconfiguratie    | 7-3 |
|                        |     |

| Snelkieslijst              | .7-3 |
|----------------------------|------|
| Verzendrapport 7-1,        | 7-3  |
| Reinigen                   |      |
| geleiderol11               | 1-24 |
| printkop11                 | 1-15 |
| scanner11                  | 1-23 |
| Resolutie                  |      |
| afdrukken                  | S-8  |
| fax (Standaard, Fijn,      |      |
| Superfijn, Foto)           | S-6  |
| instellen voor de volgende |      |
| fax                        | .3-7 |
| kopiëren                   | S-4  |
| scannen                    | S-7  |
|                            |      |

## S

| Snelkiezen                |         |
|---------------------------|---------|
| Groepskiezen              |         |
| Groepen voor              |         |
| Groepsverzenden inst      | ellen   |
|                           |         |
| wiizigen                  | 5-2     |
| Groepsverzenden           | 3-11    |
| Groepen gebruiken         | 3-11    |
| kiezen                    | 3-2     |
| opslaan                   | 5-1     |
| Snelkiezen                |         |
| instellen                 | 5-1     |
| met behulp van            | 3-2     |
| wijzigen                  | 5-2     |
| Toegangscodes en          |         |
| creditcard-nummers        |         |
| instellen                 | 5-5     |
| wijzigen                  | 5-2     |
| Zoeken                    | 3-2     |
| Speciale telefoonfuncties | з ор    |
| een enkele lijn 11-       | 12, A-7 |
| Stroomstoring             | B-1     |
| Synchronisatie            | 11-14   |
| -                         |         |

| Tabel voor Menuselectie B-1<br>Tekst, invoeren B-12<br>speciale tekens B-13 |
|-----------------------------------------------------------------------------|
| reletoonlijn                                                                |
| aansluitingenA-6                                                            |
| instellen 2-3                                                               |
| meerdere lijnen (PBX) A-7                                                   |
| problemen 11-11                                                             |
| Tijdelijke kopieerinstellingen                                              |
|                                                                             |
| Toegangscodes, opslaan en                                                   |
| kiezen 5-5                                                                  |
| Toets Kopieeropties (kopiëren)                                              |
| Helderheid 8-10                                                             |
| Papierformaat                                                               |
| Papiersoort 8-6 8-9                                                         |
| Toets Kwaliteit (koniëren) 8-3                                              |
| Twoodo toostol                                                              |
|                                                                             |
| gebruiken A-1                                                               |
| Tweevoudige Werking 3-8                                                     |

## U

| Uw MFC | programme | ren      |
|--------|-----------|----------|
|        |           | B-1, B-2 |

## V

| Vastgelopen papier/document     |
|---------------------------------|
| document 11-5                   |
| papier 11-5                     |
| Veiligheidsinstructies iv, 10-2 |
| Verbruiksartikelen S-10         |
| Verkleinen                      |
| binnenkomende faxen 4-5         |
| kopieën 8-5, 8-8                |
| Vertraagde Groepsverzending     |
|                                 |
| Verzendslot 3-16                |

| Volume, instellen |     |
|-------------------|-----|
| beltoon           |     |
| luidspreker       | 2-7 |
| waarschuwingstoon | 2-6 |

# **Afstandsbediening - Overzicht**

Als u voicemail of faxen wilt ontvangen wanneer u niet bij uw MFC bent, kunt u onderstaand Overzicht voor de Afstandsbediening gebruiken als geheugensteuntje om uw berichten vanaf een ander toestel op te vragen. Knip de kaart uit, vouw deze dubbel zoals aangegeven en bewaar deze in uw portemonnee of organizer. Als u deze kaart bij de hand hebt, kunt u optimaal profiteren van de functies van uw MFC zoals Fax Doorzenden en Afstandsbediening.

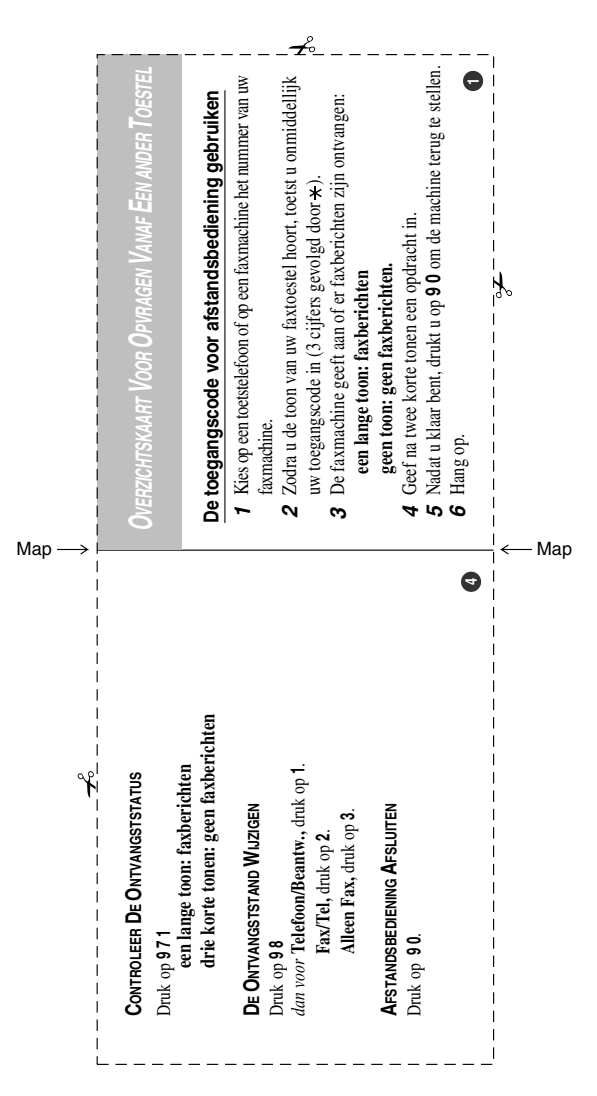

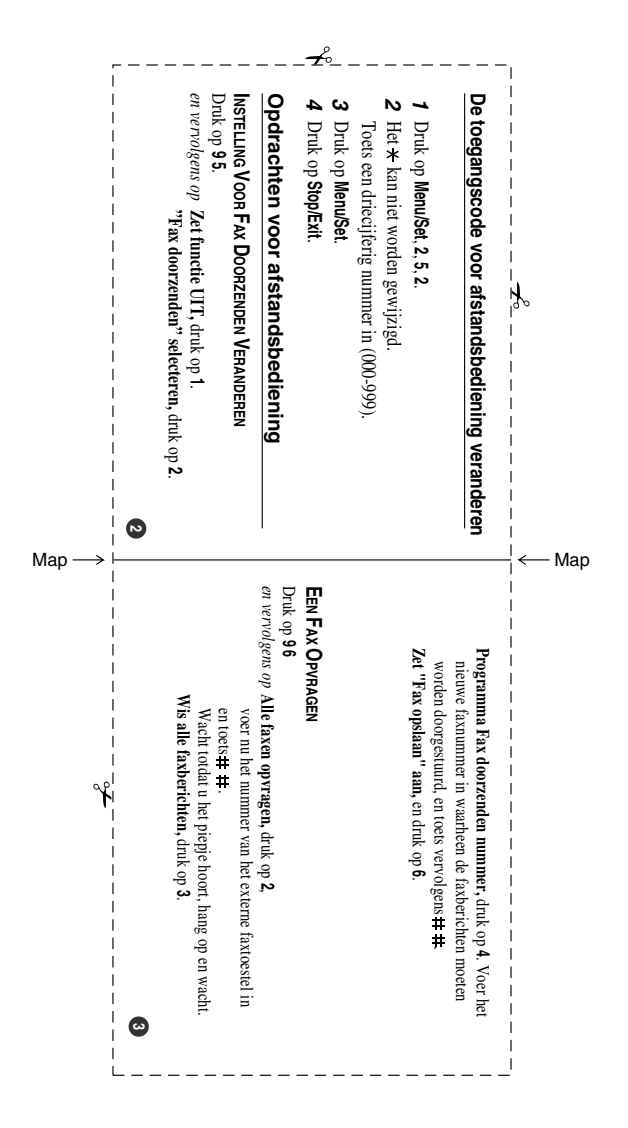

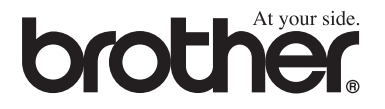

## Bezoek ons op World Wide Web http://www.brother.com

Deze machine is alleen goedgekeurd voor gebruik in het land waarin ze is gekocht. Plaatselijke Brother-kantoren of hun wederverkopers ondersteunen uitsluitend machines die in hun eigen land gekocht zijn.

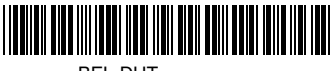

BEL-DUT LF71140082